# BEGV641A USER MANUAL

LCD Embedded System, Atmel ATmega644p MCU, Graphic 240x128 STN LCD, LED/white backlight, RS232/RS422/RS485, I<sup>2</sup>C /SPI 64KB in-system programmable Flash No Operating System required

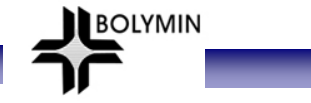

# CONTENTS

| Precaution<br>Packing Contents      |            |                                |                                                  | P3<br>P4   |
|-------------------------------------|------------|--------------------------------|--------------------------------------------------|------------|
| Chapter 1 Introduction              |            |                                |                                                  | P5         |
| -                                   | 1-1        | Features                       |                                                  | P6         |
|                                     | 1-2        | Board Layout                   |                                                  | P6         |
|                                     | 1-3        | Block Diagram                  |                                                  | P7         |
|                                     | 1-4        | Mechanical Dimension           |                                                  | P7         |
|                                     | 1-5<br>1 e | Board Specifications           |                                                  | P8         |
| Chapter 2 Installation              | 1-0        | Ordening mormation             |                                                  | Po<br>P9   |
|                                     | 2_1        | lumpers                        |                                                  | . 0<br>P10 |
|                                     | 2-1        | Jumpers                        | 2.1.1 Contract adjust                            |            |
|                                     |            |                                | 2-1-1 Contrast adjust                            | P10        |
|                                     |            |                                | 2-1-2 Frame ground                               | P10        |
|                                     |            |                                | 2-1-3 RS-422/485 VDD/ground                      | P10        |
|                                     | 2_2        | Connectors                     | 2-1-4 Screw hole ground                          | P11<br>P12 |
|                                     | 2-2        | Connectors                     | 2-2-1 Connector & Pin Definition                 | P12        |
|                                     |            |                                | 2-2-2 Pin vs. Function Diagram                   | P15        |
| Chapter 3 MCU Port Mapping          |            |                                |                                                  | P18        |
|                                     | 3-1        | MCU Pin Configuration          |                                                  | P19        |
|                                     | 3-2        | MCU Port Mapping               |                                                  | P20        |
|                                     |            |                                | 3-2-1 LCD Controller                             | P20        |
|                                     |            |                                | 3-2-2 Touch Panel                                | P20        |
|                                     |            |                                | 3-2-3 RS-232/RS-422/RS-485                       | P20        |
|                                     |            |                                | 3-2-4 Enable Backlight                           | P20        |
|                                     |            |                                | 3-2-5 EEPROM/I <sup>2</sup> C                    | P20        |
|                                     |            |                                | 3-2-6 2-wire serial port                         | P20        |
|                                     |            |                                | 3-2-7 SPI                                        | P21        |
|                                     |            |                                | 3-2-8 General I/O                                | P21        |
| Chapter 4 Software Development To   | ol &       | Utility                        |                                                  | P22        |
|                                     | 4-1 A      | ATMEL ATmega644p Tool          |                                                  | P23        |
|                                     |            |                                | 4-1-1 Download software from AVR studio website  | P23        |
|                                     |            |                                | 4-1-2 Additional tool for C language             | P31        |
|                                     | 4-2 E      | Execute AVR studio 4.16 on     | designer PC                                      | P35        |
|                                     | 4-3 I      | n-system programmer AVR        | ISP mk II                                        | P43        |
|                                     | 4-4 E      | Bolymin Free Software Utilitie | es                                               | P61        |
|                                     |            |                                | 4-4-1 Website links                              | P61        |
|                                     |            |                                | 4-4-2 Introduction of BOLYMIN software utilities | P62        |
|                                     |            |                                | 4-4-3 Software utilities function<br>description | P70        |
| Appendix A: LCD Controller Specific | catio      | on                             |                                                  |            |

Appendix B: EEPROM Specification

Appendix C: ATMEL ATmega644p MCU Specification

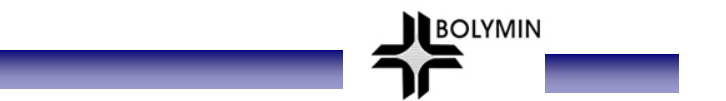

# Precaution

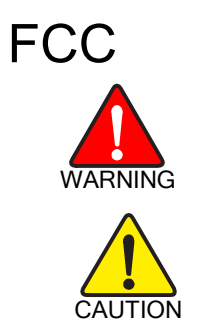

This device is designed to meet the requirement in part 15 of the FCC rules. Operation is subject to conditions ruled under FCC part 15.

Please check packing content upon receiving BEGV641A parcel, make sure that all materials and options are packed inside parcel according to your order.

# BEGV641A LCD Embedded module

- Touch panel
- Software Utility Disc
- $\hfill\square$  ISP Cable (option)
- □ ATMEL software development tool

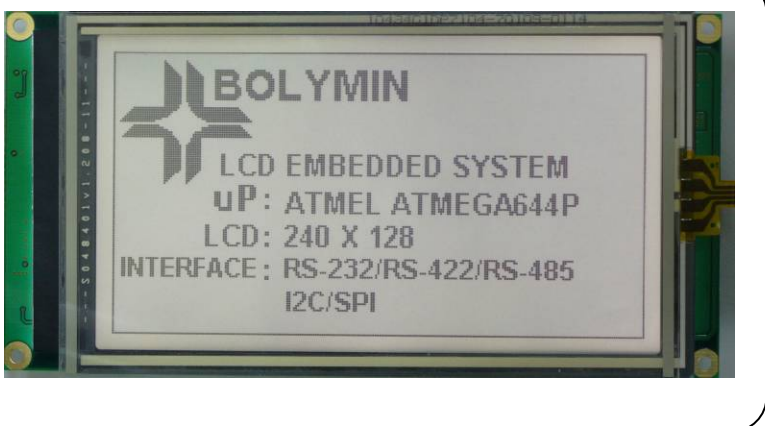

BOLYMIN

# **Chapter 1 Introduction**

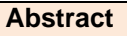

This chapter is to offer you basic information regarding BEGV641A, to help you incorporate BEGV641A into your system.

Contents include:

1-1 Features

1-2 Board Layout

1-3 Block Diagram

1-4 Mechanical Dimension

1-5 Board Specifications

1-6 Ordering information

BOLYMIN

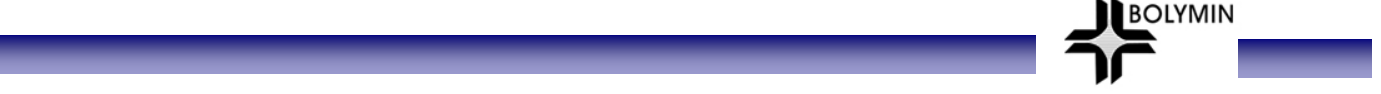

#### 1-1 Features

This BEGV641A is designed based on ATmega644p microprocessor, which requires no operating system to run on. Together with a 240x128 STN LCD and LED backlight built-in, this all-in-one LCD embedded system BEGV641A help designer enhance a compact design with cost saving, space saving, and design phase saving.

Armed with RS232, RS422/485, I<sup>2</sup>C and SPI interface port, this BEGV641A communicates many devices and peripherals. The BEGV641A is therefore suitable to sit as a industrial control panel for factory automation equipment, electronics instrument, HMI (human-machine interface), office automation equipment, medical equipment, parking system, ticketing system.. and so on.

There are five LCD colors among choices: STN/gray, STN/yellow-green, STN/blue, FSTN/gray, and FSTN/black. All comes with LED/white backlight.

64KB in-system self-programmable Flash offers sufficient ROM size for designer to develop software, further to control LCD, touch panel, and interfaces.

Designer may simply design this BEGV641A into your application as you are designing a ATMEL CPU board, without worrying LCD module and other interfaces, since they are all on one board.

#### 1-2 Board Layout

This layout shows the location of each important IC, connector and jumper. Please refer to chapter 2 for further information on jumper and connector.

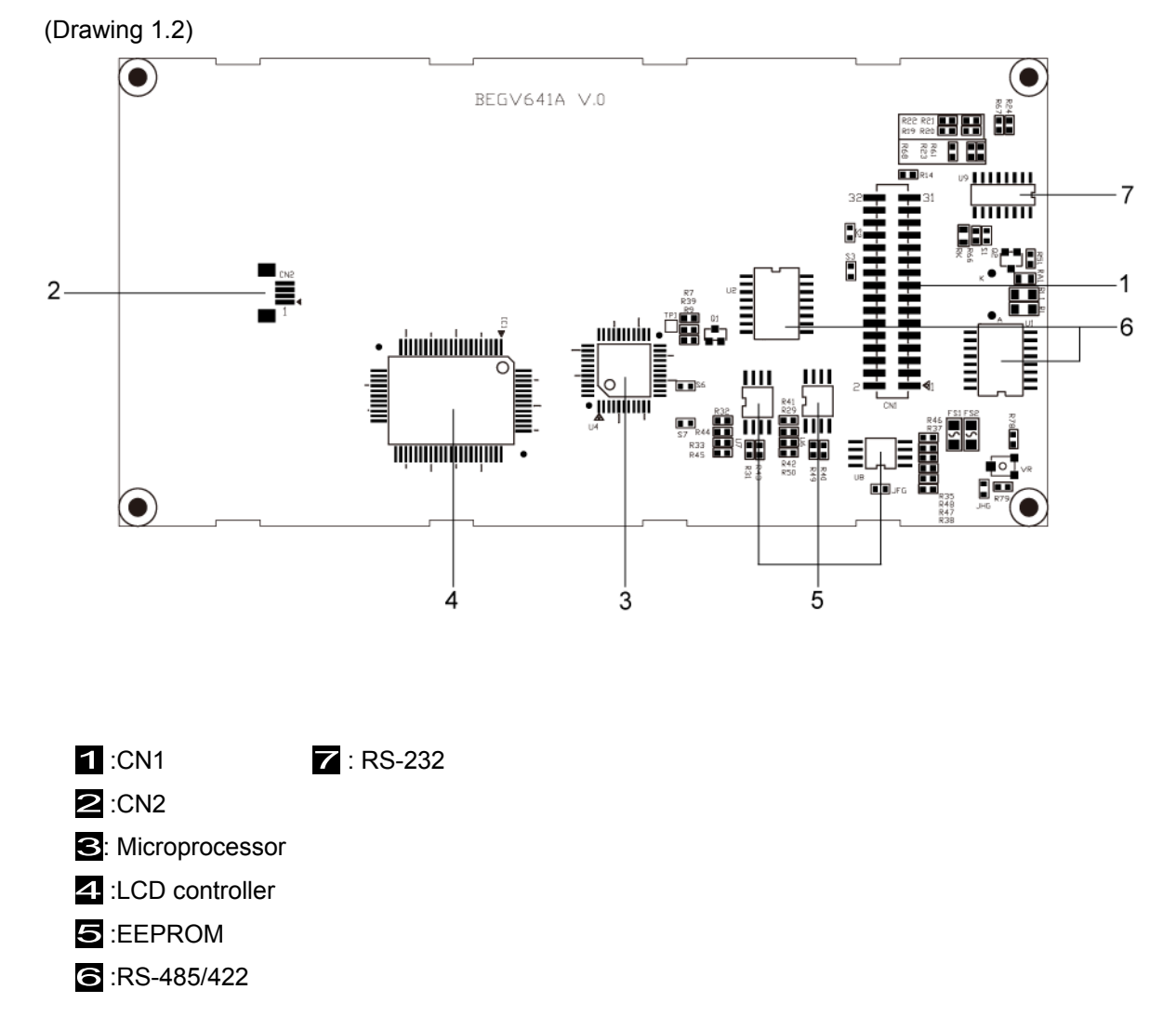

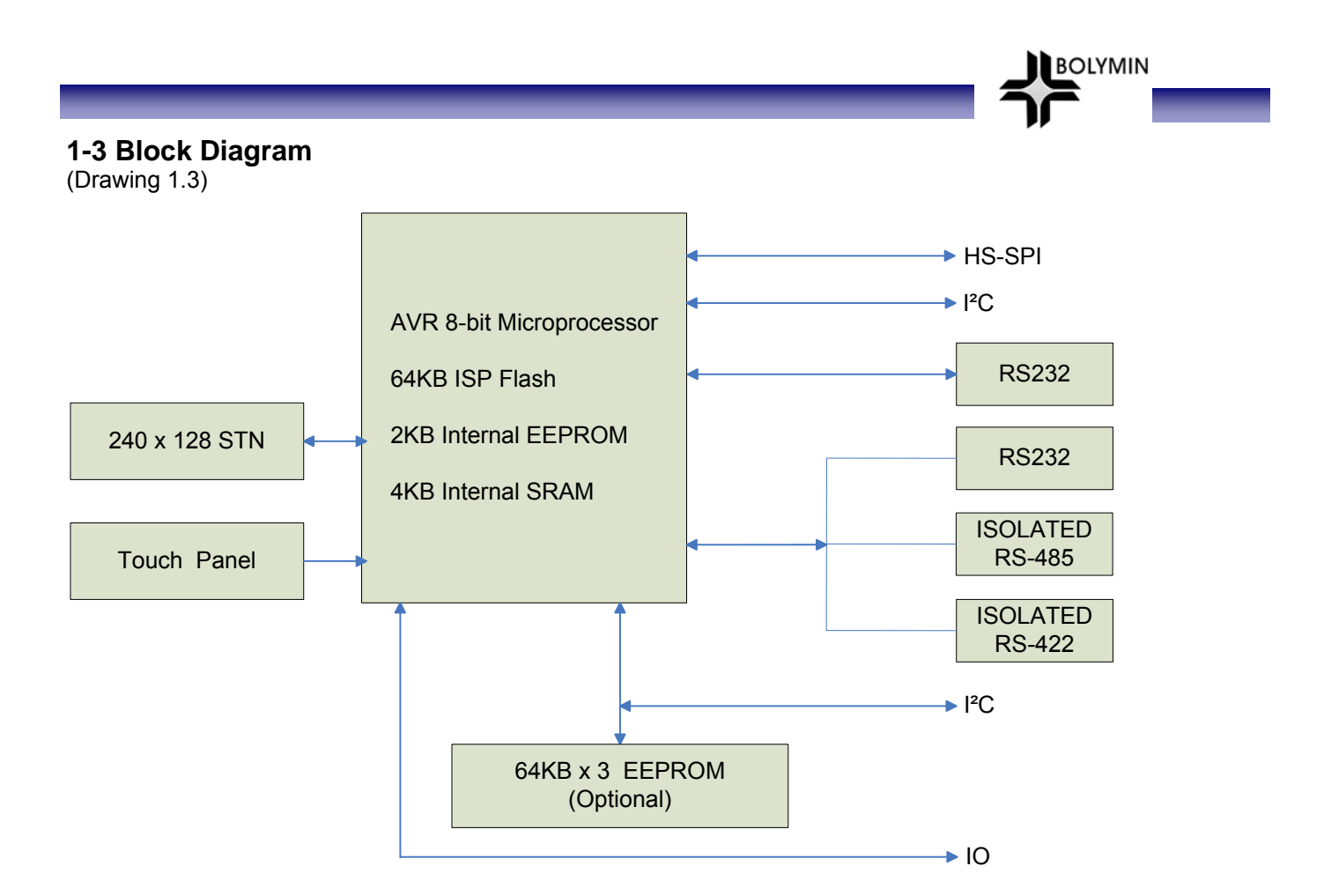

#### **1-4 Mechanical Dimension**

(Drawing 1.4)

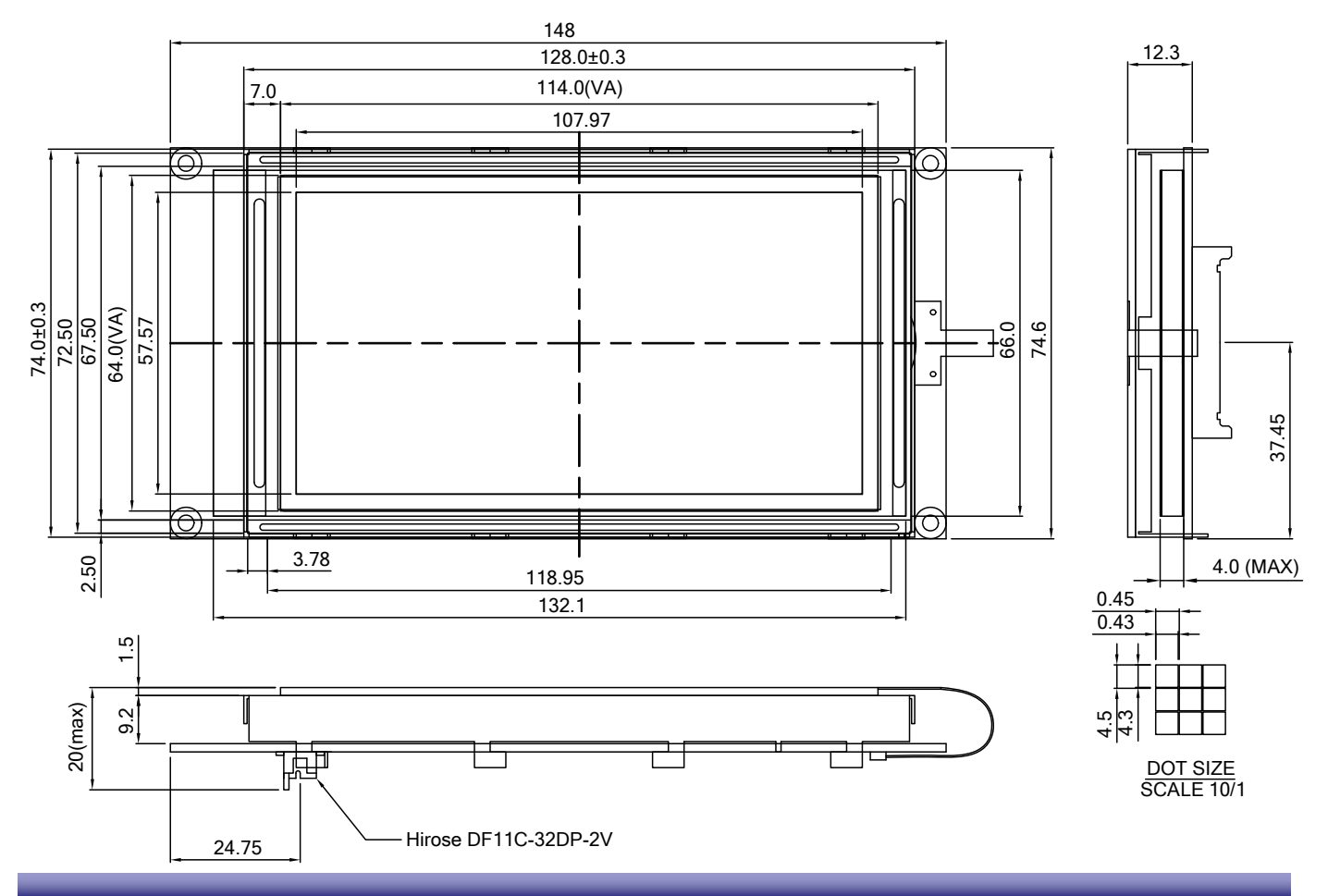

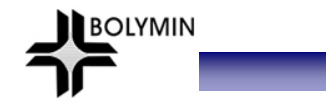

# 1-5 Board Specifications

(Table 1.5)

| MCU                   | High-performance, Low-power AVR <sup>®</sup> 8-bit microprocessor<br>ATMEL ATmega644P                                                                                                    |  |
|-----------------------|----------------------------------------------------------------------------------------------------|--|
| Memory                | 64K Bytes In-System Self-Programmable Flash<br>2K Bytes Internal EEPROM<br>4K Bytes Internal SRAM<br>3 x 64K Bytes External EEPROM(optional)                                                                                                |  |
| Display               | Support 8-bit single-scan resolution 240 x 128 monochrome STN LCD, with edge LED white backlight only                                                                                                    |  |
| Touch Panel(optional) | Support four-wired resistive touch panel                                                                                                    |  |
| Serial Ports          | Support 1 x RS232 port, and 1 x RS232/RS422(isolated)/RS485(isolated)<br>co-shared port<br>Support 1 x full-duplex, three-wired synchronous data transfer SPI port<br>Support 1 x two-wired serial interface to 250 KHz data transfer speed |  |

# **1-6 Ordering Information**

| (Table 1.6) |                     |         |         |                  |          |
|-------------|---------------------|---------|---------|------------------|----------|
| Part No.    | Description         | RS232-A | RS232-B | RS422            | RS485    |
| BEGV641A    | Dual RS232          | X       | Σζ      |                  |          |
| BEGV641A1   | One RS232           | ₩<br>Z  |         |                  |          |
| BEGV641A2   | One RS232/One RS422 | ₩<br>Z  |         | $\Sigma_{i}^{i}$ |          |
| BEGV641A3   | One RS232/One RS485 | \$      |         |                  | $\Delta$ |
|             |                     |         |         |                  |          |

Display: FSTN/Gray LCD,LED/White Backlight(Default)

# **Chapter 2 Installation**

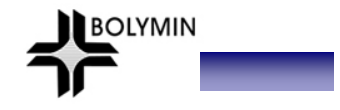

#### Abstract

This chapter is to offer designer fundamental information of BEGV641A jumpers and connectors, in order to help designer configure correct setting and connection between BEGV641A and system application.

Contents include:

2-1 Jumpers

2-2 Connectors

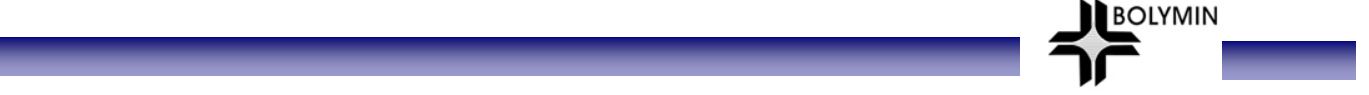

#### 2-1 Jumpers

This section is to indicate location and function of each jumper on BEGV641A, which user can arrange according to the needs of different application desired. Be careful when setting jumper, user maybe need tool such as needle-nose pliers to help setting. Please note, jumpers not described here are intended to keep as factory default setting. Please consult Bolymin before trying to change default setting.

The table listed below describes location and function of each available jumper.

#### Jumpers: (Table 2.1)

| Label | Function                 |
|-------|--------------------------|
| VR    | LCD contrast control     |
| JFG   | Frame ground             |
| JG    | RS-422/RS-485 VDD/ground |
| JHG   | Screw hole ground        |

Detail location and function of each jumper is illustrated below.

#### 2-1-1 Contrast Adjust

#### (Drawing 2.1.1)

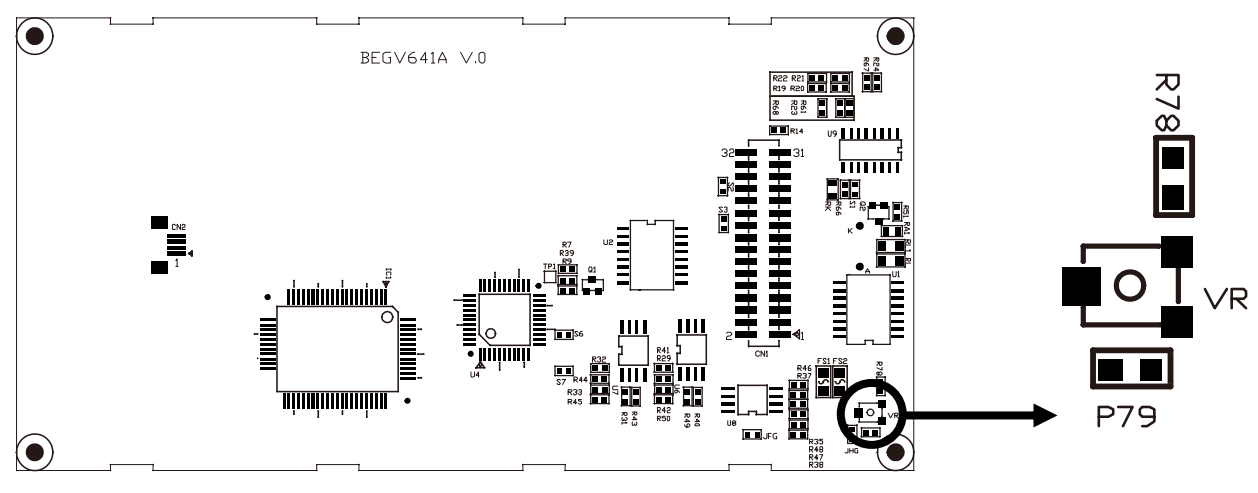

| VR      | Contrast adjust |         |
|---------|-----------------|---------|
| 10K ohm | Inside          | default |
| N/A     | Outside         |         |

#### 2-1-2 Frame Ground

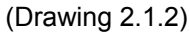

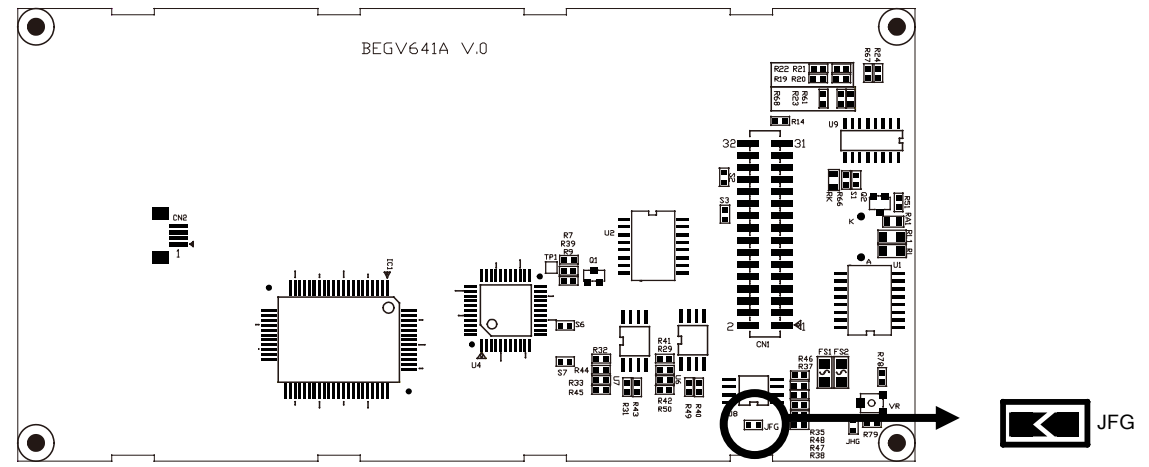

| JFG   | Frame ground                          |         |
|-------|---------------------------------------|---------|
| short | Connect metal frame with GND          |         |
| open  | Not connected metal frame with ground | default |
|       |                                       |         |

BOLYMIN

#### 2-1-3 RS-422/RS-485 VDD/Ground

#### (Drawing 2.1.3)

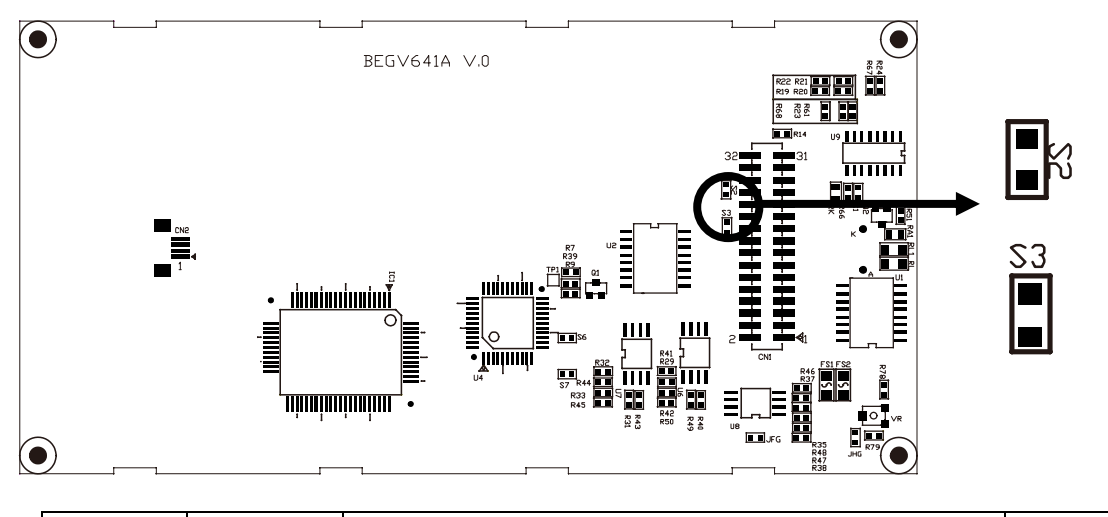

| S1    | S2    | RS-422/RS-485 VDD/Ground                    |         |
|-------|-------|---------------------------------------------|---------|
| short | short | internal VDD/ground for isolated RS-422/485 |         |
| open  | open  | External VDD/ground for isolated RS-422/485 | default |

#### 2-1-4 Screw hole ground

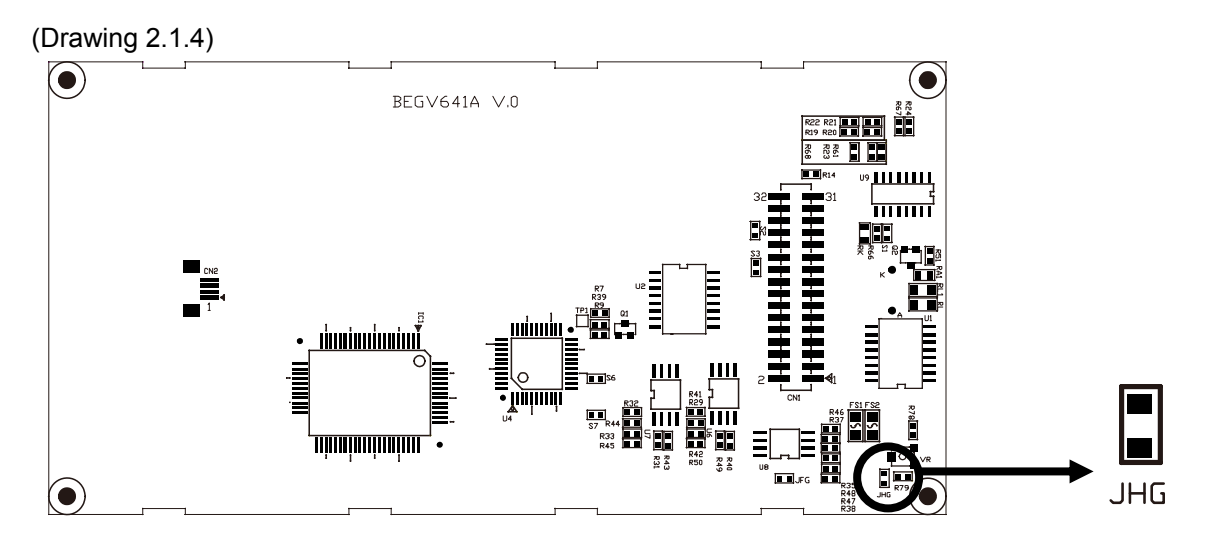

| JHG   | Frame ground                         |         |
|-------|--------------------------------------|---------|
| short | Connect screw hole with GND          |         |
| open  | Not connected screw hole with ground | default |

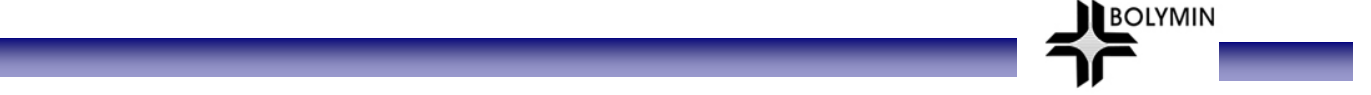

#### 2-2 Connectors

Connectors are the key link between BEGV641A and external devices. Detail locations and functions of available connectors are tabled and illustrated below.

#### Connectors: (Table 2.2)

| Label | Pin No. | Function                       | Item No.             |  |
|-------|---------|--------------------------------|----------------------|--|
| CN1   | 32      | Connector to connect via       | Hirose DF11C-32DP-2V |  |
|       |         | Bolymin-defined adaptor to     |                      |  |
|       |         | Atmel AVR ISP                  |                      |  |
| CN2   | 4       | FPC connector to connect touch | Molex 52207-0417     |  |
|       |         | panel (T/P)                    |                      |  |

#### 2-2-1 Connectors & Pin Definition

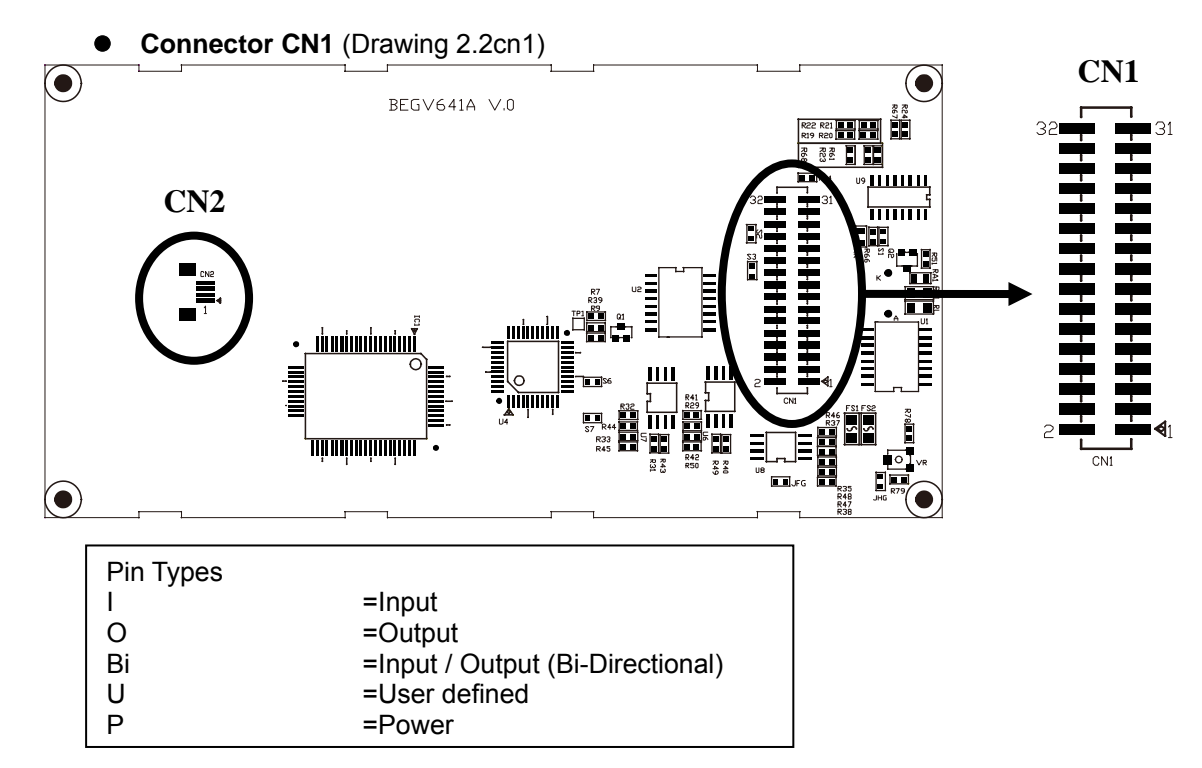

#### • Pin Definition: BEGV641A-Dual RS232 (Table 2.2.1a)

| Pin No. | Signal | Pin No. | Signal |
|---------|--------|---------|--------|
| 1       | GND    | 2       | EEPSDA |
| 3       | VDD    | 4       | EEPSCL |
| 5       | NC     | 6       | EEPWP  |
| 7       | NC     | 8       | IOB    |
| 9       | /Reset | 10      | NC     |
| 11      | /SS    | 12      | NC     |
| 13      | MOSI   | 14      | NC     |
| 15      | MISO   | 16      | NC     |
| 17      | SCK    | 18      | NC     |
| 19      | RX0    | 20      | NC     |
| 21      | TX0    | 22      | NC     |
| 23      | RX1    | 24      | NC     |
| 25      | TX1    | 26      | NC     |
| 27      | SDA    | 28      | NC     |
| 29      | SCL    | 30      | NC     |
| 31      | IOA    | 32      | NC     |

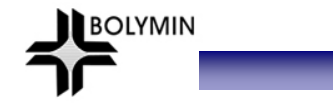

• Pin Definition: BEGV641A1-One RS232 (Table 2.2.1b)

| Pin No. | Signal | Pin No. | Signal |
|---------|--------|---------|--------|
| 1       | GND    | 2       | EEPSDA |
| 3       | VDD    | 4       | EEPSCL |
| 5       | NC     | 6       | EEPWP  |
| 7       | NC     | 8       | IOB    |
| 9       | /Reset | 10      | NC     |
| 11      | /SS    | 12      | NC     |
| 13      | MOSI   | 14      | NC     |
| 15      | MISO   | 16      | NC     |
| 17      | SCK    | 18      | NC     |
| 19      | RX0    | 20      | NC     |
| 21      | TX0    | 22      | NC     |
| 23      | NC     | 24      | NC     |
| 25      | NC     | 26      | NC     |
| 27      | SDA    | 28      | NC     |
| 29      | SCL    | 30      | NC     |
| 31      | IOA    | 32      | NC     |

• Pin Definition: BEGV641A2-One RS232/One RS422 (Table 2.2.1c)

| Pin No. | Signal | Pin No. | Signal |
|---------|--------|---------|--------|
| 1       | GND    | 2       | EEPSDA |
| 3       | VDD    | 4       | EEPSCL |
| 5       | NC     | 6       | EEPWP  |
| 7       | NC     | 8       | IOB    |
| 9       | /Reset | 10      | NC     |
| 11      | /SS    | 12      | 422RP  |
| 13      | MOSI   | 14      | 422RN  |
| 15      | MISO   | 16      | 422TP  |
| 17      | SCK    | 18      | 422TN  |
| 19      | RX0    | 20      | VDD2   |
| 21      | TX0    | 22      | VDD2   |
| 23      | NC     | 24      | GND2   |
| 25      | NC     | 26      | GND2   |
| 27      | SDA    | 28      | NC     |
| 29      | SCL    | 30      | NC     |
| 31      | IOA    | 32      | NC     |

#### • Pin Definition: BEGV641A3-One RS232/One RS485 (Table 2.2.1d)

| Pin No. | Signal | Pin No. | Signal |
|---------|--------|---------|--------|
| 1       | GND    | 2       | EEPSDA |
| 3       | VDD    | 4       | EEPSCL |
| 5       | NC     | 6       | EEPWP  |
| 7       | NC     | 8       | IOB    |
| 9       | /Reset | 10      | NC     |
| 11      | /SS    | 12      | NC     |
| 13      | MOSI   | 14      | NC     |
| 15      | MISO   | 16      | 485P   |
| 17      | SCK    | 18      | 485N   |
| 19      | RX0    | 20      | VDD2   |
| 21      | TX0    | 22      | VDD2   |
| 23      | NC     | 24      | GND2   |
| 25      | NC     | 26      | GND2   |
| 27      | SDA    | 28      | EN485  |
| 29      | SCL    | 30      | NC     |
| 31      | IOA    | 32      | NC     |

2-2-1-1 Power & Ground (Table 2.2.1.1)

| Signal | Туре | Pin No. | Description                                      |
|--------|------|---------|--------------------------------------------------|
| GND    | Р    | 1       | Logic power supply (ground)                      |
| VDD    | Р    | 3       | Logic power supply (+5V)                         |
| VDD2   | Р    | 20      | External Power for isolated RS-422/485(+5V)      |
| VDD2   | Р    | 22      | External Power for isolated RS-422/485(+5V)      |
| GND2   | Р    | 24      | External Ground for isolated RS-422/485(ground2) |
| GND2   | Р    | 26      | External Ground for isolated RS-422/485(ground2) |

#### 2-2-1-2 Serial I/O (Table 2.2.1.2)

| Signal     | Туре | Pin No. | Description                                                                                                    |
|------------|------|---------|----------------------------------------------------------------------------------------------------|
| /SS        | U    | 11      | SPI Chip select                                                                                                    |
| MOSI       | U    | 13      | MOSI is the mater data output line, when SPI on module is<br>configured as a master. When SPI is configured as a slave. This<br>pin reverse the role. |
| MISO       | U    | 15      | MISO is the master data input line, when SPI is configured master.<br>When SPI Is configured as a slave. This pin reverse the role.                   |
| SCK        | U    | 17      | SPI clock                                                                                                    |
| RX0        |      | 19      | Receiver of first RS232 with driver                                                                                                    |
| TX0        | 0    | 21      | Transmitter of first RS232 with driver                                                                                                    |
| RX1        |      | 23      | Receiver of second RS232 with driver                                                                                                    |
| TX1        | 0    | 25      | Transmitter of second RS232 with driver                                                                                                    |
| SDA        | U    | 27      | Data of 2-wire serial interface, it can be programmed as IO.                                                                                          |
| SCL        | U    | 29      | Clock of 2-wire serial interface, it can be programmed as IO.                                                                                         |
| EEPSDA     | Bi   | 2       | Data of 2-wire serial interface for additional EEPROM update.                                                                                         |
| EEPSCL     | Bi   | 4       | Clock of 2-wire serial interface for additional EEPROM update                                                                                         |
| EEPWP      |      | 6       | Write protect of additional EEPROM                                                                                                    |
| 422RP      |      | 12      | no inverting receiver of RS422                                                                                                    |
| 422RN      |      | 14      | inverting receiver of RS422                                                                                                    |
| 422TP/485P | Bi   | 16      | When it configured as RS422 it act as no inverting transmitter,<br>When is configured as RS 485 it acts as positive differential IO.                  |
| 422TN/485N | Bi   | 18      | When it configured as RS422 it acts as inverting transmitter, When is configured as RS 485 it acts as negative differential IO.                       |
| EN485      | 0    | 28      | Enable RS-485                                                                                                    |

2-2-1-3 General I/O (Table 2.21.3)

| Signal | Туре | Pin No. | Description                               |
|--------|------|---------|-------------------------------------------|
| /Reset |      | 5       | Auxiliary moment reset for external input |
| IOA    | U    | 31      | I/O port (ATmega644P portA.4)             |
| IOB    | U    | 8       | I/O port (ATmega644P portA.7)             |

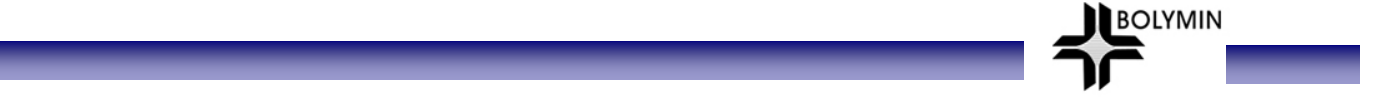

#### 2-2-2 Pin vs. Function Diagram

2-2-2-1 Power/LCD/Backlight- The following function block illustrates system power supply, contrast adjustment, LCD display driver, and the single chip.

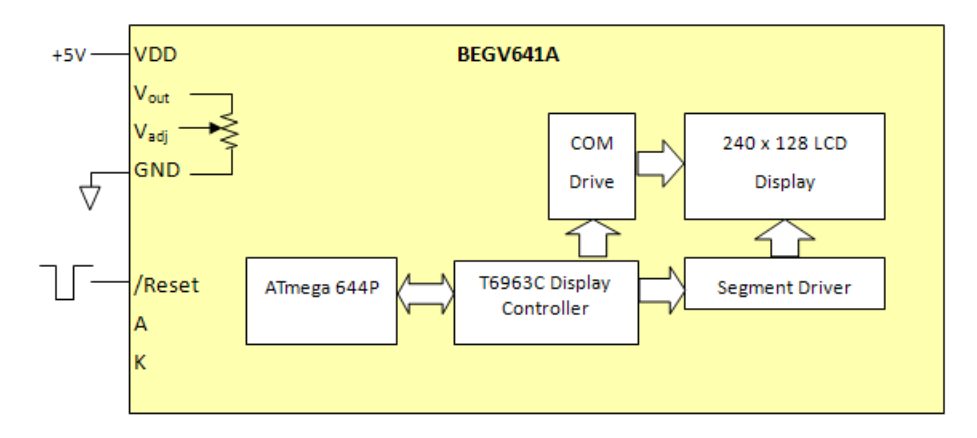

2-2-2-2 In-System Programming(ISP) using AVRISP MKII by Atmel

BEGV641A supports ISP operation, which allows designer to write software into ATmega644p via ATMEL AVR ISP MKII writer without removing ATmega644p from board. Further info about ATMEL MKII can be found in <a href="http://www.atmel.com/dyn/products/tools\_card.asp?tool\_id=3808">http://www.atmel.com/dyn/products/tools\_card.asp?tool\_id=3808</a>. Both Bolymin ISP adaptor board (part # MGI01-0\$) and ATMEL MKII included set (part # OP-641A001) is available for purchase.

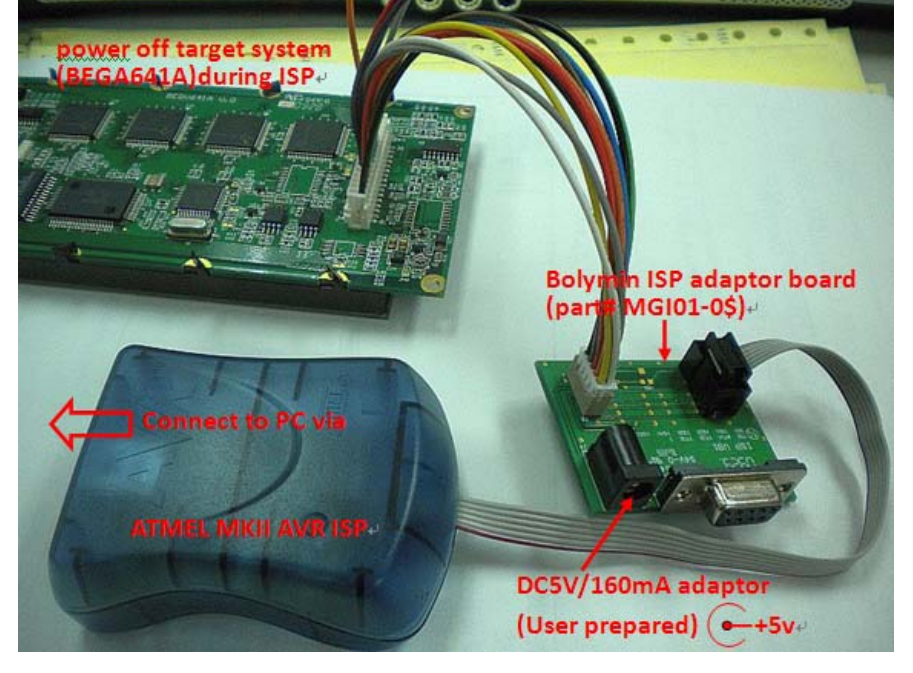

#### 2-2-2-3 RS-232

For serial communication, BEGV641A support RS-232 communication through an ICL232 compatible serial UART.

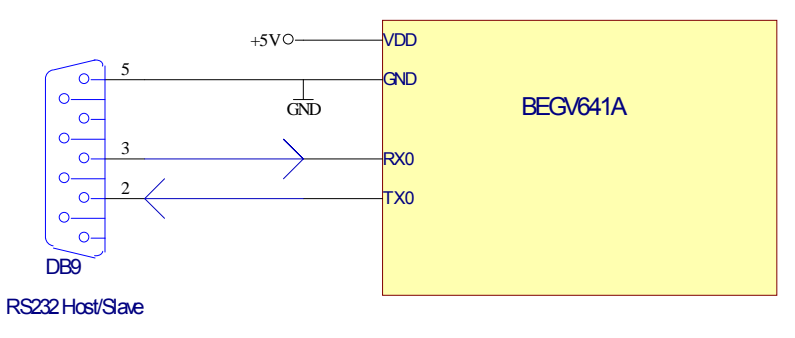

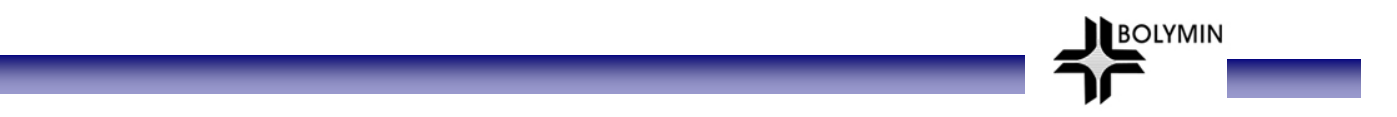

#### 2-2-2-4 SPI

BEGV641A offers SPI port. Designer has to define this port as SPI by software, or to use Bolymin SPI driver (free utility).

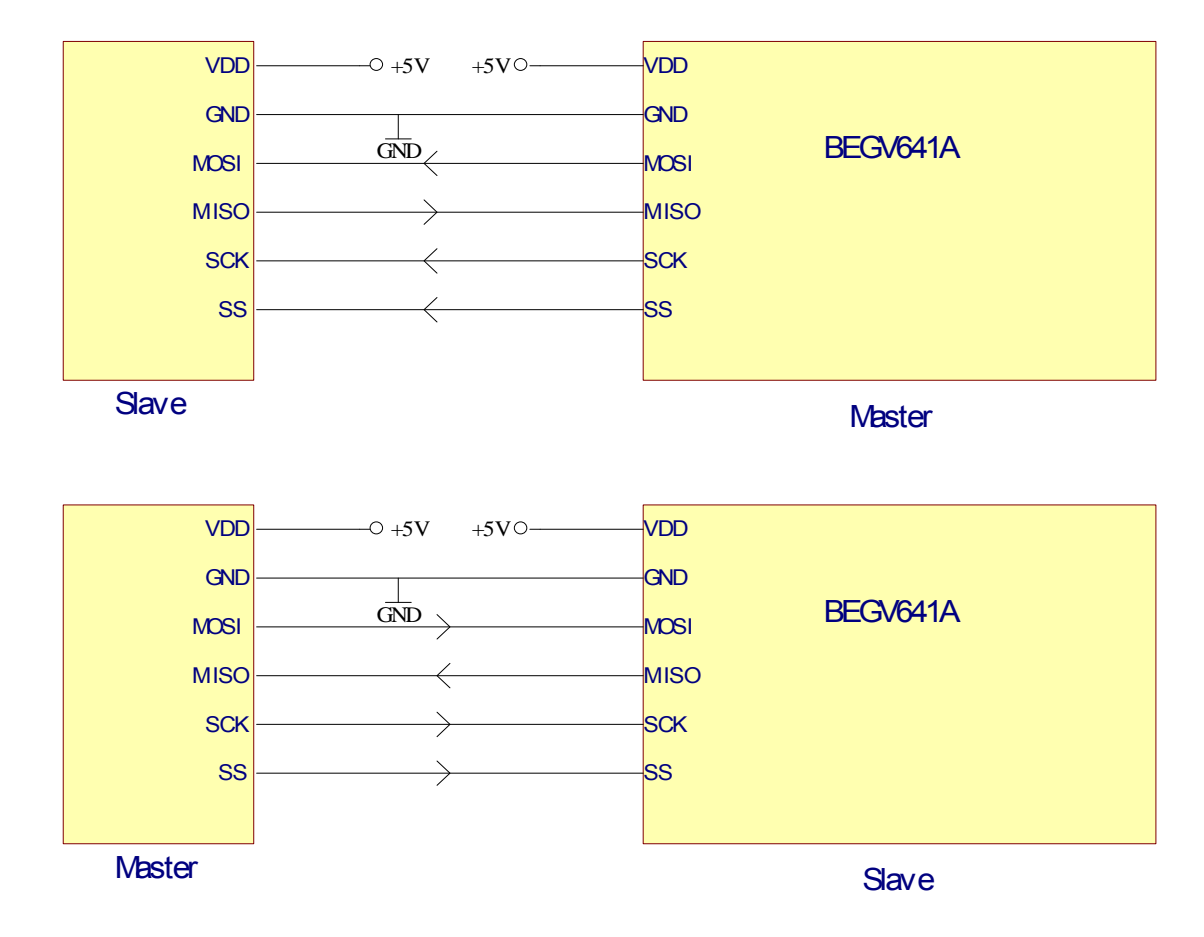

#### 2-2-2-5 I<sup>2</sup>C/EEPROM

BEGV641A offers I<sup>2</sup>C port. Via this I<sup>2</sup>C port, designer may control 64Kbytes x 3 EEPROM in-system and external I<sup>2</sup>C devices.

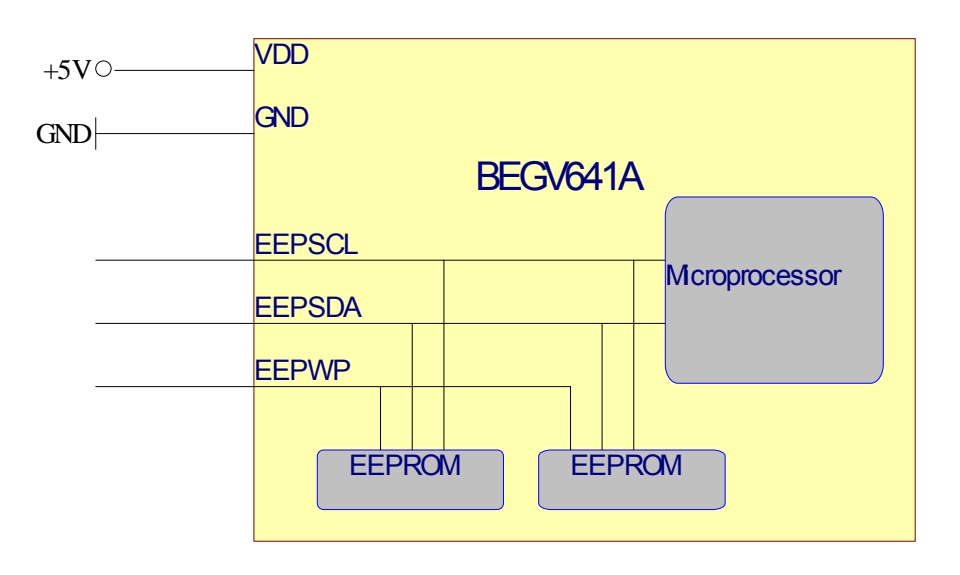

#### 2-2-2-6 RS-422

BEGV641A offers 1 x RS-422(isolated) port.

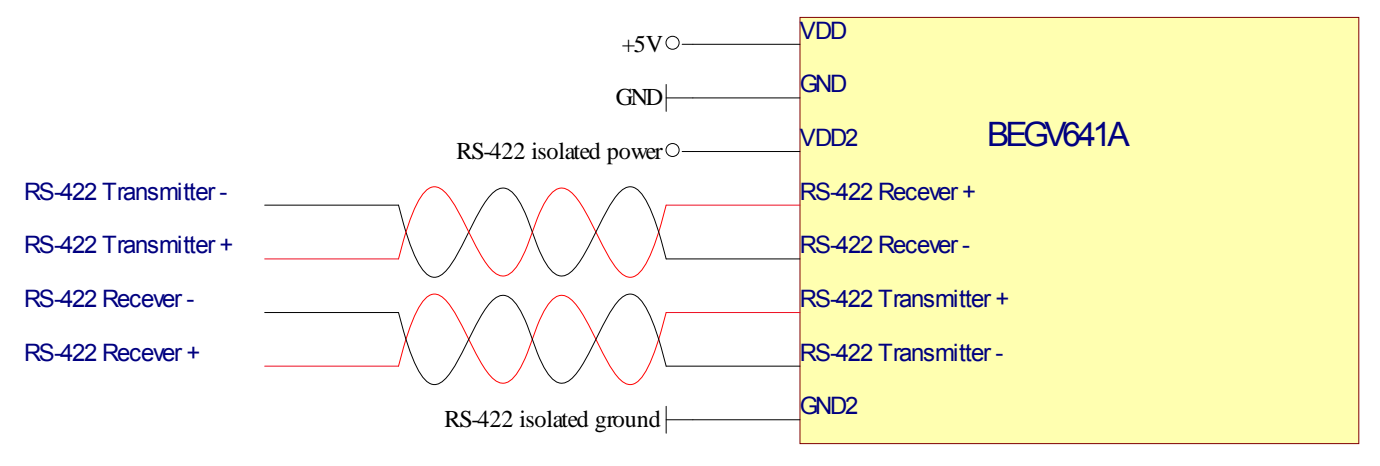

BOLYMIN

2-2-2-7 RS-485

BEGV641A offers 1 x RS-485(isolated) port.

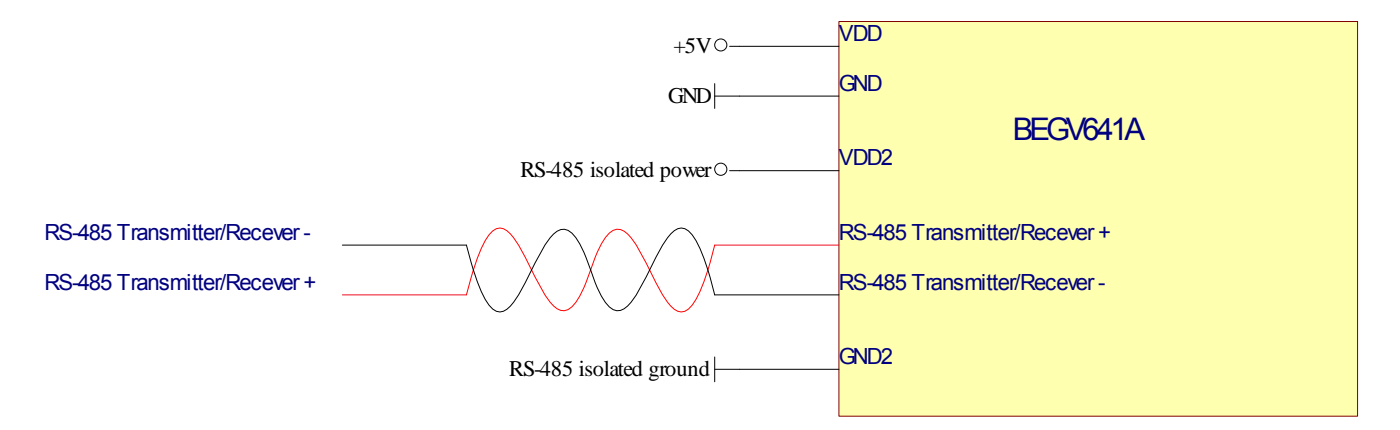

# Chapter 3 MCU port mapping

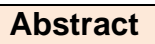

This chapter explains ATmega644p MCU pin configuration and port mapping toward key elements such as LCD, Touch Panel, RS-232, RS-422, RS-485, LED Backlight, EEPROM/I<sup>2</sup>C, 2-wire serial port, SPI, and General I/O. BOLYMIN

#### **3-1 MCU Pin Configuration**

(Drawing 3.1, ATmega644p MCU)

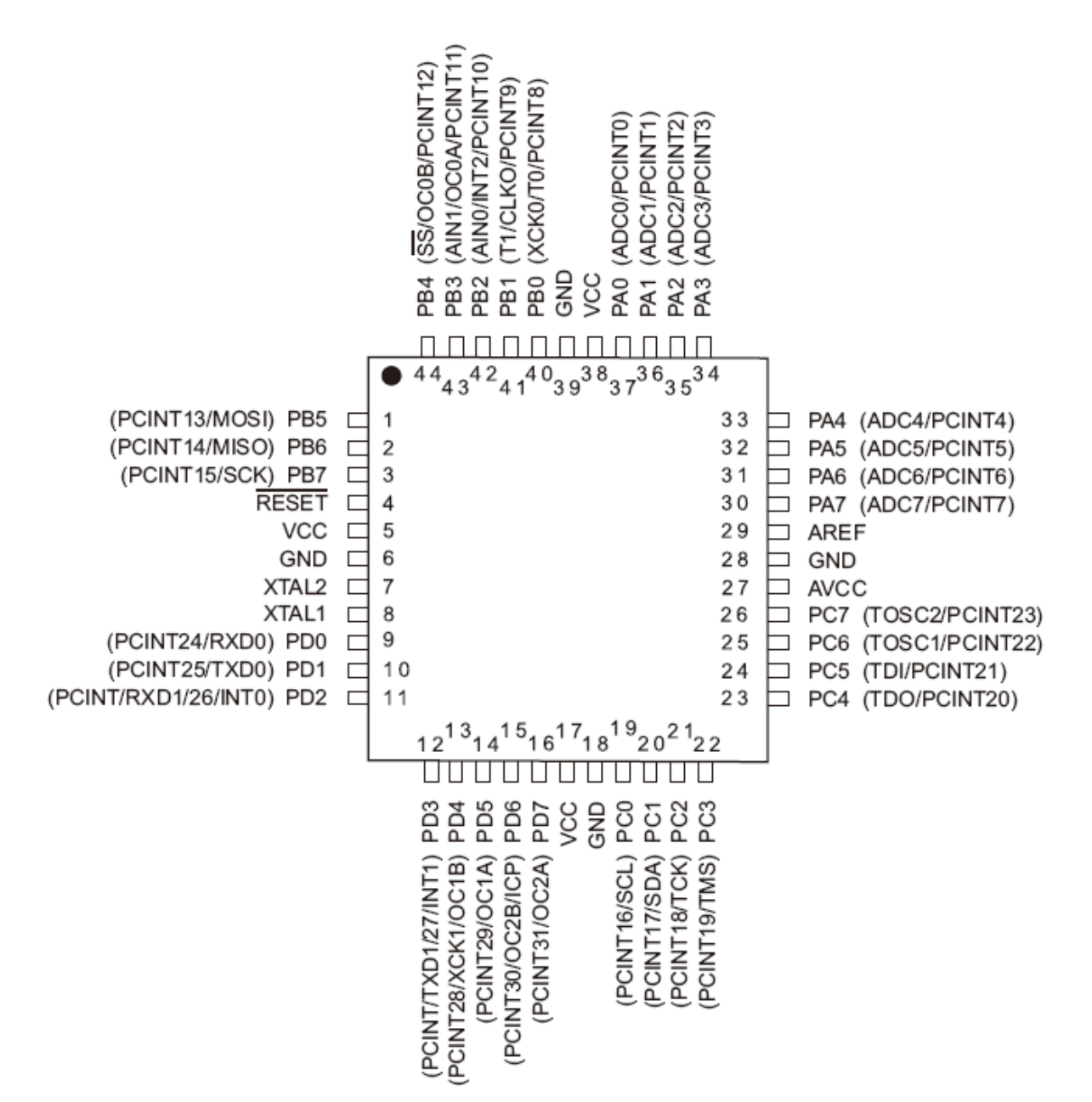

BOLYMIN

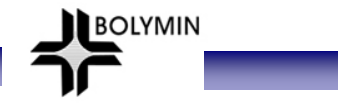

# 3-2 MCU Port Mapping

#### 3-2-1 LCD Controller

| (] | ſable 3.2a)    |                |
|----|----------------|----------------|
| -  | MCU ATmega644P | LCD Controller |
|    | PORTB.0        | DB0(LSB)       |
|    | PORTB.1        | DB1            |
|    | PORTB.2        | DB2            |
|    | PORTB.3        | DB3            |
|    | PORTD.4        | DB4            |
|    | PORTD.5        | DB5            |
|    | PORTD.6        | DB6            |
|    | PORTD.7        | DB7(MSB)       |
|    | PORTC.7        | LCD /RESET     |
|    | PORTC.5        | LCD RD         |
|    | PORTC.4        | LCD WR         |
|    | PORTC.6        | LCD C/D        |

#### 3-2-2 Touch Panel

(Table 3.2b)

| MCU ATmega644P | Touch Panel |
|----------------|-------------|
| PORTA.0        | X1          |
| PORTA.1        | Y1          |
| PORTA.2        | X2          |
| PORTA.3        | Y2          |

#### 3-2-3 RS-232/RS-422/RS-485

(Table 3.2c)

| MCU ATmega644P | RS-232/422/485 |
|----------------|----------------|
| PORTD.0        | RX0            |
| PORTD.1        | TX0            |
| PORTD.2        | RX1            |
| PORTD.3        | TX1            |

(Table 3.2d)

| MCU ATmega644P | RS-485        |
|----------------|---------------|
| PORTA.5        | Enable RS-485 |

#### 3-2-4 Enable Backlight

(Table 3.2e)

| MCU ATmega644P | LED backlight    |
|----------------|------------------|
| PORTA.6        | Enable Backlight |

#### 3-2-5 EEPROM/I<sup>2</sup>C

| (]    | Table | e 3.2 | 2f) |
|-------|-------|-------|-----|
| · / ' |       |       | /   |

| MCU ATmega644P | EEPROM/ I <sup>2</sup> C |
|----------------|--------------------------|
| PORTC.2        | EEPROM SDA               |
| PORTC.3        | EEPROM SCL               |

#### 3-2-6 2-wire serial port

(Table 3.2g)

| MCU ATmega644P | 2-wire serial port |
|----------------|--------------------|
| PORTC.1        | SDA                |
| PORTC.0        | SCL                |

BOLYMIN

#### 3-2-7 SPI

(Table 3.2h)

| MCU ATmega644P | SPI  |
|----------------|------|
| PORTB.4        | /SS  |
| PORTB.5        | MOSI |
| PORTB.6        | MISO |
| PORTB.7        | SCK  |

#### 3-2-8 General I/O

(Table 3.2i)

| MCU ATmega644P | General I/O |
|----------------|-------------|
| PORTA.4        | IOA         |
| PORTA.7        | IOB         |

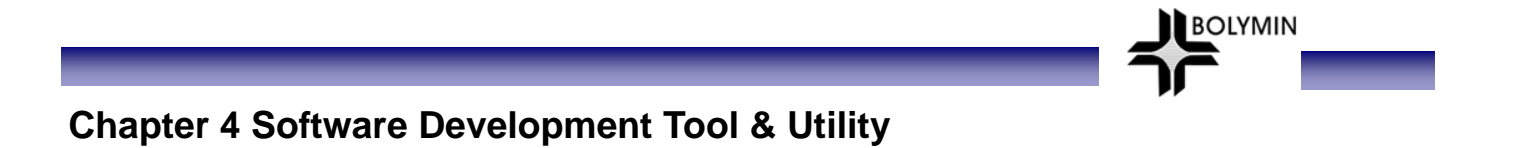

#### Abstract

This chapter explains ATmega644p MCU software development tool AVR ISP mkII writer and Bolymin free software utilities.

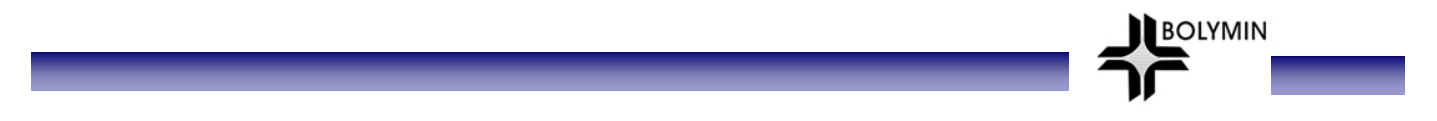

#### 4-1 ATMEL ATmega644p Software Development Tool

Designers may download software development tool from AVR Studio website <u>http://www.atmel.com/dyn/products/tools\_card.asp?tool\_id=2725</u>, or from BOLYMIN utility disk.

#### 4-1-1 Download software from AVR Studio website

step1: Download design software

| dister | AVR Studio 4.16 (build 628) (126 MB, updated 2/09)                                                                                                    |
|--------|----------------------------------------------------------------------------------------------------|
| Rea    | AVR Store: 4.16 includes new device support and numerous overall enhancements;<br>AVR QTouch Studio; Section active Section active Section activ |

| First llame *                                 |                                   |  |
|-----------------------------------------------|-----------------------------------|--|
| Last Name*                                    |                                   |  |
| Title                                         |                                   |  |
| Job Function*                                 | Select                            |  |
| Company*                                      |                                   |  |
| Address 1*                                    |                                   |  |
| Address 2                                     |                                   |  |
| City*                                         |                                   |  |
| State/Province* (US and Canada only)          | Select                            |  |
| Province* (only if outside US and Canada)     |                                   |  |
| Postal Code*                                  |                                   |  |
| Country*                                      | Select                            |  |
| Telephone*                                    |                                   |  |
| E-mail Address*                               |                                   |  |
| Fax                                           | 7                                 |  |
| What is the annual unit quantity usage?*      | Fill in necessary information and |  |
| What is the estimated timeframe for<br>need?* | click to download                 |  |
| Would you like to receive news about Atmel p  |                                   |  |
|                                               | Click to Download                 |  |

Step2: install AVR studio on designer PC

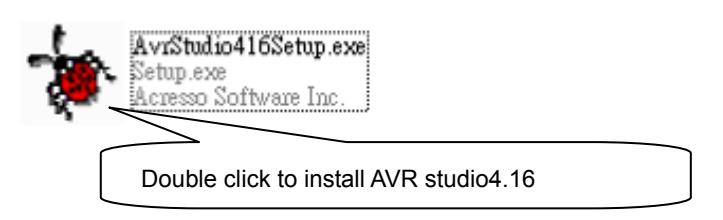

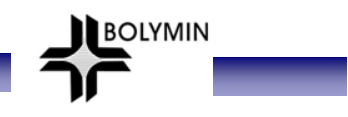

# AVRStudio4 - InstallShield Wizard Welcome to the InstallShield Wizard for AVRStudio4 The InstallShield Wizard will install AVRStudio4 on your computer. To continue, click Next. InstallShield Velcome to the InstallShield Wizard will install AVRStudio4 on your computer. To continue, click Next.

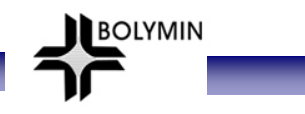

### AVRStudio4 - InstallShield Wizard License Agreement Please read the following license agreement carefully. Welcome to AVR Studio from Atmel Corporation. ~ AVR Studio is a Development Tool for the entire AVR family of microcontrollers, including tinyAVR, megaAVR, picoPower, and XMEGA AVR devices. The AVR Studio is free of charge and may be freely copied and distributed in its original form. AVR Studio enables the user to fully control execution of programs on the AVR In-Circuit Emulator or on the included AVR Instruction Set Simulator. AVR Studio supports source level execution of Assembly and C/C++ programs assembled with the Atmel Corporation's included AVR Assembler or tools from 3rd party vendors. AVR Studio runs under Microsoft Windows 98, Windows NT, Microsoft Windows 2000, Windows XP and Windows Vista. AVR Studio is continously developing. In order to get latest upgrades of AVR Studio, please visit our web site www.atmel.com and check out the AVR page. V. I accept the terms of the license agreement <u>Print</u> I do not accept the terms of the license agreement. InstallShield < <u>B</u>ack Cancel Next > Accept terms to continue

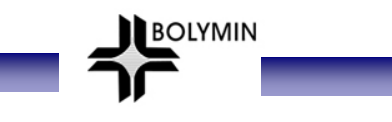

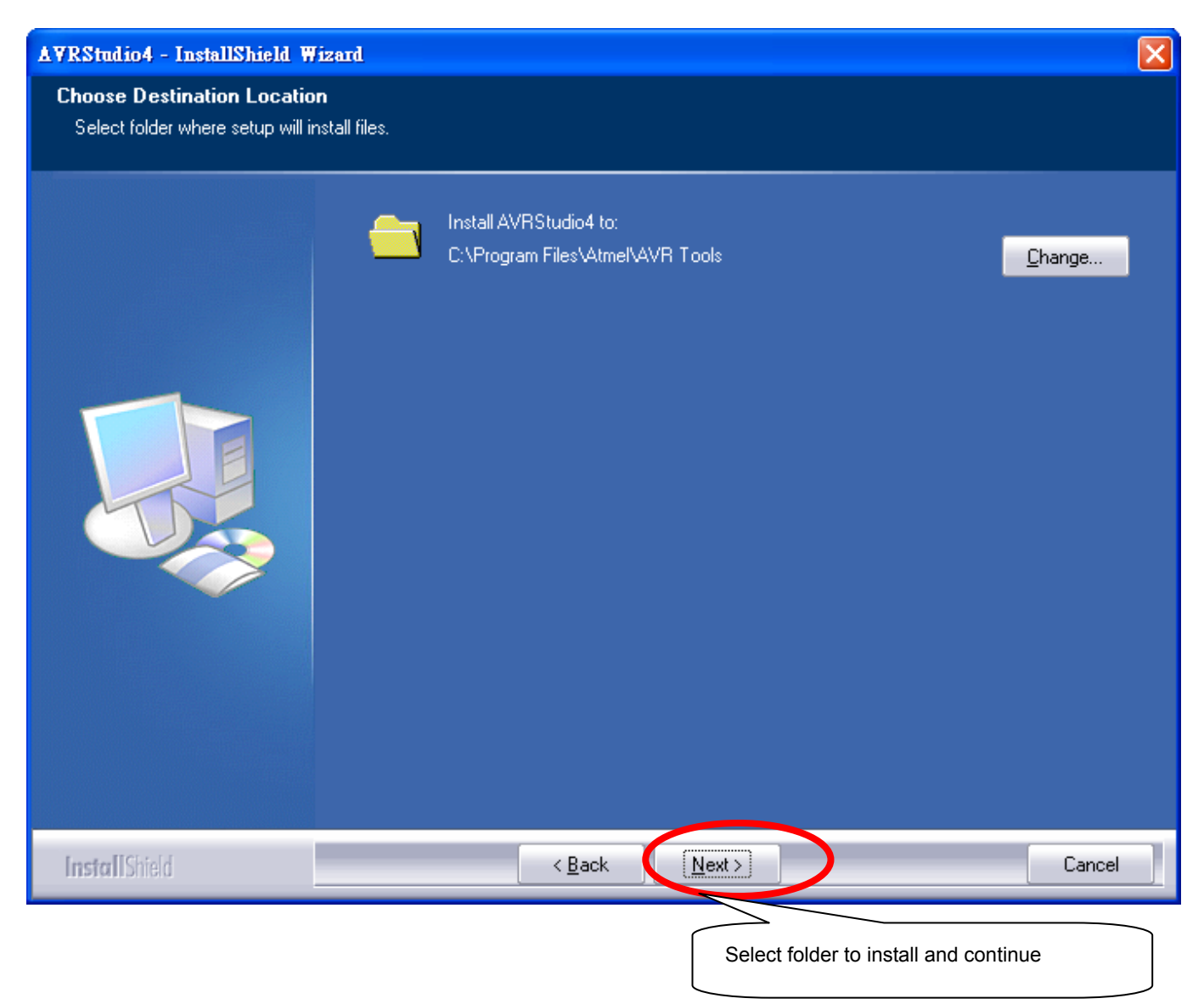

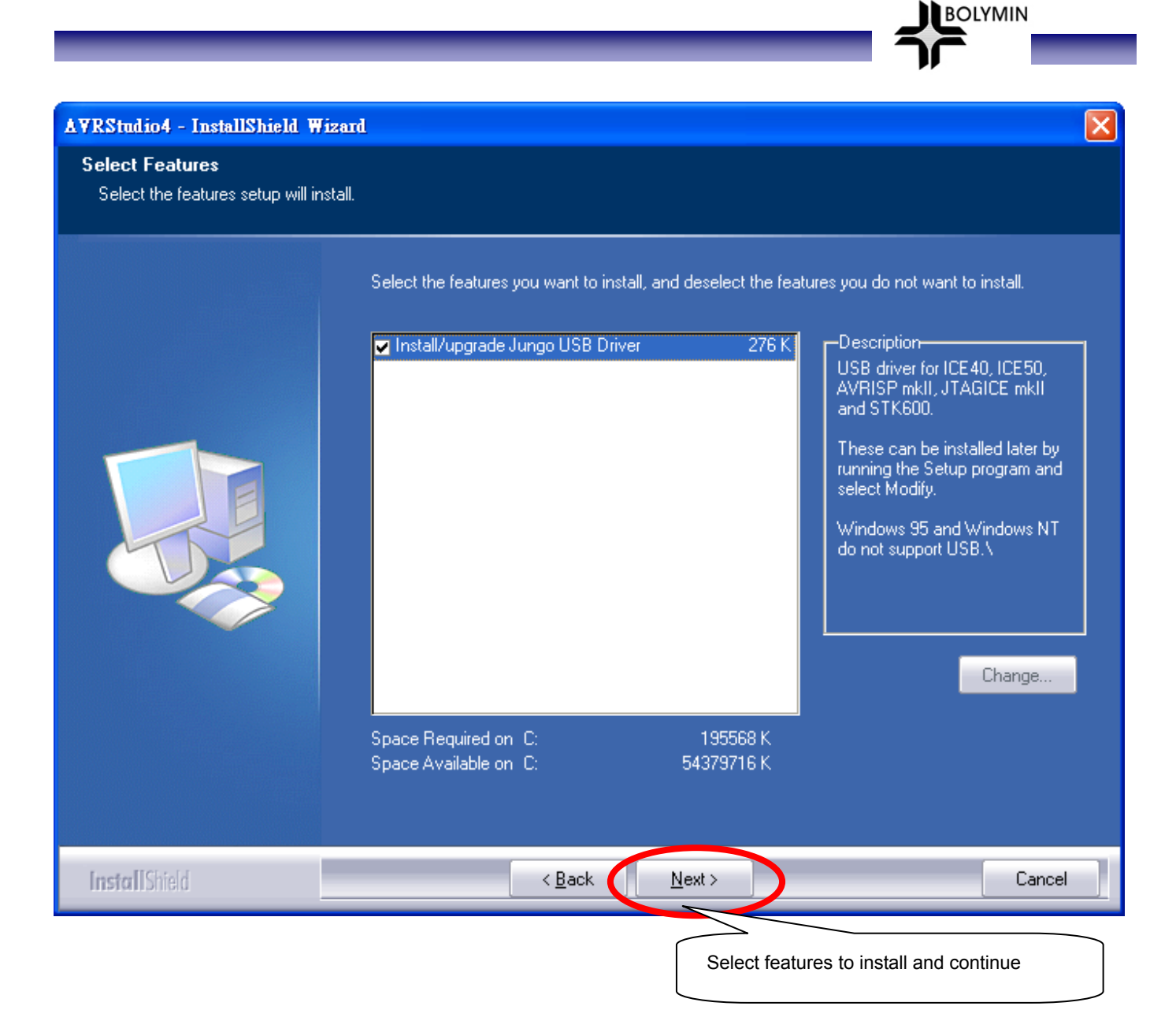

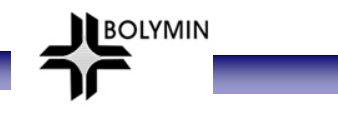

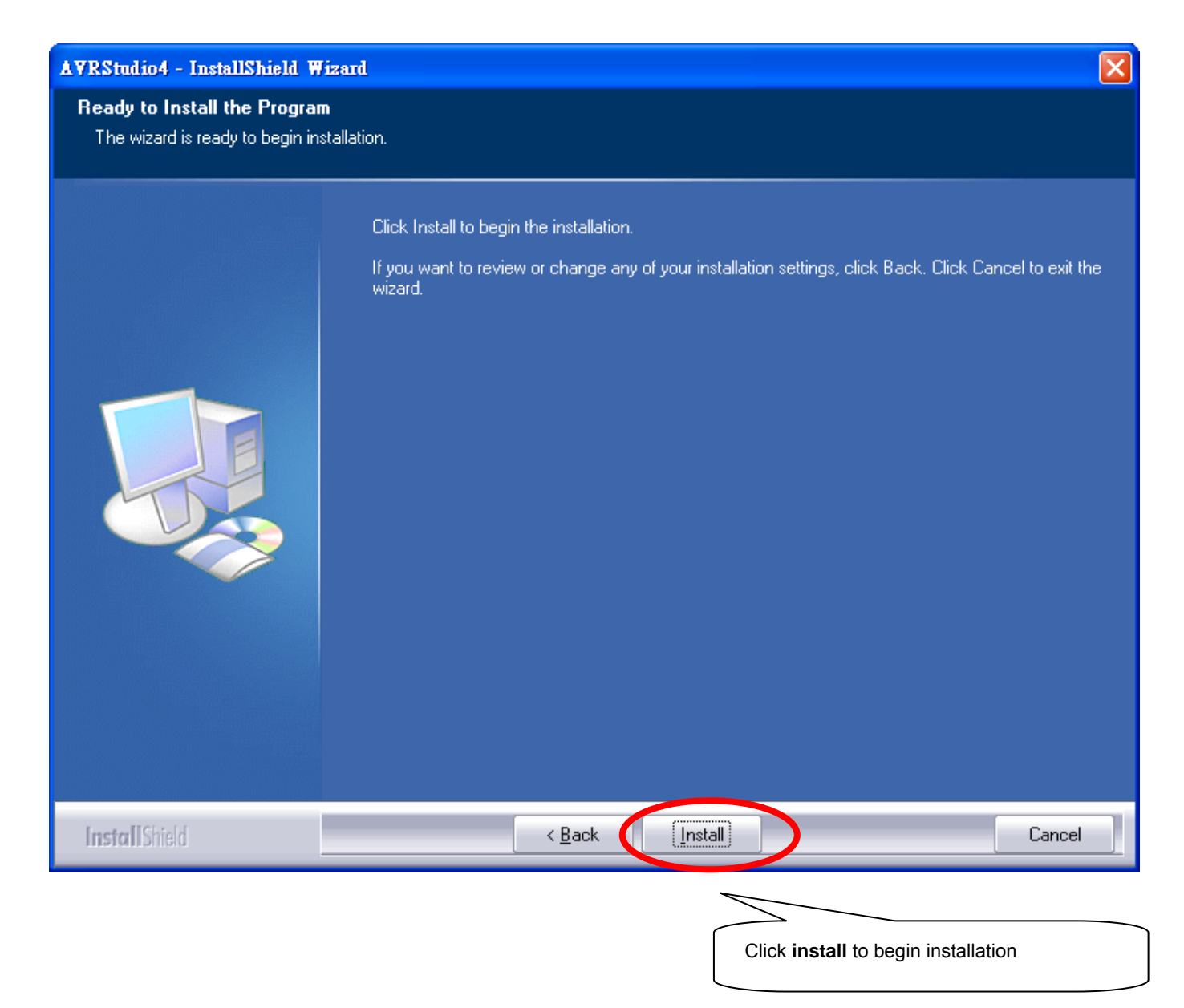

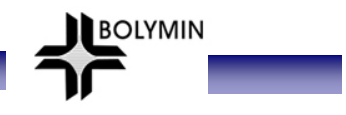

| AVRStudio4 - InstallShield Wi | izard                                                     |        |
|-------------------------------|-----------------------------------------------------------|--------|
| Setup Status                  |                                                           |        |
|                               |                                                           |        |
|                               | AVRStudio4 is configuring your new software installation. |        |
|                               | Installing                                                |        |
|                               |                                                           |        |
|                               |                                                           |        |
|                               |                                                           |        |
|                               |                                                           |        |
| InstallShield                 |                                                           | Cancel |
|                               | Wait for seconds for installation                         |        |

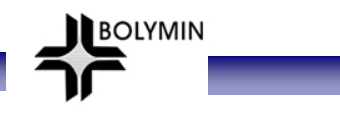

#### AVRStudio4 - InstallShield Wizard

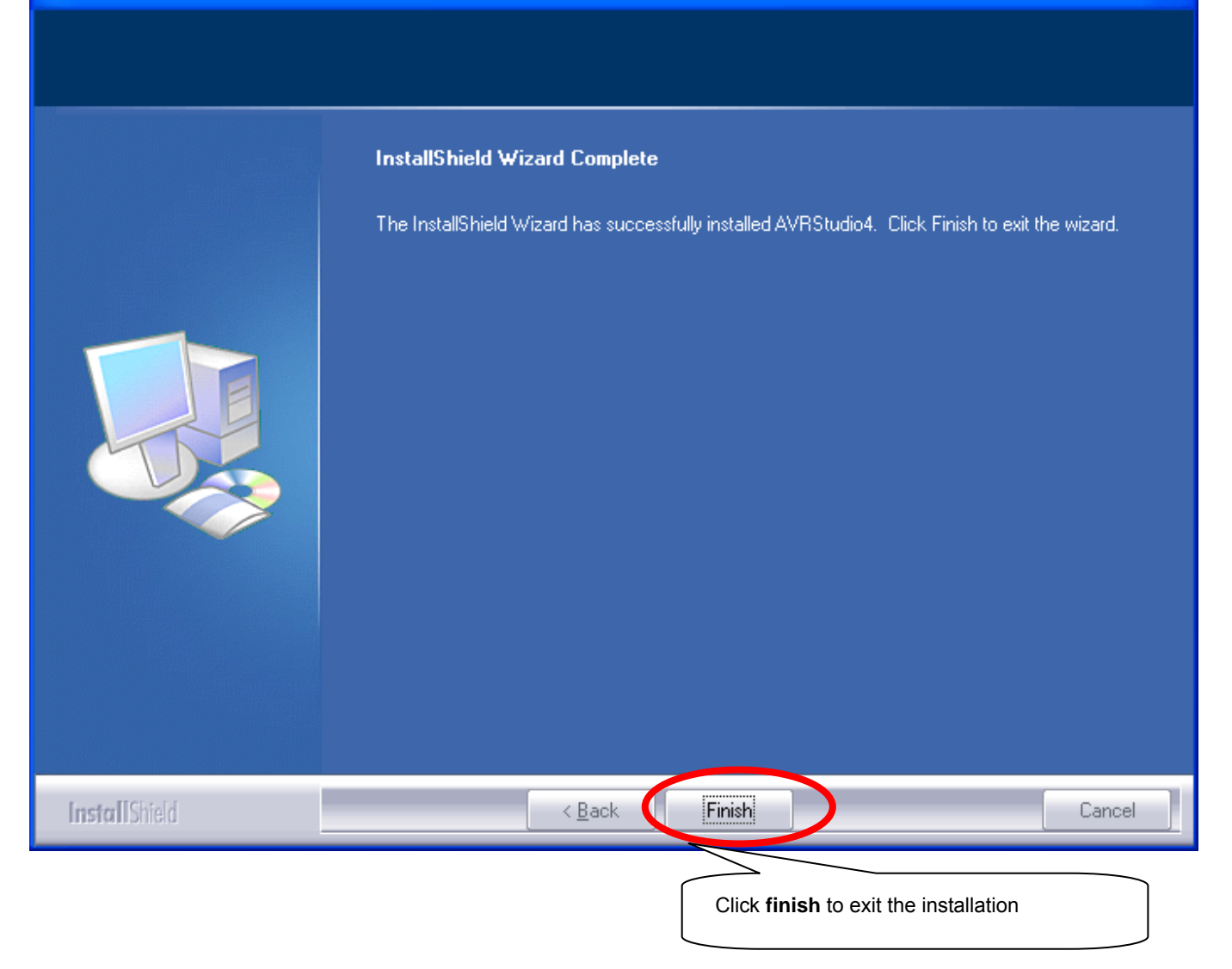

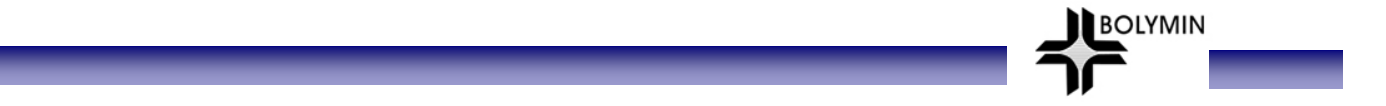

#### 4-1-2 Additional tool for C language

For C language designers, additionally please download and install AVR gcc from <u>http://sourceforge.net/project/downloading.php?group\_id=68108&filename=WinAVR-20090313-install.exe&a=6759369</u>

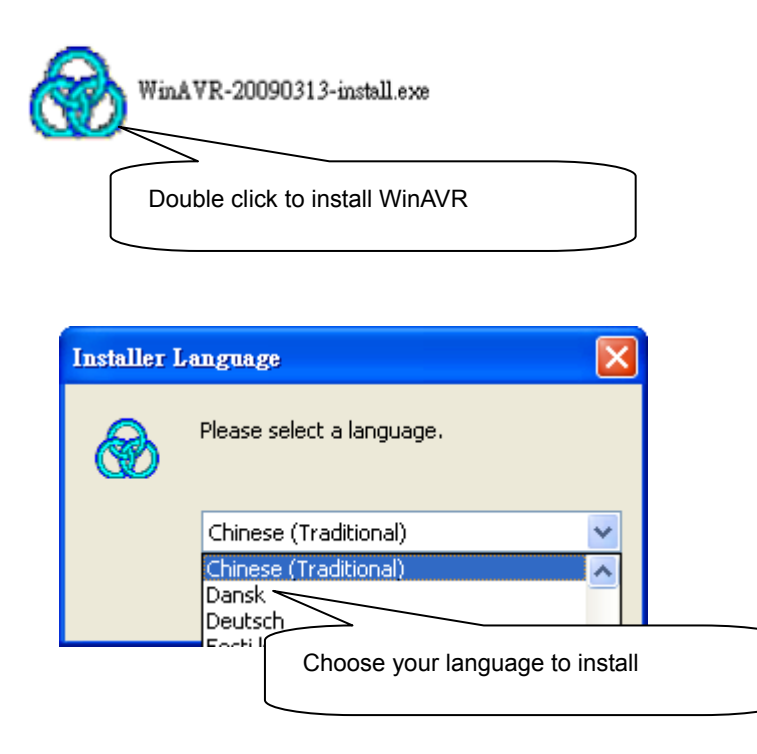

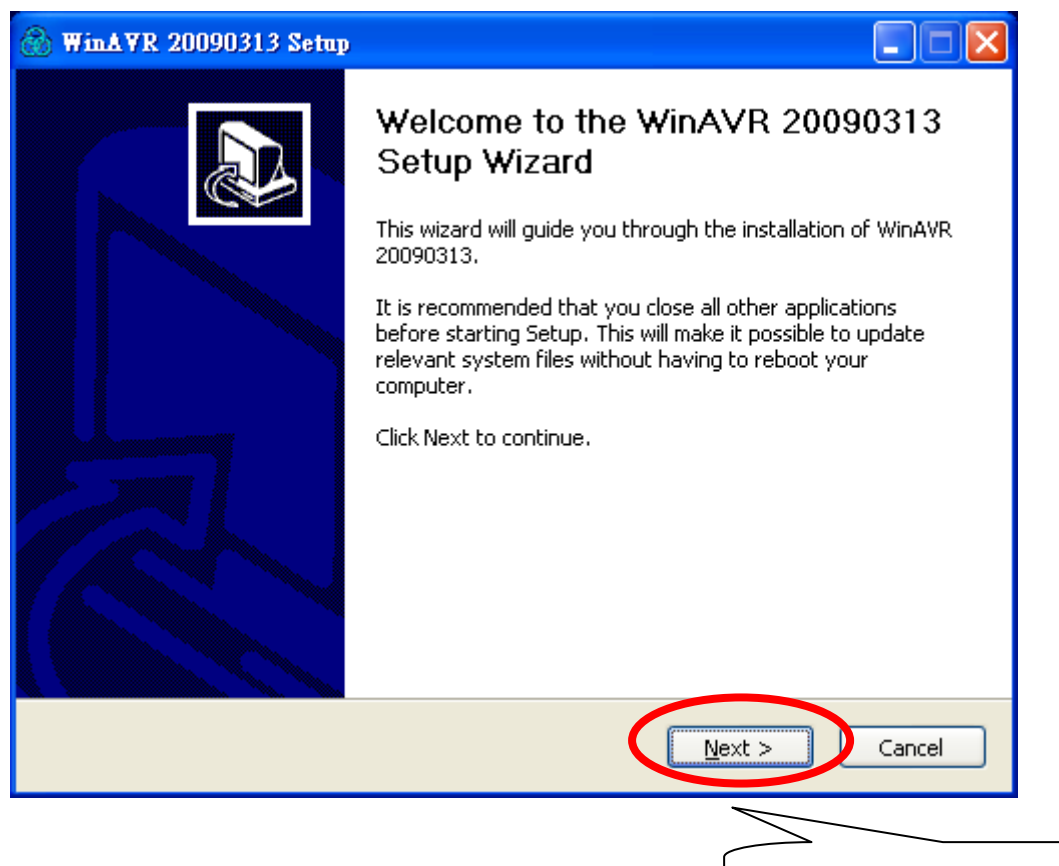

Close other applications to continue

| WinAVR 20090313 Setup                                                                                                    |             |
|----------------------------------------------------------------------------------------------------|-------------|
| L <b>icense Agreement</b><br>Please review the license terms before installing WinAVR 20090313.                                                                                                    |             |
| Press Page Down to see the rest of the agreement.                                                                                                    |             |
| WinAVR Licensing Information                                                                                                    |             |
| GNU Binutils is distributed under the GNU GPL License.<br>GNU Compiler Collection (GCC) is distributed under the GNU GPL License.<br>avr-libc is distributed under a BSD License.<br>GNU Debugger (GDB) is distributed under the GNU GPL License.<br>Insight is distributed under the GNU GPL License<br>SimulAVR is distributed under the GNU GPL License<br>AVARICE is distributed under the the GNU GPL License.<br>If you accept the terms of the agreement, click I Agree to continue. You must accept<br>agreement to install WinAVR 20090313. | the         |
| < Back LAgree Click I agree t                                                                                                    | Cancel      |
| WinAVR 20090313 Setup                                                                                                    |             |
| Choose Install Location                                                                                                    |             |
| Choose the folder in which to install WinAVR 20090313.                                                                                                    |             |
| Setup will install WinAVR 20090313 in the following folder. To install in a different fold<br>Browse and select another folder. Click Next to continue.                                                                                                    | er, click   |
| Destination Folder           C:\WinAVR-20090313         Browse                                                                                                    |             |
| Space required: 122.6MB<br>Space available: 51.7GB                                                                                                    |             |
| < <u>B</u> ack <u>N</u> ext >                                                                                                    | Cancel      |
|                                                                                                    |             |
| Choose folder                                                                                                    | to continue |

l

| Choose Components                                                  |                                                                                                    |
|--------------------------------------------------------------------|----------------------------------------------------------------------------------------------------|
| Choose which features of Win4                                      | AVR 20090313 you want to install.                                                                                     |
| Check the components you wa<br>install. Click Install to start the | nt to install and uncheck the components you don't want to<br>installation.                                           |
| Select components to install:                                      | <ul> <li>Install Files</li> <li>Add Directories to PATH (Recommended)</li> <li>Install Programmers Notepad</li> </ul> |
| Space required: 122.6MB                                            |                                                                                                    |
|                                                                    | < <u>B</u> ack Install Cancel                                                                                         |
|                                                                    | Choose components to install                                                                                          |

| WinAVR 20090313 Setup                                               |        |
|---------------------------------------------------------------------|--------|
| Installing<br>Please wait while WinAVR 20090313 is being installed. |        |
| Extract: libc.a<br>Show <u>details</u>                              |        |
| < <u>B</u> ack <u>N</u> ext >                                       | Cancel |
| Wait for seconds for installation                                   | ]      |

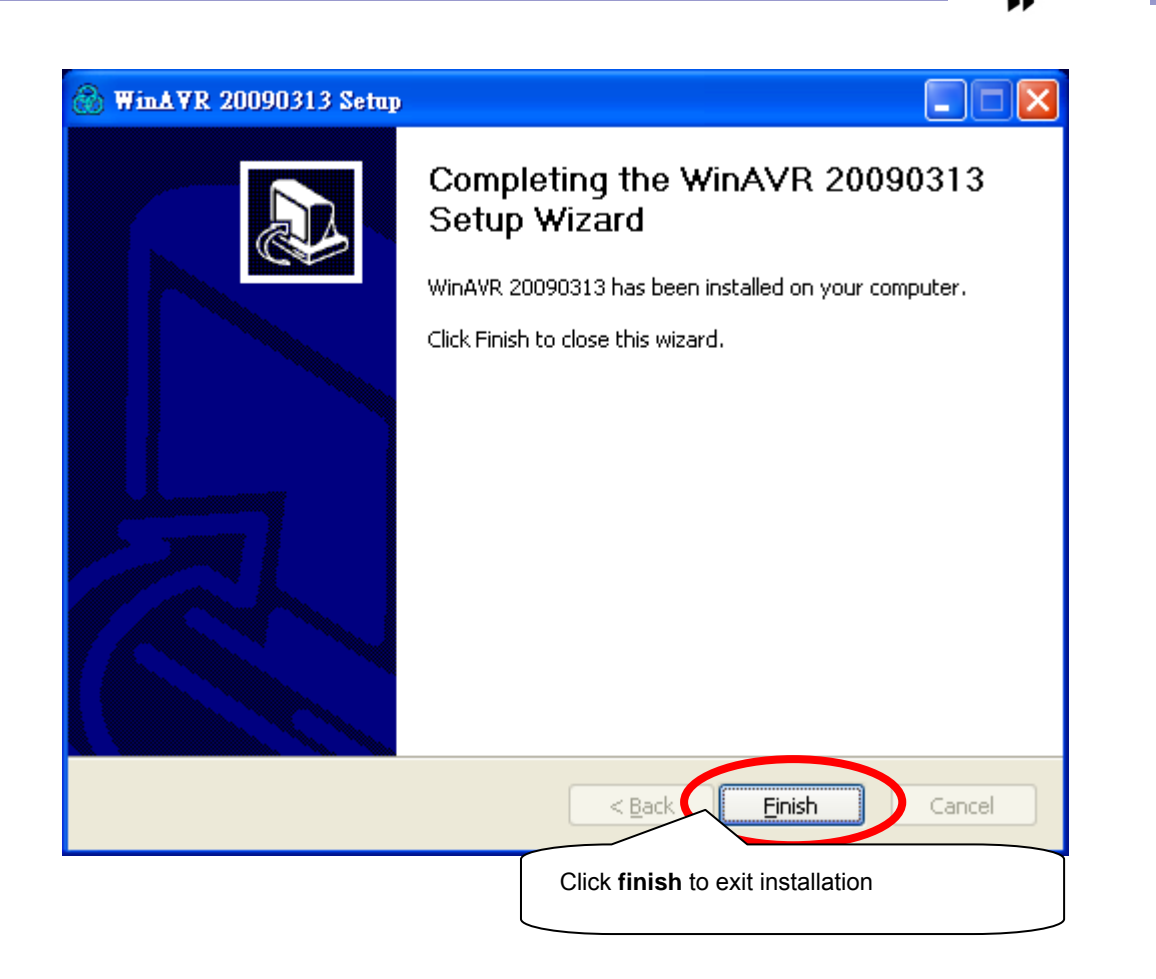

BOLYMIN

\*\* AVR Studio and AVR gcc software are also available on Bolymin utility disk or Bolymin website.

# 4-2 Execute AVR Studio 4.16 on designer PC

Start→All programs→Atmel AVR Tools→AVR Studio 4

BOLYMIN

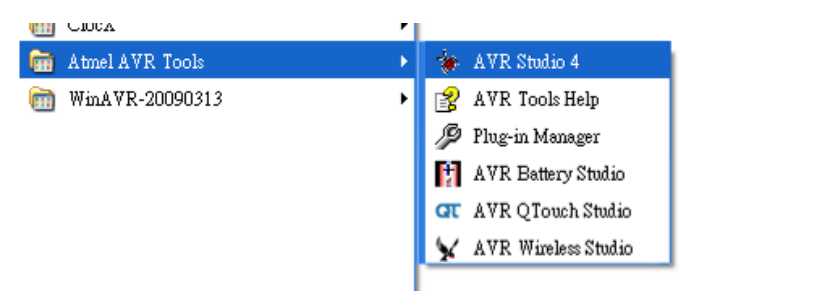

| Welcome to AVR Stud    | io 4             |                    |          |
|------------------------|------------------|--------------------|----------|
| 15                     | New Project      | Open Open          |          |
| A Strain               | Recent projects  |                    | Modified |
| 5                      |                  |                    |          |
|                        |                  |                    |          |
|                        |                  |                    |          |
|                        |                  |                    |          |
|                        |                  |                    |          |
|                        |                  | $\frown$           |          |
| Ver 4.16.628 🔽 Show of | dialog at startu |                    |          |
|                        | Click Ne         | w Project to start |          |
|                        |                  |                    |          |

| Create pew<br>rolect type | project<br>s: Project name:                                                  |
|---------------------------|------------------------------------------------------------------------------|
| Atmel A                   | AVR Assembler<br>CC C C C Create initial file Create folder<br>Initial file: |
| Location:<br>D:\AVR\BI    | E240128_demotest                                                             |
| Ver 4.16.628 Ver 4.16.628 |                                                                              |
| Choose Atm                | el AVR Assembler (assembly language),                                        |
| or AVR GCC                | (C code)                                                                     |

| Image: Constraint of the system       Create new project         Project type:       Atmel AVR Assembler         Image: AVR GCC       AVR GCC         Image: Constraint of the system       Constraint of the system         Image: Constraint of the system       Constraint of the system         Image: Constraint of the system       Constraint of th | Project name:<br>BEGV641A_demotest<br>Create initial file Create folder<br>Initial file:<br>Main .c |
|----------------------------------------------------------------------------------------------------|----------------------------------------------------------------------------------------------------|
| Ver 4.16.628 🔽 Show dialog at startup                                                                                                    | Next >>FinishCancelHelp                                                                             |
| Choose <b>AVR GCC</b> here ( <i>i</i> designed with C code), ar Initial file.                                                                                                    | All Bolymin utility drivers are<br>nd key in Project Name and                                       |

BOLYMIN

| Welcome to AVR Studi                        | ο 4                                                                                                    |  |
|---------------------------------------------|----------------------------------------------------------------------------------------------------|--|
|                                             | Select debug platform and device<br>Debug platform: Device:                                                                          |  |
|                                             | AVB Dragon     ATmega48P       AVB ONE!     ATmega48PA       AVR Simulator     ATmega64       AVR Simulator 2     ATmega64           |  |
| Studie                                      | ICESO ATmega644<br>ICE 40 ATmega644<br>ICE 50 ATmega645<br>JTAG ICE ATmega6450<br>JTAGICE mkII ATmega649<br>ATmega6490<br>ATmega6430 |  |
|                                             | Open platform options next time debug mode is entered                                                                                |  |
| Ver 4.16.628                                |                                                                                                    |  |
| Choose AVR Simulator, ATmega644P, and click |                                                                                                    |  |
|                                             | Finish to continue                                                                                                    |  |
|                                                                                                    |                                                  | BOLYMIN                                                                                                    |
|----------------------------------------------------------------------------------------------------|--------------------------------------------------|----------------------------------------------------------------------------------------------------|
|                                                                                                    |                                                  |                                                                                                    |
| (                                                                                                    |                                                  | — <i>I</i> /                                                                                                    |
| AVR Studio - D:\AVR\BEGV641A\BEGV64                                                                                                    | 41A_demotest.c                                   |                                                                                                    |
| File Project Build Edit View Icols Debu                                                                                                  |                                                  |                                                                                                    |
|                                                                                                    | - Marina 1 / 2 / 2 / 2 / 2 / 2 / 2 / 2 / 2 / 2 / |                                                                                                    |
| : Inace Disabled ・ ス 次 : 上 不                                                                                                    |                                                  | IN Way                                                                                                    |
| Ava Gov<br>C BEGV641A_demoist (default)<br>G G Source Fales<br>C Bedver Fales<br>C Bewmal Dependencies<br>C Other Fales<br>C Other Fales | DAAYRABEGV641A_demotest.c                        | Name     Value       D AD_CONVERTER     DAD_CONVERTER       D AD_CONVERTER     DAD_CONVERTER       D AD_CONVERTER     DAD_CONVERTER       D BOOT LOAD     EEFROM       D EFFROM     EEFROM       D TRA     FORTA       D ORTA     FORTA       D ORTD     FORTA       D TIMER_COUNTER_0     FORTA       D TIMER_COUNTER_1     FORTA       D TIMER_COUNTER_2     FORTA       D TIMER_COUNTER_2     FORTA       D TARDOG     Mame |
|                                                                                                    |                                                  |                                                                                                    |
|                                                                                                    | D:\&VR\BEGV641A\BEGV641A_demotest.e              | 4 Þ                                                                                                    |
| Build                                                                                                    |                                                  | ▼ X                                                                                                    |
|                                                                                                    |                                                  |                                                                                                    |
| Tal name 🧠 messafe   🦓 num n nines   🚺 Dieskbor                                                                                          | a no one sectored a                              | AVE Simulator Auto In La L Col 1 CAP NUM OVE                                                                                                    |
|                                                                                                    |                                                  |                                                                                                    |

Here you can see software design screen, yet no hurry to start software design yet.

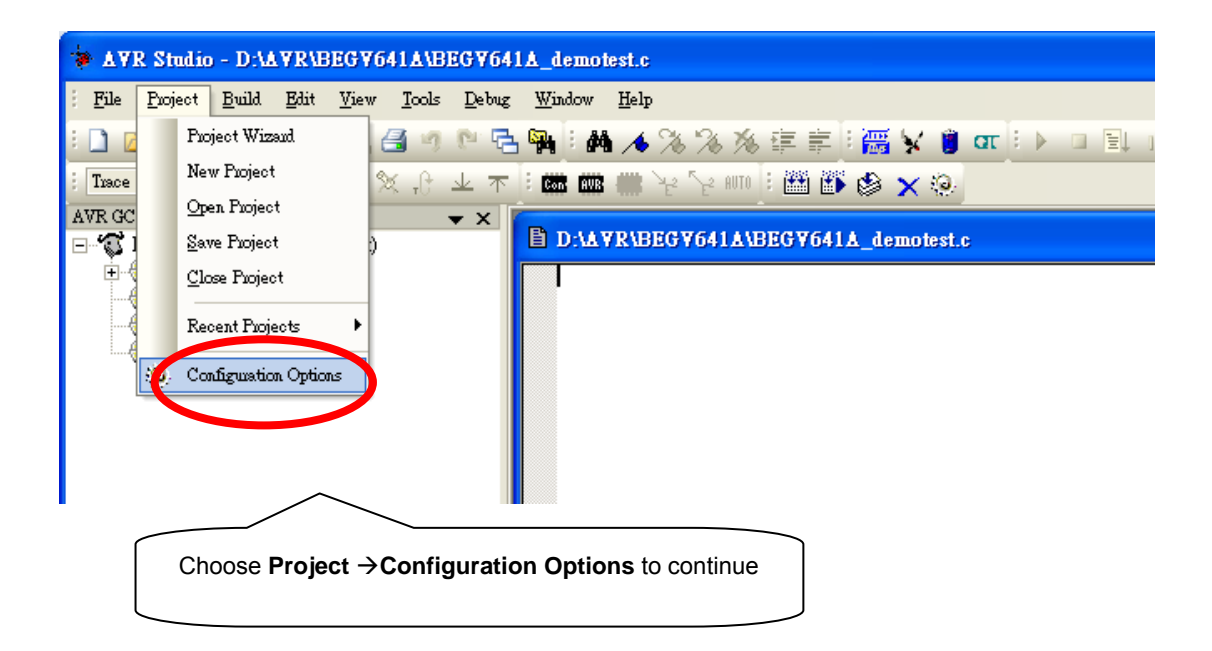

| 5                 | Active                                                  | default                                                                                         |                                                     | Edit Config                                                                              | gurations                         |
|-------------------|---------------------------------------------------------|-------------------------------------------------------------------------------------------------|-----------------------------------------------------|------------------------------------------------------------------------------------------|-----------------------------------|
| General           | 1. Target name r<br>2. Clean/rebuild<br>3. Makefile and | Makefile<br>nust equal project name.<br>support requires "clean"<br>target must exist in the sa | target.<br>me folder                                |                                                                                          |                                   |
| elude Directories | Output File Name<br>Output File                         | e: BEGV641A_demo<br>default/                                                                    | test.elf                                            |                                                                                          |                                   |
| Libraries         | Device:<br>Frequency<br>Optimization:                   | atmega644p<br>11059200 hz<br>-00 💌                                                              | Unsigned (<br>Unsigned )<br>Pack Struc<br>Short Enw | Chars (-funsigned-c<br>Bitfields (-funsigned<br>ture Members (-fpa<br>ms (-fshort-enums) | har)<br>1-bitfields<br>ck-struct) |
| 2                 | Create Hex F                                            | ïle 🦵 Genera                                                                                    | ate Map File                                        | 🗖 Generate                                                                               | List File                         |
|                   |                                                         |                                                                                                 | 確定                                                  | 取消                                                                                       | 說明                                |
|                   | Choose <b>Genera</b> continue                           | al and key in necessar                                                                          | y information to                                    |                                                                                          |                                   |

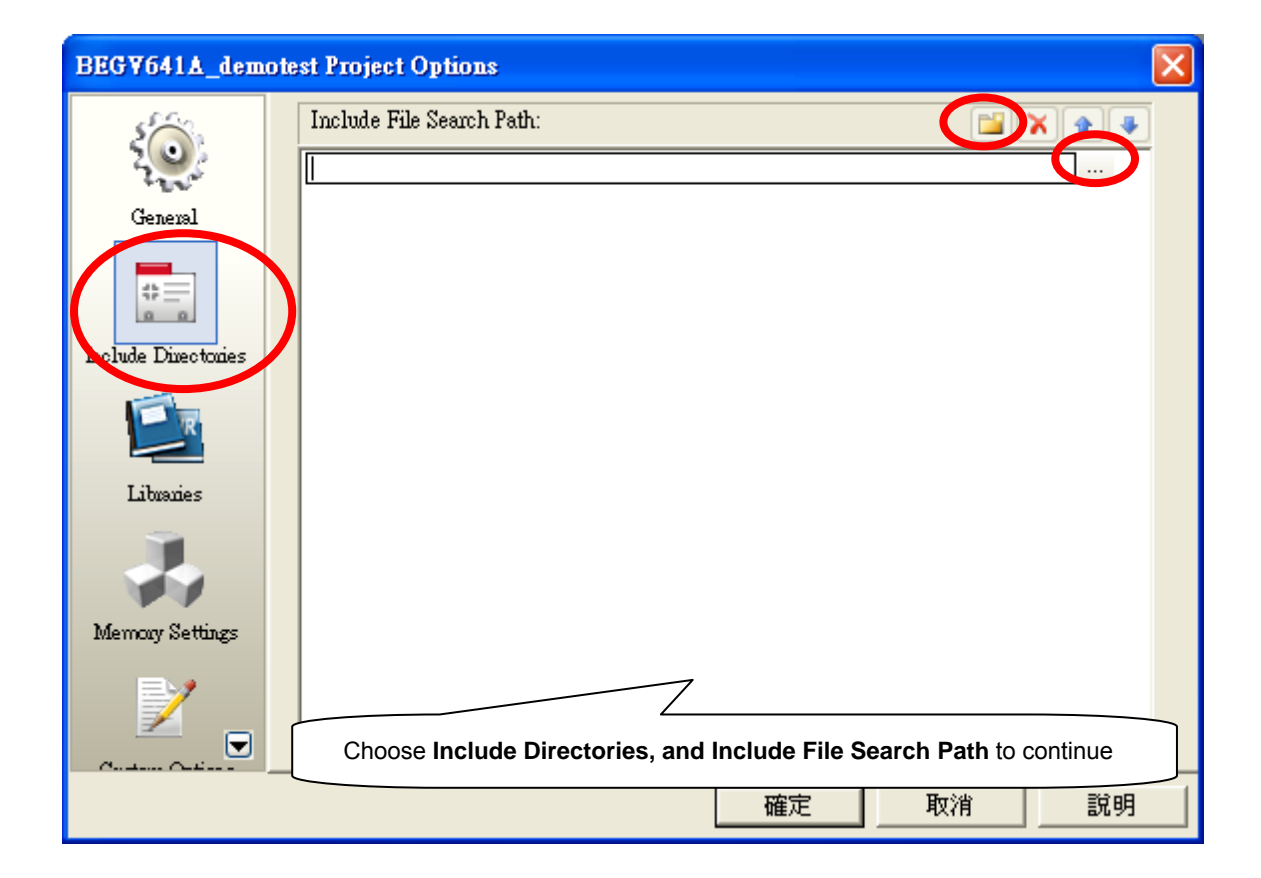

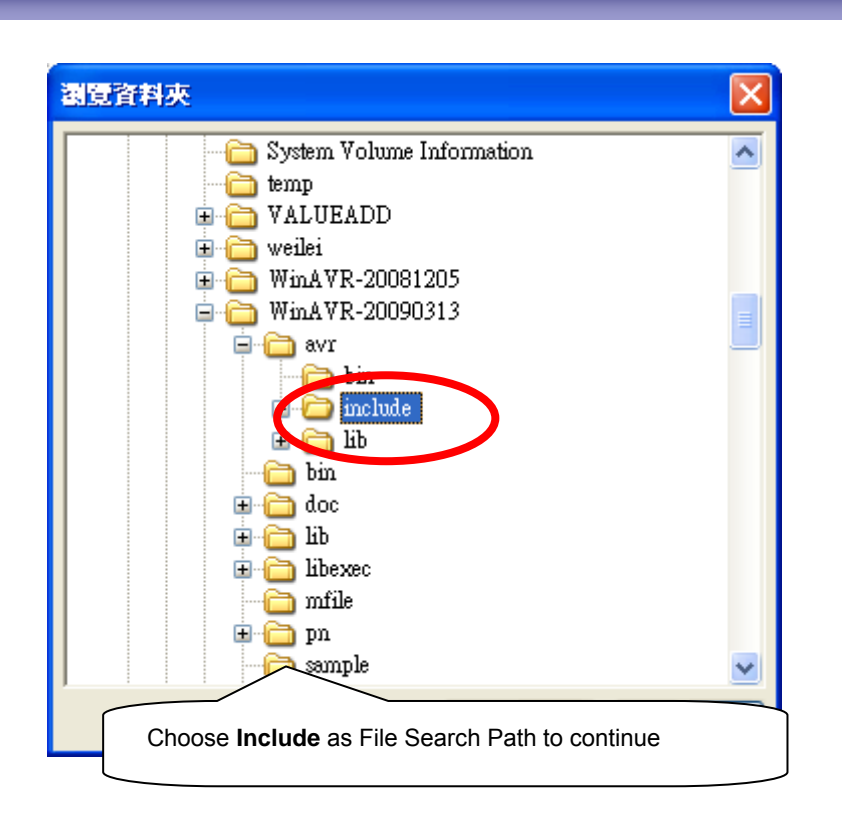

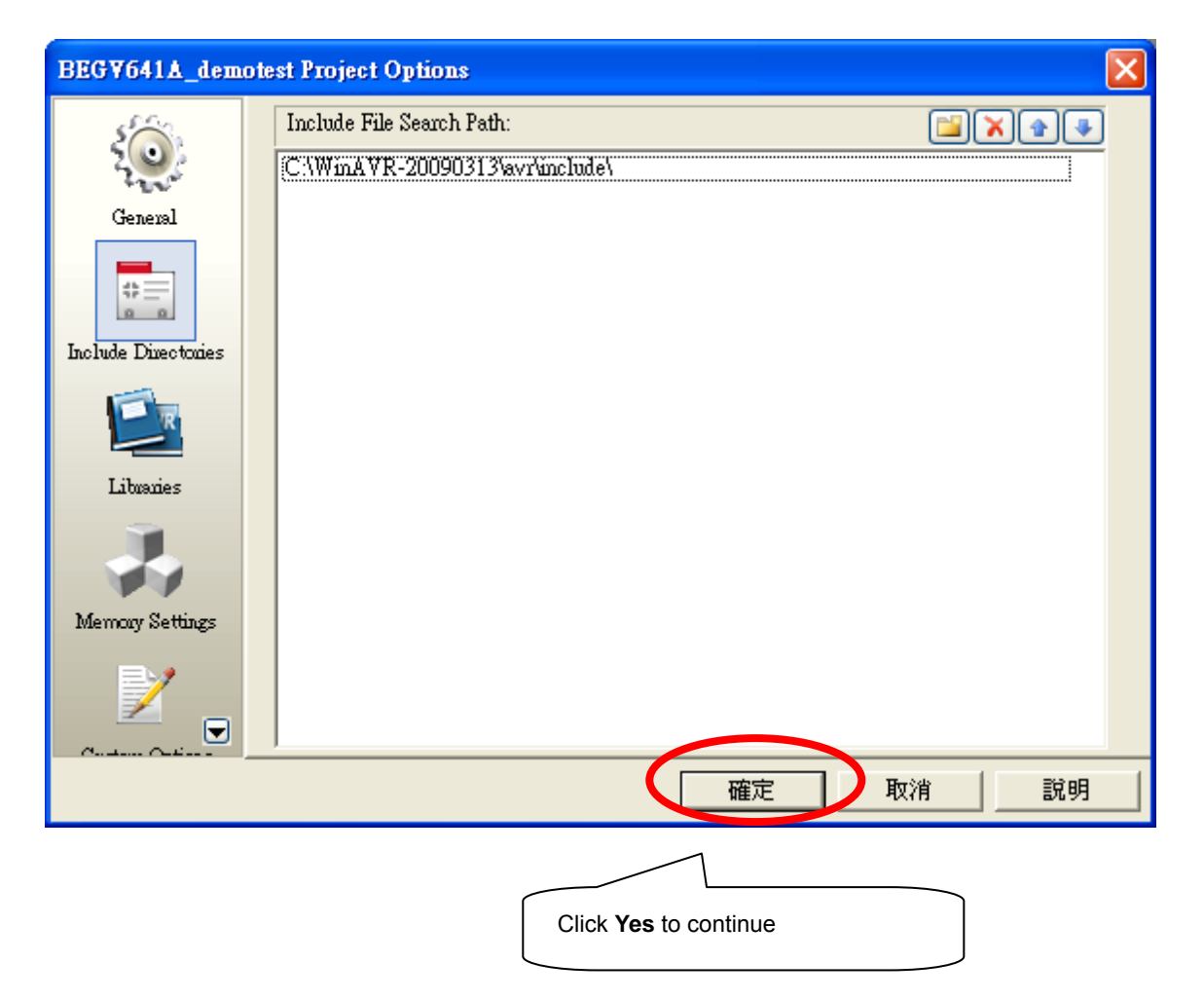

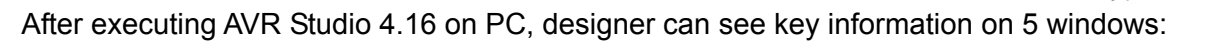

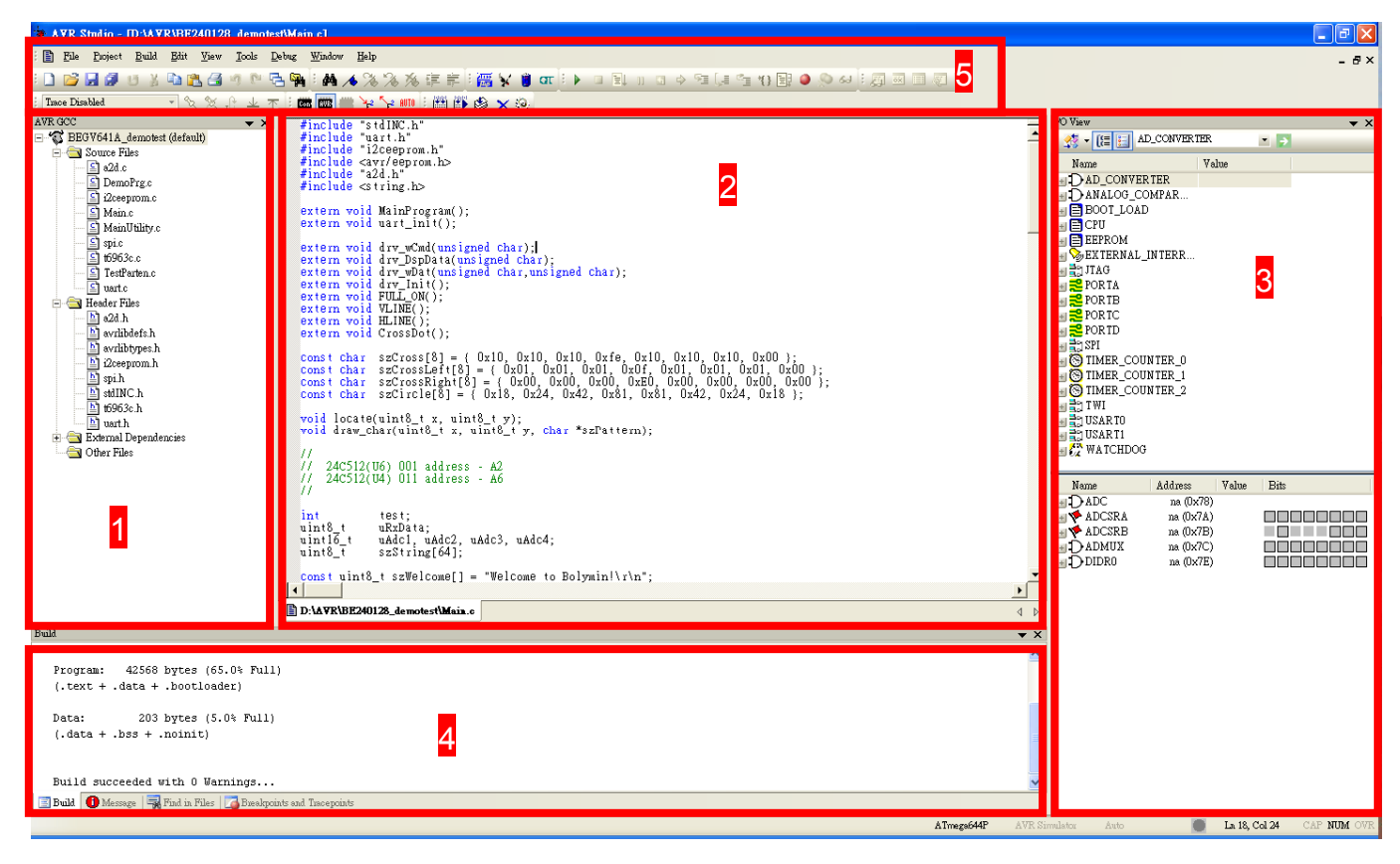

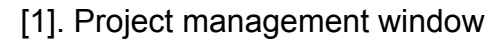

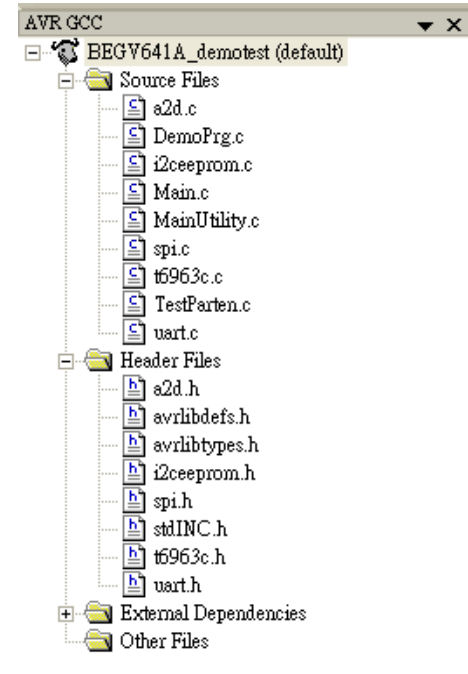

# [2]. Program editing window

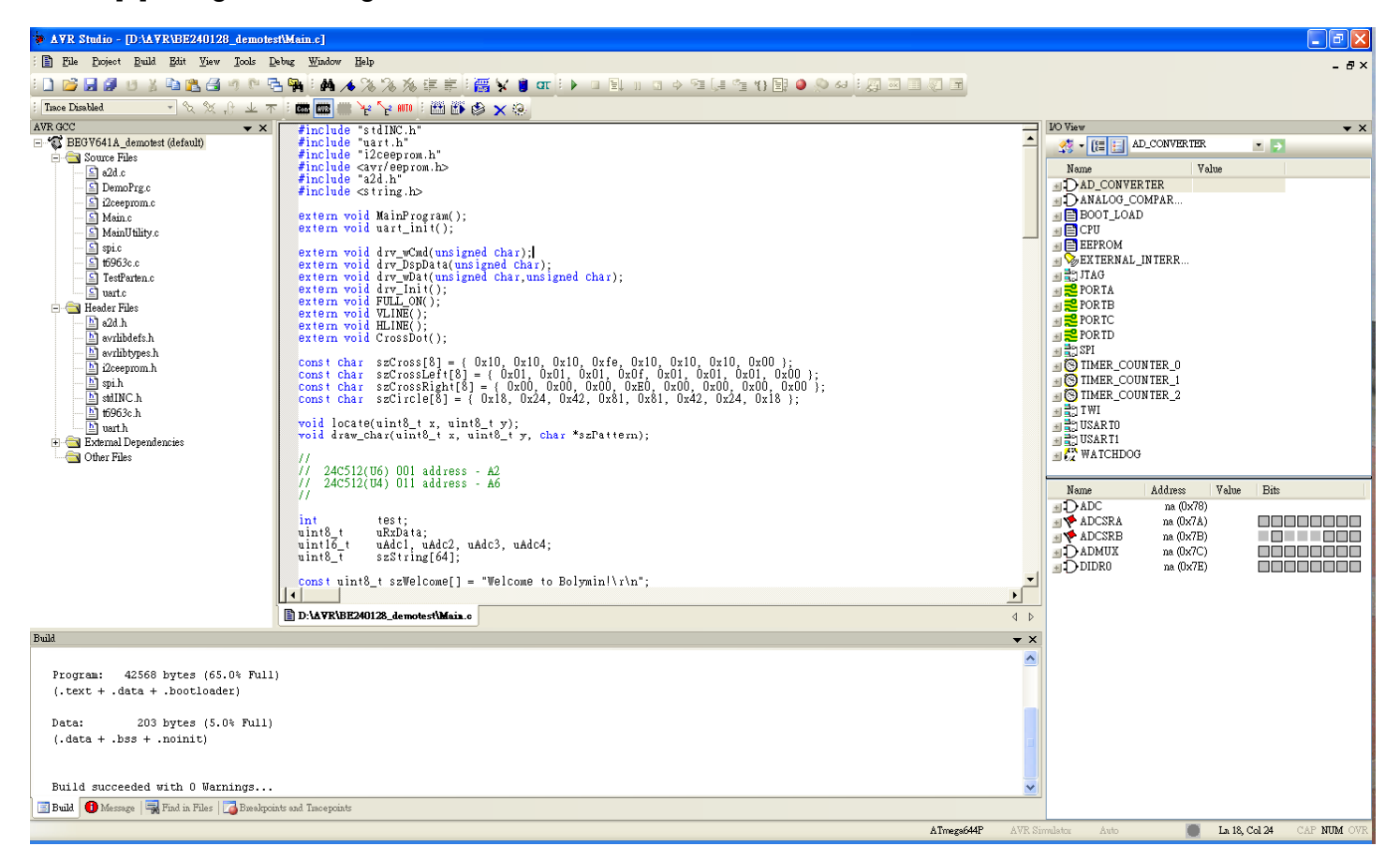

| BOLYMIN |  |
|---------|--|
|         |  |

#### I/O View ▼ X 🐔 🛛 🔚 🔚 AD\_CONVERTER • Name Value DAD\_CONVERTER ∃ DANALOG\_COMPAR.... 🗉 🖹 BOOT\_LOAD 🛨 📑 CPU 🗄 🧮 EEPROM ■ SEXTERNAL\_INTERR.... ■ JIAG PORTA PORTB PORTB PORTC PORTD 🛨 🚼 SPI 🖅 🛞 TIMER\_COUNTER\_0 H S TIMER\_COUNTER\_1 🗄 🚫 TIMER\_COUNTER\_2 TWI USARTO USARTI Name Address Value Bits H DADC na (0x78) na (Ox7A) na (0x7B) **∃**DADMUX na (0x7C) DIDR0 na (0x7E)

# [3]. I/O view window

#### [4]. Message window

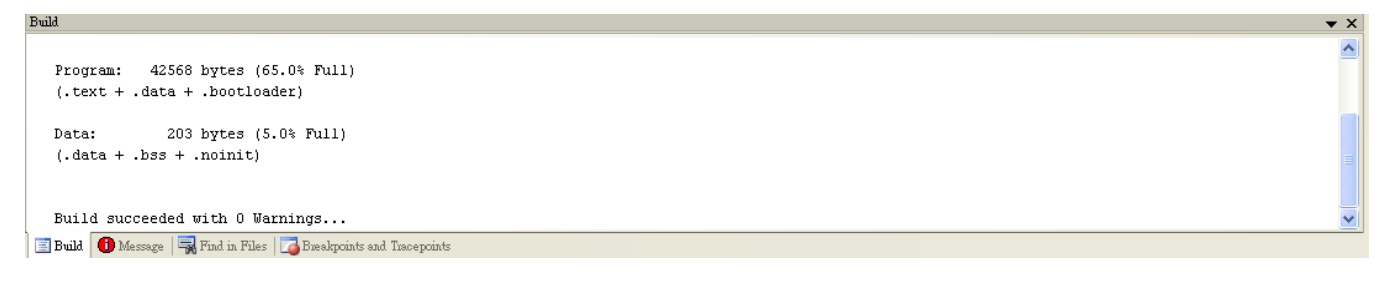

#### [5]. Toolbars

| :   | <u>F</u> ile | <u>P</u> roject | <u>B</u> uild | <u>E</u> dit | ∐iew | Tools                 | Debug | $\underline{W} indow$ | Help               |                     |        |         |   |   |   |  |      |          |          |   |     |    |   |     |        |
|-----|--------------|-----------------|---------------|--------------|------|-----------------------|-------|-----------------------|--------------------|---------------------|--------|---------|---|---|---|--|------|----------|----------|---|-----|----|---|-----|--------|
| : [ | ) 💕          | <b>.</b>        | U X           | <b>i</b> 1   | 1    | 1 C                   | °- 🌳  | ÷ #4 /                | <b>6</b> % (       | % %                 | 5 (F 1 | e   : 👸 | × | 1 | π |  | t 11 | <b>S</b> | • • • [, | 1 | *{} | 63 | 周 | × 📰 | (j. 11 |
| ; T | race Disa    | bled            |               | • %          | Ж,   | <u>6</u> <del>*</del> | 不 🕴 🖸 | 5 EVB                 | ک <mark>ر ا</mark> | ₽ <sup>a auto</sup> | 1      | 🚯 🚳     | × | 0 |   |  |      |          |          |   |     |    |   |     |        |

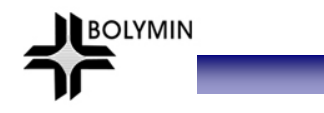

# 4-3 In-System Programmer AVR ISP mkll

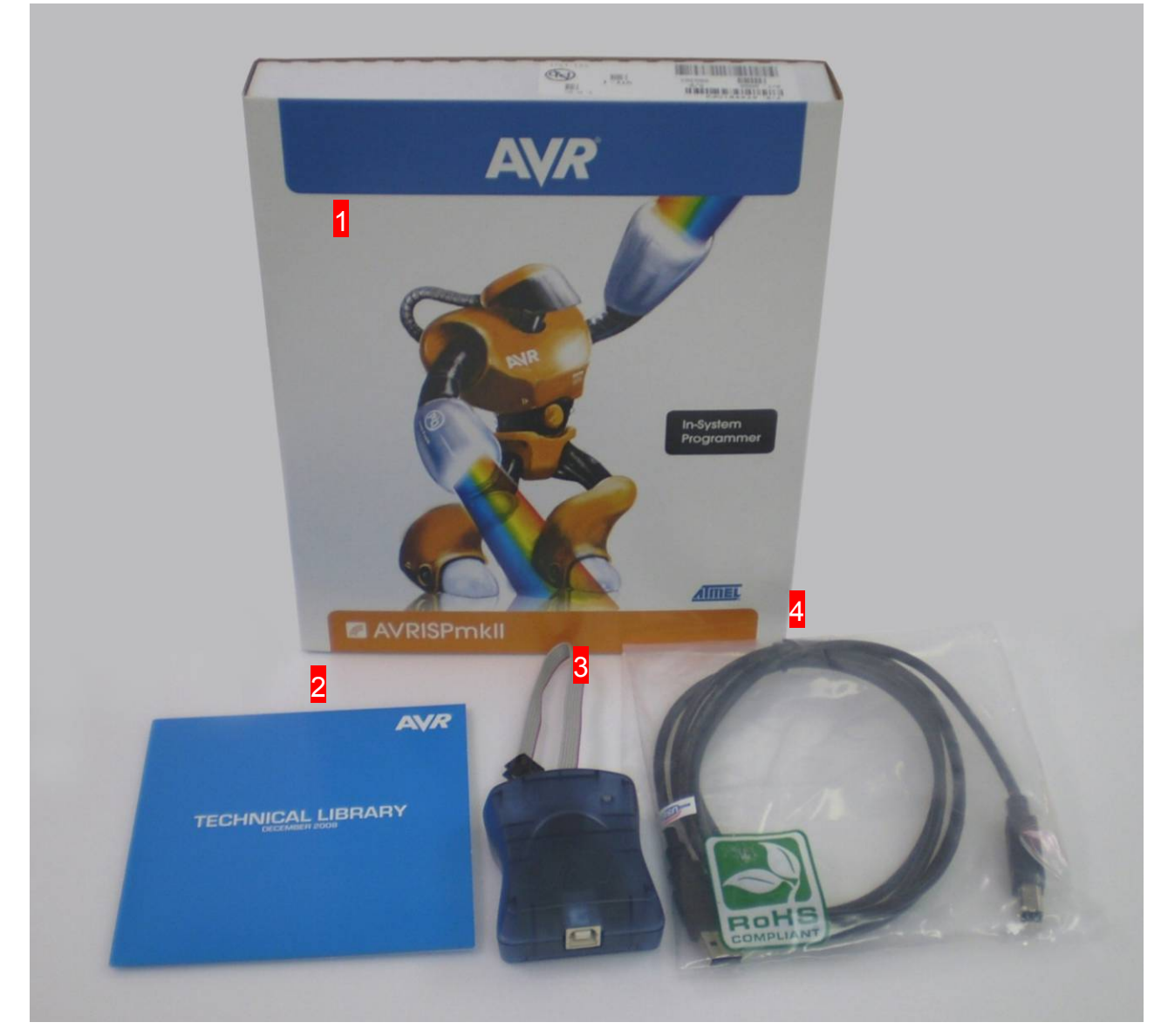

\*\* Inside mkII box(1), designer will get DVD(2), mkII device(3), and USB cable(4). Please be sure that all parts are packed inside.

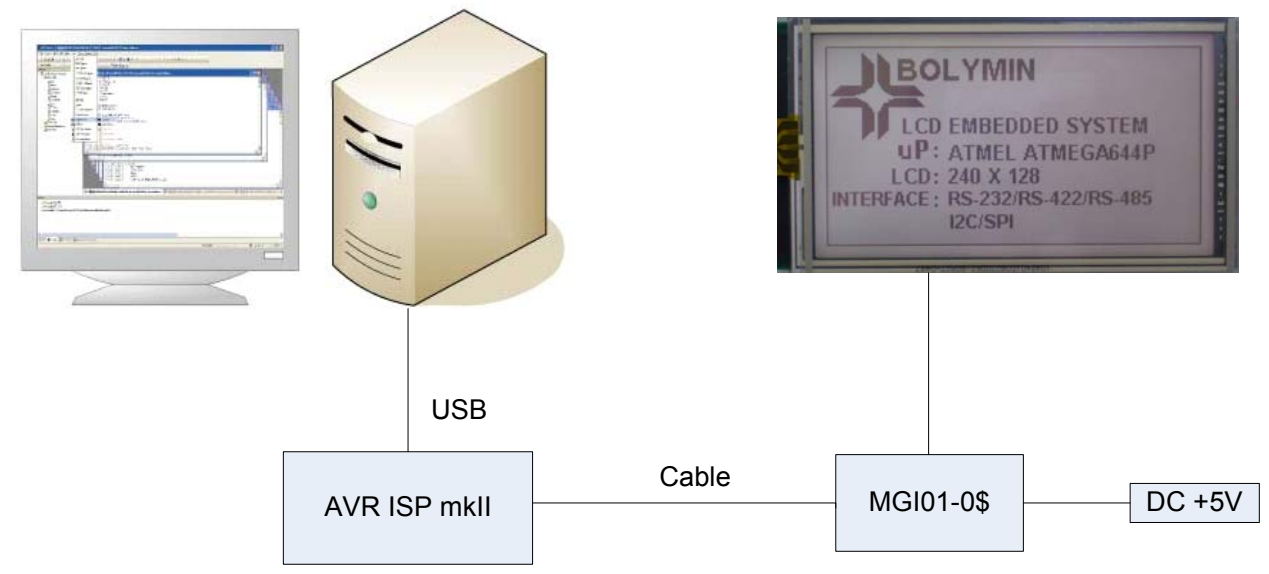

#### Steps: 1.Get mkII connected to PC

| ★¥R Studio - D:\A¥R\BE2401                   | <b>28_</b> d            | lemotest\BE240128_de                         | mot  | est/uart.c                                |  |  |  |  |
|----------------------------------------------|-------------------------|----------------------------------------------|------|-------------------------------------------|--|--|--|--|
| <u>File Project Build Edit V</u> iew         | Tool                    | ls <u>D</u> ebug <u>W</u> indow <u>H</u> elj | P    |                                           |  |  |  |  |
| i 🗋 💕 🗟 🖉 🙂 🐰 🖻 🛍 🤅                          |                         | AVR Pilog                                    | %    | %%;;;;;;;;;;;;;;;;;;;;;;;;;;;;;;;;;;;;    |  |  |  |  |
| ; Trace Disabled 🔹 🔩 😒                       |                         | ICESO Upgrade                                | 42   | No 10 1 1 1 1 1 1 1 1 1 1 1 1 1 1 1 1 1 1 |  |  |  |  |
| AVR GCC                                      |                         | ICESO Selftest                               |      |                                           |  |  |  |  |
| BL12864G_AVR (default)                       |                         | JTAGICE mkII Upgrade                         | E24  | 0128_demotest\BE24012                     |  |  |  |  |
| ±                                            |                         | AVR ONE! Upgrade                             | R\E  | BE240128_demotest\BE24                    |  |  |  |  |
| 🗉 🔄 External Dependencies                    |                         | AVRISP mkII Upgrade                          |      | R\BF240128_demotest\B                     |  |  |  |  |
|                                              |                         | AVR Diagon Upgiade                           |      |                                           |  |  |  |  |
|                                              |                         | STK600 Upgrade                               |      | :\AVR\BE240128_demote                     |  |  |  |  |
|                                              |                         | <u>C</u> ustomize                            |      | D:\AVR\BE240128_den                       |  |  |  |  |
|                                              |                         | Options                                      |      | }                                         |  |  |  |  |
|                                              |                         | Show Key Assignments                         |      | //! gets a byte (if                       |  |  |  |  |
|                                              | <u>P</u> lug-in Manager |                                              |      | uint8_t uartReceive                       |  |  |  |  |
|                                              | RWB                     | Program AVR 🕨                                | Con  | Connect d != uT                           |  |  |  |  |
|                                              | dana<br>Tara            | FLIP 3.1.0                                   | RWR  | Auto Connect                              |  |  |  |  |
|                                              | ×                       | AVR Wiseless Studio                          | -    | Write Flash uTail >                       |  |  |  |  |
|                                              | 1                       | AVR Battery Studio                           | YE2  | Write EEPROM In TRUE                      |  |  |  |  |
|                                              | ar                      | AVR QTouch Studio                            | E    | Read EEPROM                               |  |  |  |  |
|                                              |                         |                                              | RUTO | Start Auto                                |  |  |  |  |
| //! flush all data                           |                         |                                              |      |                                           |  |  |  |  |
| Choose Tools→Program AVR→Connect to continue |                         |                                              |      |                                           |  |  |  |  |

| Select AVR Programmer                                                                                                    |                                              |
|----------------------------------------------------------------------------------------------------|----------------------------------------------|
| Platform:                                                                                                    | Cancel<br>Baud rate:                         |
| Tip: To auto-connect to the programmer used last time, press the 'Programmer'<br>button on the toolbar.                                            | Baud rate changes are<br>active immediately. |
| Note that a tool cannot be used for programming as long as it is connected in<br>a debugging session. In that case, select 'Stop Debugging' first. |                                              |
| Disconnect to continue<br>Choose AVRISP mkII→USB→Connect to continue                                                                               | ]                                            |

| RISP mkII in ISP mode with ATmega644P                                                                                                    |                         |
|----------------------------------------------------------------------------------------------------|-------------------------|
| fain       Program       Fuses       LockBits       Advanced       HW Settings       HW Info       Auto         Device                              |                         |
| Flash                                                                                                    |                         |
| <ul> <li>Use Current Simulator/Finulet - PEASH Memory</li> <li>Input HEX File D:\BE240128\BE240128\default\BE240128\hex</li> </ul>                  |                         |
| Program Verify Read                                                                                                    |                         |
| <ul> <li>Use Current Simulator/Empleter EEEECM Memory</li> <li>Input HEX File D:\BE240128\BE240128\default\BE240128\default\BE240128.eep</li> </ul> |                         |
| Program Verify Read                                                                                                    |                         |
| ELF Production File Format<br>Input ELF File D:\BE240128\BE240128\default\BE240128.elf                                                              |                         |
| Fuses and lockbits as<br>Program Save be specified before a<br>ELF                                                                                  | ttings must<br>aving to |
| etting revisions HW: 0x01, FW Major: 0x01, FW Minor: 0x0c OK                                                                                        |                         |
|                                                                                                    |                         |
| Choose Hex file for ATmega644p flash → <b>Program</b>                                                                                               |                         |
| Choose Hex file for ATmega644p EEPROM <b>→Program</b>                                                                                               |                         |
| Choose ELF file for fuses and lockbits → <b>Program</b>                                                                                             |                         |

## Start software burning

| AVRISP mkII in ISP mode with ATmega644P                                                                                                    |                                                                      |
|----------------------------------------------------------------------------------------------------|----------------------------------------------------------------------|
| Main   Program   Fuses   LockBits   Advanced   HW Settings   HW In                                                                                                    | nfo Auto                                                             |
| <ul> <li>Erase Device</li> <li>Check signature</li> <li>Program FLASH</li> <li>Verify FLASH</li> <li>Read FLASH</li> <li>Program EEPROM</li> <li>Verify EEPROM</li> <li>Read EEPROM</li> <li>Write osc. cal. byte</li> <li>Program fuses</li> <li>Verify fuses</li> <li>Read fuses</li> <li>Program lock bits</li> <li>Verify lock bits</li> <li>Read lock bits</li> <li>Fnable fuse warnings</li> </ul> | <u>S</u> tart<br>■ Log to file<br>© Overwrite<br>© Append.<br>Browse |
| Detecting on USB'<br>AVRISP mkII with serial number 000200002421 found.<br>Getting isp parameter SD=0x06 OK                                                                                                    | <u>~</u>                                                             |
| Choose Auto and necessary configure<br>and click Start to program                                                                                                    |                                                                      |

| VRISP mkII in ISP mode with ATmcgn644P         Main       Program         Finase Device       Check signature         Check signature       Start         Program FLASH       Start         Program EEPROM       Start         Program lock bits       Log to file         Program lock bits       Coverwrite         Program lock bits       Append         Read FLASH       Browse         Program lock bits       Log to file         Program lock bits       Coverwrite         Program lock bits       Browse         Verify lock bits       Browse         Verify tuse saddres 0 to 2. 0xEF, 0xD9, 0xFF 0K1         Reading tuses addres 0 to 2. 0xEF, 0xD9, 0xFF 0K1         Verify tuse saddres 0 to 2. 0xEF, 0xD9, 0xFF 0K1         Programming mode 0K1                                                                                                    |                                                                                                    |                                                                                                    | BOLYMIN |
|----------------------------------------------------------------------------------------------------|----------------------------------------------------------------------------------------------------|----------------------------------------------------------------------------------------------------|---------|
| VRISP mkII in ISP mode with A Imega644P  Main Program Fuses LockBits Advanced HW Settings HW Info Auto  France Device Check signature Program FLASH Verify FLASH Read FLASH Read FLASH Read FLASH Program lock bits Verify fuses Read fuses Verify fuses Read fuses Program lock bits Program lock bits Verify fuses Read lock bits Verify fuses Read lock bits Verify fuses Read lock bits Verify fuses Read lock bits Verify fuses Read lock bits Verify fuses Read lock bits Verify fuses Read lock bits Read lock bits Read lock |                                                                                                    |                                                                                                    |         |
| Main       Program       Fuses       LockBits       Advanced       HW Settings       HW Info       Auto <ul> <li>Erass Device</li> <li>Check signature</li> <li>Program FLASH</li> <li>Verify FLASH</li> <li>Program EEPROM</li> <li>Write oss. cal. byte</li> <li>Program fuses</li> <li>Verify fuses</li> <li>Read fuses</li> <li>Program lock bits</li> <li>Overwrite</li> <li>Append</li> <li>Browse</li> </ul> <ul> <li>Keth contents is equal to file. OK</li> <li>Writing fuses address to 12. OxEF, OxD9, 0xFF OK!</li> <li>reading fuses address to 12. OxEF, 0xD9, 0xFF OK!</li> <li>reading fuses address to 12. OxEF, 0xD9, 0xFF OK!</li> <li>reading fuses address to 2 OxEF, 0xD9, 0xFF OK!</li> <li>reading fuses address to 2 OxEF, 0xD9, 0xFF OK!</li> <li>reaving programming mode OK!</li> </ul>                                                                                                    | VRISP II                                                                                                    | akII in ISP mode with ATmega644P                                                                                                    |         |
| Main       Program       Fuses       LockBits       Advanced       HW Settings       HW Info       Auto         Image: Check signature       Check signature       Start       Start         Image: Check signature       Program FLASH       Start       Start         Image: Check signature       Program FLASH       Start       Start         Image: Check signature       Program FLASH       Image: Check signature       Start         Image: Check signature       Program FLASH       Image: Check signature       Start         Image: Check signature       Program FLASH       Image: Check signature       Start         Image: Check signature       Program EEPROM       Image: Check signature       Image: Check signature       Image: Check signature         Image: Check signature       Program lock bits       Image: Check signature       Image: Check signature       Image: Check signature         Image: Check signature       Program lock bits       Image: Check signature       Image: Check signature       Image: Check signature       Image: Check signature         Image: Check signature       Program lock bits       Image: Check signature       Image: Check signature       Image: Check signature         Image: Check signature       Image: Check signature       Image: Check signature       Image: Check signature                                                                                                    |                                                                                                    |                                                                                                    |         |
| Enase Device       Start         Check signature       Program FLASH         Verify FLASH       Program EEPROM         Program EEPROM       Verify EEPROM         Write osc. cal. byte       Program fuses         Program lock bits       C Overwrite         Program lock bits       C Overwrite         Verify lock bits       C Append         Browse       Browse                                                                                                    | Main                                                                                                    | Program   Fuses   LockBits   Advanced   HW Settings   HW Info   Auto                                                                                                    |         |
| ✓ Enable fuse warnings          LASH contents is equal to file OK         Virting fuses address 0 to 2 0xEF, 0xD9, 0xFF OK!         teading fuses address 0 to 2 0xEF, 0xD9, 0xFF OK!         use bits verification OK         use bits verification OK         Good job!         Software burning is done!                                                                                                    | <ul> <li>Erass</li> <li>Che</li> <li>Prog</li> <li>Veri</li> <li>Reaa</li> <li>Prog</li> <li>Veri</li> <li>Reaa</li> <li>Writ</li> <li>Prog</li> <li>Veri</li> <li>Reaa</li> <li>Prog</li> <li>Veri</li> <li>Reaa</li> <li>Prog</li> <li>Exact Prog</li> <li>Veri</li> <li>Reaa</li> <li>Prog</li> <li>Reaa</li> <li>Prog</li> <li>Reaa</li> <li>Reaa</li> <li>Reaa</li> <li>Reaa</li> <li>Reaa</li> <li>Reaa</li> <li>Reaa</li> </ul> | * Device Start Start <p< td=""><td></td></p<> |         |
| Good job! Software burning is done!                                                                                                    | ✓ Enal<br>LASH con<br>Vriting fus<br>leading fu<br>use bits vi<br>eaving pr                                                                                                    | Browse<br>ble fuse warnings<br>ntents is equal to file OK<br>ses address 0 to 2 0xEF, 0xD9, 0xFF OK!<br>uses address 0 to 2 0xEF, 0xD9, 0xFF OK!<br>terification OK<br>rogramming mode OK!                                                                                                    |         |
| Good job! Software burning is done!                                                                                                    |                                                                                                    |                                                                                                    |         |
| Good job! Software burning is done!                                                                                                    |                                                                                                    |                                                                                                    |         |
|                                                                                                    | [                                                                                                    | Good job! Software burning is done!                                                                                                    |         |

#### Product Function Verify

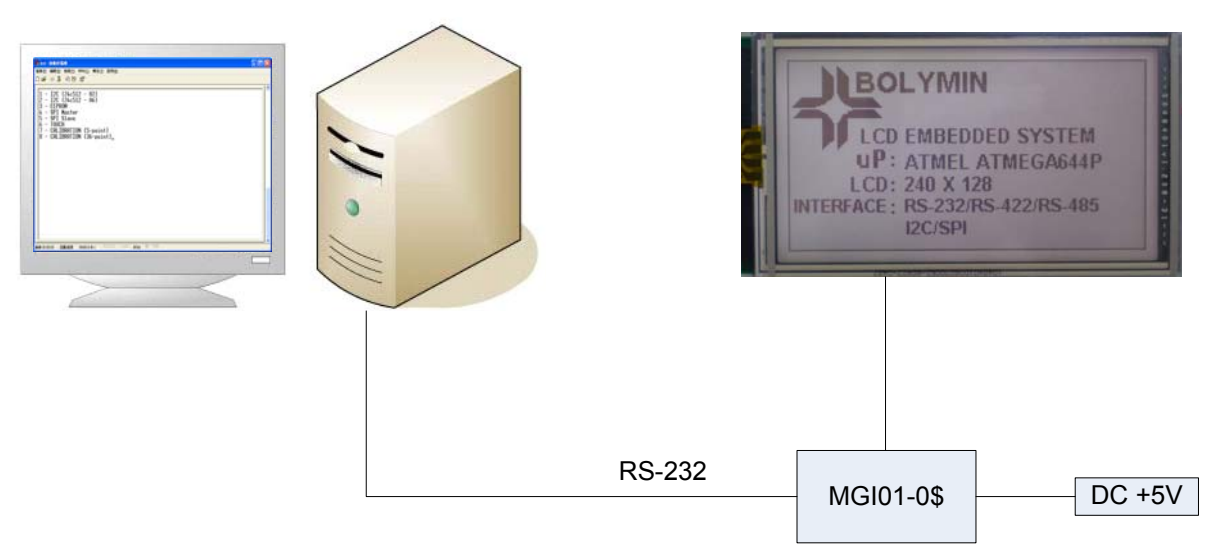

BOLYMIN

On PC: Start→All programs→Telecommunication→Hyper Terminal

| 連線描述                | ?                                       | $\mathbf{X}$   |
|---------------------|-----------------------------------------|----------------|
| 戦 新的連続              | Į                                       |                |
| 諸爲這個連線輸<br>名稱(N):   | )入名稱並選擇圖示:                              |                |
| 圖示(I):              |                                         |                |
|                     |                                         |                |
| Please              | define a name and choose a icon for th  | is connection. |
| and cli             | ck <b>Yes</b> to continue.              |                |
|                     |                                         |                |
| 連線到                 | ? 🞽                                     |                |
| 🧞 test              |                                         |                |
| 請輸入要撥號的             | 1電話號碼詳細資料:                              |                |
| 國家(地區)( <u>C</u> ): | 中華民國 (886) 🔹 🗸                          |                |
| 區碼(E):              |                                         |                |
| 電話號碼(P):            |                                         |                |
| 使用連線(N):            | COM1                                    |                |
|                     | Tervide                                 |                |
| Choose              | a suitable COM port, and click Yes to c | ontinue.       |
|                     |                                         |                |

|            |                               |                      | BOLYMIN |
|------------|-------------------------------|----------------------|---------|
|            |                               |                      |         |
| COM1 內容    |                               | ? 🔀                  |         |
| 連接埠設定      |                               |                      |         |
|            |                               |                      |         |
| 每秒傳輸位元(B): | 115200                        | ~                    |         |
| 資料位元(D):   | 8                             | ~                    |         |
| 同位檢查(P):   | 無                             | ~                    |         |
| 停止位元③:     | 1                             | ~                    |         |
| 流量控制①:     | 無                             | ✓                    |         |
|            | 「漂盾」                          | ) 預設(店(P)            |         |
|            | Jac John Par                  |                      |         |
| <br>       | 取消                            | <u> </u>             |         |
|            | Key in COM port setti         | ng:115200/8/No/1/No, |         |
|            | and click <b>Yes</b> to conti | nue.                 |         |
|            |                               |                      |         |

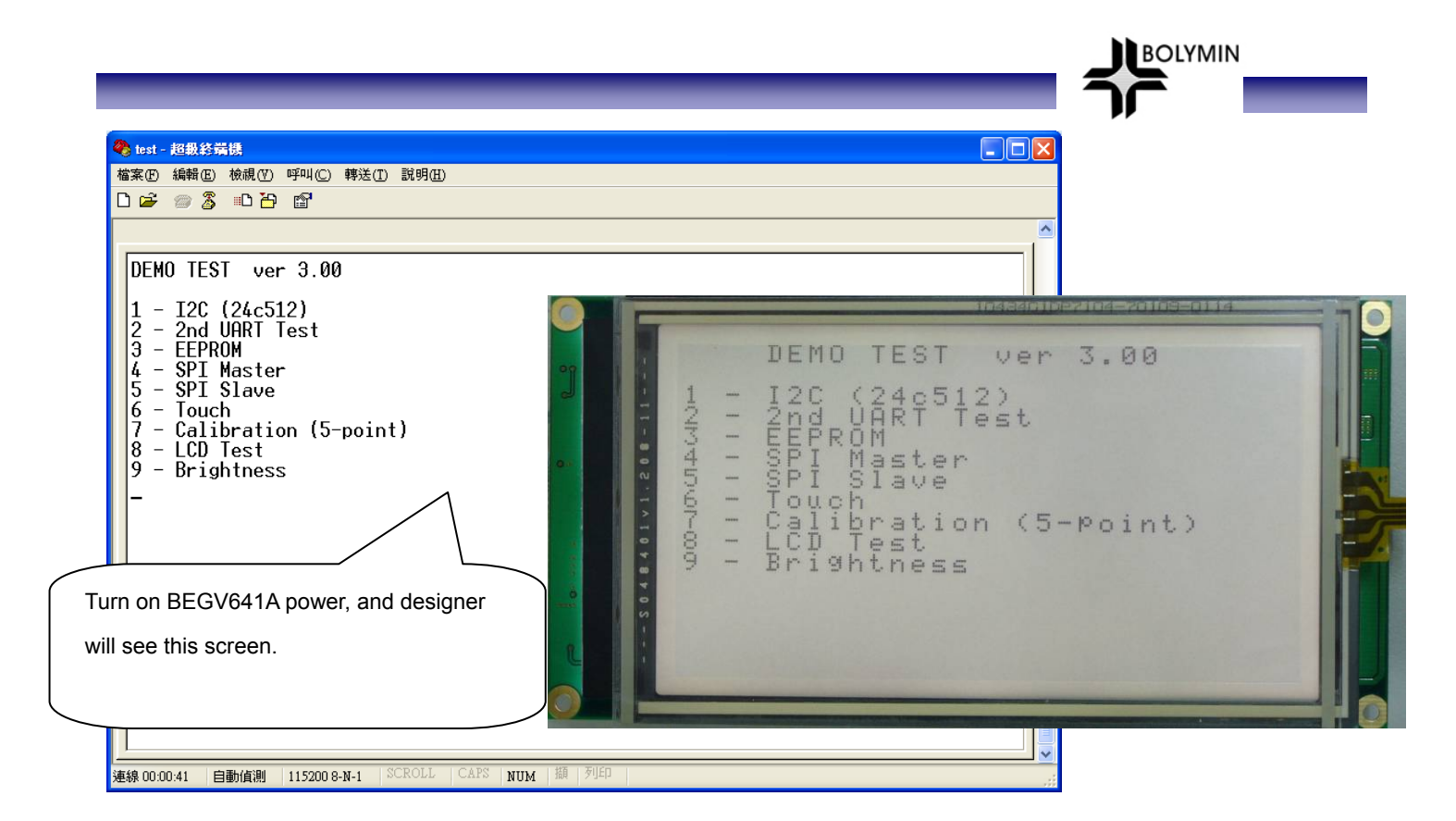

After seeing above screen, designer can operate on PC & BEGV641A:

- A). Enter number "1": for I<sup>2</sup>C EEPROM function test (1<sup>st</sup> 2<sup>nd</sup> 3<sup>rd</sup> EEPROM) B). Enter number "2": for 2<sup>nd</sup> UART function test
- C). Enter number "3": for ATmega644P internal EEPROM function test
- D). Enter number "4": for 4-wire SPI Master function test
- E). Enter number "5": for 4-wire SPI Slave function test
- F). Enter number "6": to touch panel function test
- G). Enter number "7": for touch panel calibration (5 point)
- H). Enter number "8": for LCD function test
- I). Enter number "9": for backlight brightness adjustment function test

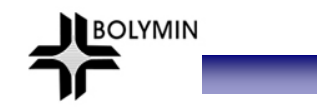

A). Enter number "1": for I<sup>2</sup>C EEPROM function test (1<sup>st</sup> 2<sup>nd</sup> 3<sup>rd</sup> EEPROM)

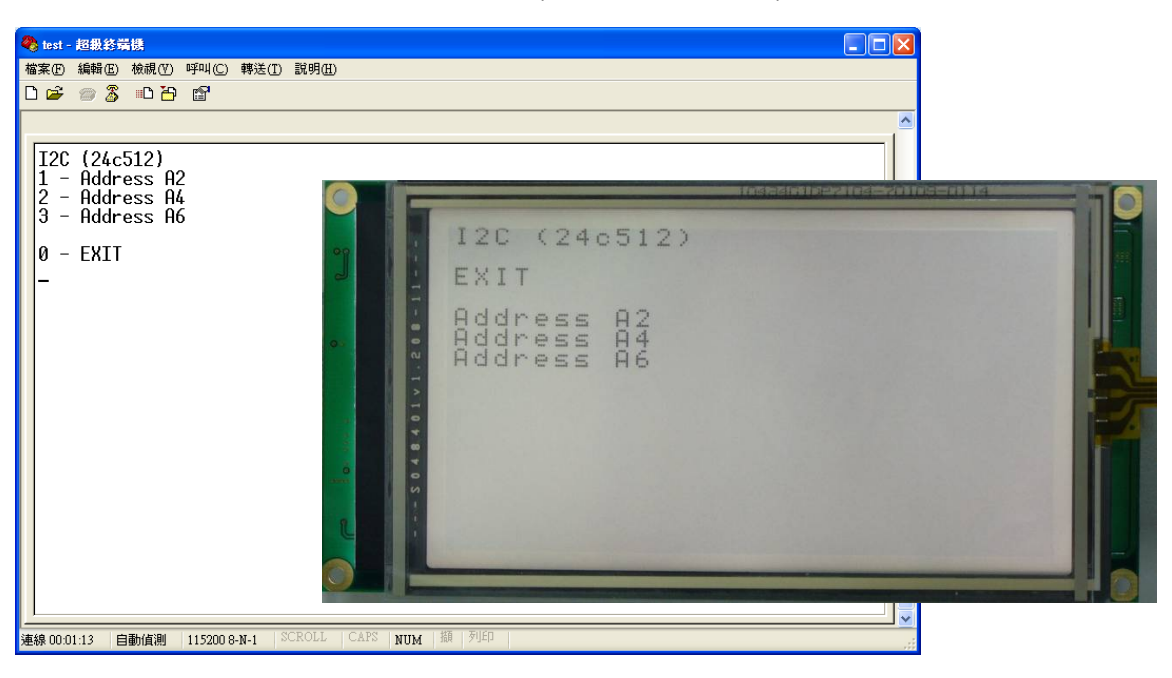

- Enter number "1": for I<sup>2</sup>C EEPROM function test (1<sup>st</sup> EEPROM)
   Enter number "2": for I<sup>2</sup>C EEPROM function test (2<sup>nd</sup> EEPROM)
   Enter number "3": for I<sup>2</sup>C EEPROM function test (3<sup>rd</sup> EEPROM)
- 4). Enter number "0": to return to main screen

| <ul> <li>● text - 超数终端线</li> <li>● 体式 - 超数终端线</li> <li>● 論報 (2) 時叫(2) 轉送(1) 説明(1)</li> <li>● 論 / (2) 論</li> </ul> |                                                |
|----------------------------------------------------------------------------------------------------|------------------------------------------------|
| 12C - A2 $0000 - FF FF FF FF FF FF FF FF FF FF FF FF F$                                                           |                                                |
| 0 - EXIT P - PREV N - NEXT<br>1 - 55 2 - AA 3 - 00 4 - FF<br>連線000141 自動値測 1152008-N-1 SCROLL CAPS NUM 題 7        | I 2C - A2<br>I T<br>XREXEL<br>T<br>NLR<br>SASE |

- Enter number "1": to write 55 on current screen
   Enter number "2": to write AA on current screen
- 3). Enter number "3": to write 00 on current screen
- 4). Enter number "4": to write FF on current screen
- 5). Enter "P": to switch to previous page6). Enter "N": to switch to next page
- 7). Enter number "0": to return to the previous page

B). Enter number "2": for 2<sup>nd</sup> UART function test

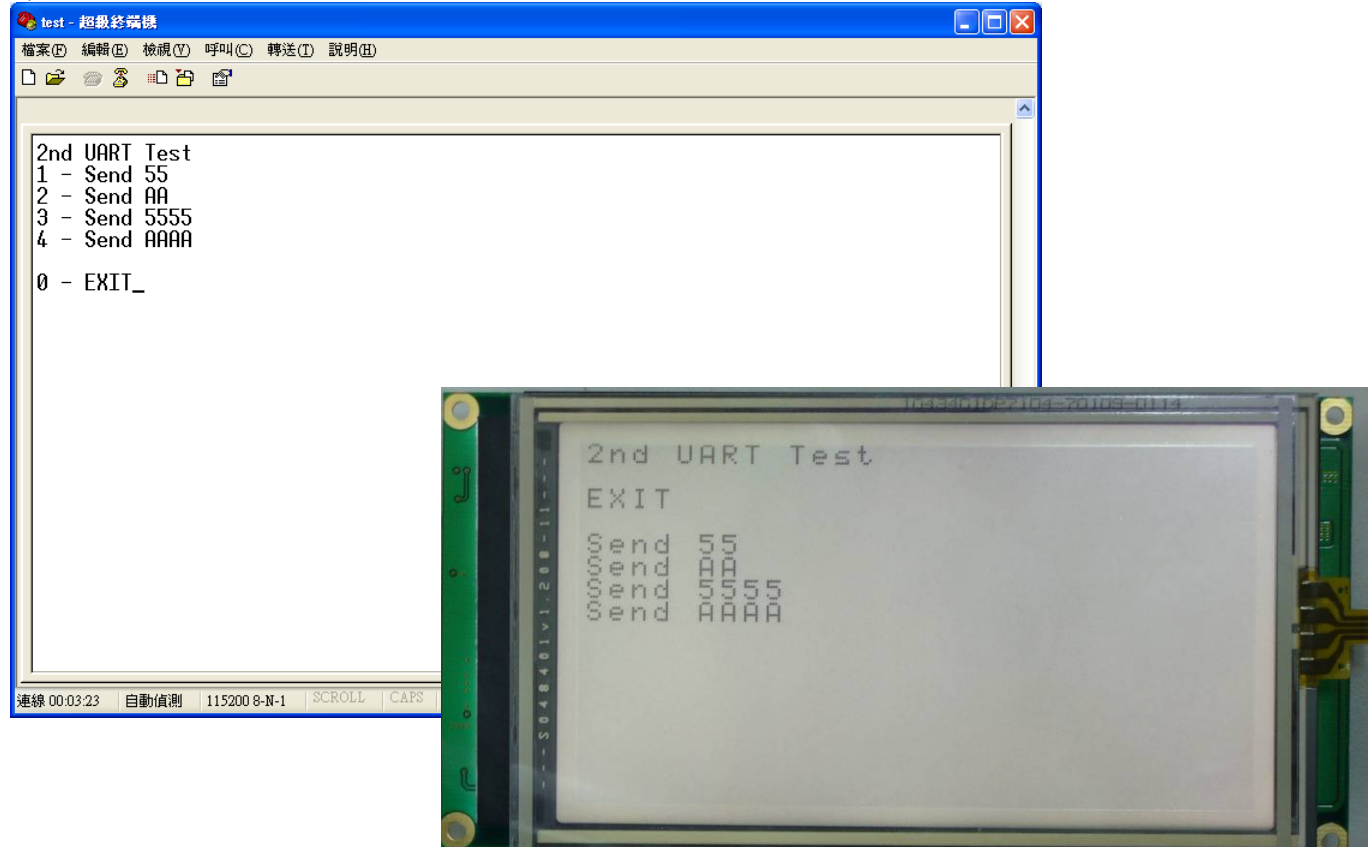

BOLYMIN

- 1). Enter number "1": to send 1 byte (0x55)
- 2). Enter number "2": to send 1 byte (0xAA)
- 3). Enter number "3": to send 1 word (0x5555)
- 4). Enter number "4": to send 1 byte (0xAAAA)
- 5). Enter number "0": to return to main screen

Auto receive byte or word

C). Enter number "3": for ATmega644P internal EEPROM setting

| ● 1031 - 超数終肩機<br>検索(m) 絶報(m) 検報(m) 随助(m) 施祥(m) 貸明(m) |                                                         |           |
|-------------------------------------------------------|---------------------------------------------------------|-----------|
|                                                       |                                                         |           |
|                                                       |                                                         |           |
| [                                                     |                                                         |           |
| EEPROM                                                |                                                         |           |
| 0000 - 55 AA F5 6D 5E B7 4F 14 97 BE C8 1             | 9 87 43 47 AF                                           |           |
| 0010 - 46 BE 9F E0 5D BB 2D EC 25 43 C0 B             | 3 25 52 FF FF<br>- FF FF FF FF                          |           |
| 0030 - FF FF FF FF FF FF FF FF FF FF FF FF F          | FF FF FF FF                                             |           |
| 0040 - FF FF FF FF FF FF FF FF FF FF FF FF F          | · FF FF FF FF<br>- FF FF FF FF                          |           |
| 0060 – FF FF FF FF FF FF FF FF FF FF FF FF F          | FF FF FF FF                                             |           |
| 0070 - FF FF FF FF FF FF FF FF FF FF FF FF F          | · FF FF FF FF<br>- FF FF FF FF                          |           |
| 0090 - FF FF FF FF FF FF FF FF FF FF FF FF F          | E FE FE FE FE                                           |           |
| 00A0 - FF FF FF FF FF FF FF FF FF FF FF FF F          | ·                                                       |           |
| ŎŎĊŎ - FF FF FF FF FF FF FF FF FF FF FF FF F          | E FE FE FE FE                                           |           |
| 0000 - FF FF FF FF FF FF FF FF FF FF FF FF F          | ·                                                       |           |
| ŎŎĔŎ – FF FF FF FF FF FF FF FF FF FF FF FF F          | · FF FF FF FF _                                         |           |
|                                                       | 1032000                                                 |           |
|                                                       |                                                         |           |
| 1 - 33 2 - HH 3 - 00 4 - FF                           | 0000 - 5500571B4B9                                      | EEPROM    |
|                                                       | 0020 - FFFFFFFFFFFFFFFFFFFFFFFFFFFFFFFFF                | EXIT      |
|                                                       | 0030 - EFFEFEFEFEFE                                     | PREY      |
|                                                       | 0040 - FFFFFFFFFFFF                                     | NEXT      |
|                                                       | N 0060 - FFFFFFFFFFFFFFFFF                              | 🦷 🕅 🥂 🧰 🤁 |
|                                                       | 2 0010 - FFFFFFFFFFFFF                                  | 55        |
|                                                       | <u>     0090 - FEFFFFFFFFFFFFFFFFFFFFFFFFFFFFFFFFFF</u> | ĂĂ I-A    |
|                                                       | BORO - FFFFFFFFFFFFFFFFFFFFFFFFFFFFFFFFFF               |           |
|                                                       | 00C0 - FFFFFFFFFFFFFF                                   | F F       |
|                                                       | 00D0 - FFFFFFFFFFFFF                                    |           |
|                                                       | 00F0 - FFFFFFFFFFFFFF                                   |           |
|                                                       |                                                         |           |
|                                                       |                                                         |           |

\*\* Address 0x0000~0x001D is for touch panel calibration data

- Enter number "1": to write 55 on current screen
   Enter number "2": to write AA on current screen
   Enter number "3": to write 00 on current screen
   Enter number "4": to write FF on current screen
- 5). Enter "P": to switch to previous page6). Enter "N": to switch to next page
- 7). Enter number "0": to return to main screen

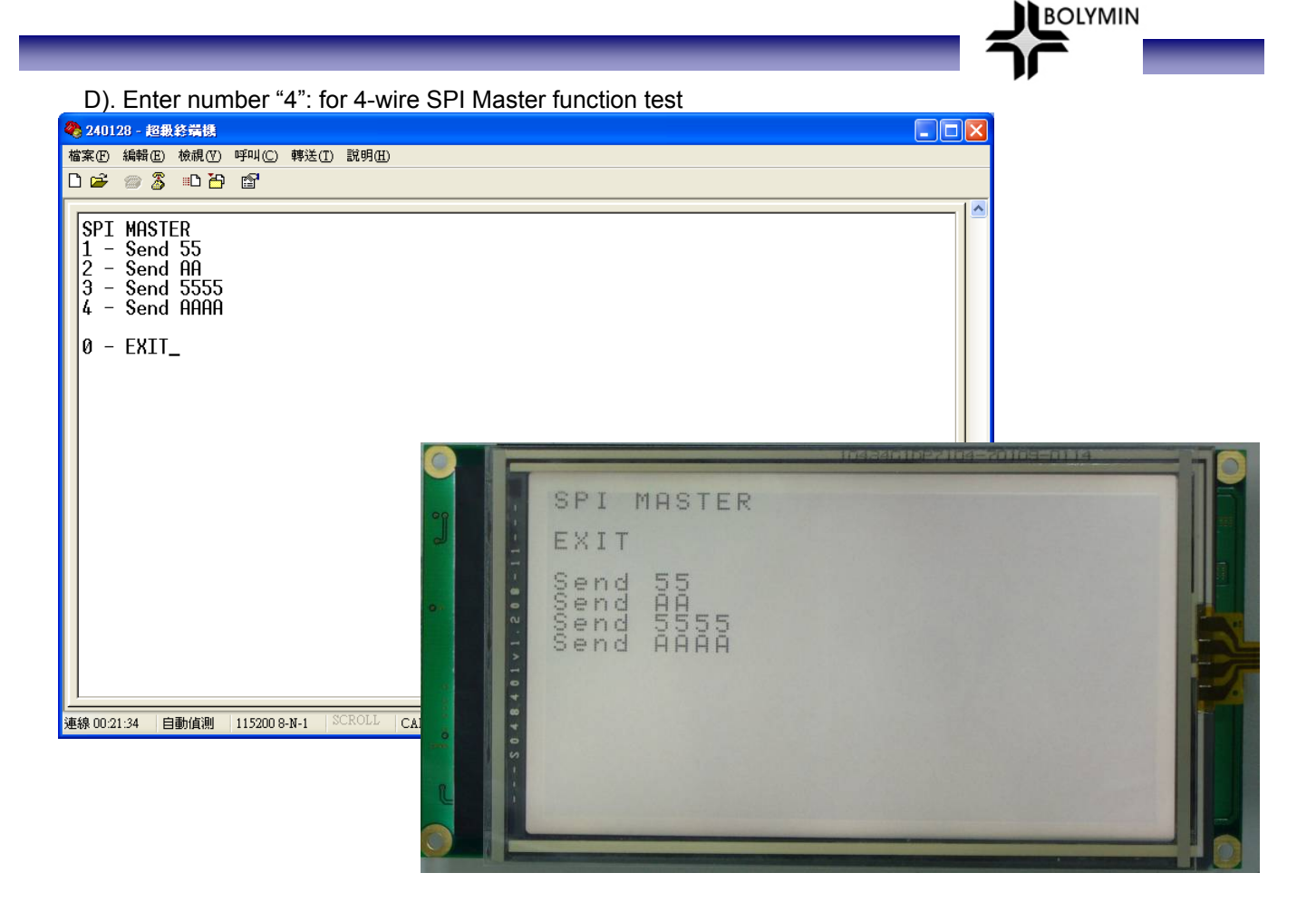

- Enter number "1": to send 1 byte (0x55)
   Enter number "2": to send 1 byte (0xAA)
   Enter number "3": to send 1 word (0x5555)
   Enter number "4": to send 1 byte (0xAAAA)
   Enter number "0": to return to main screen

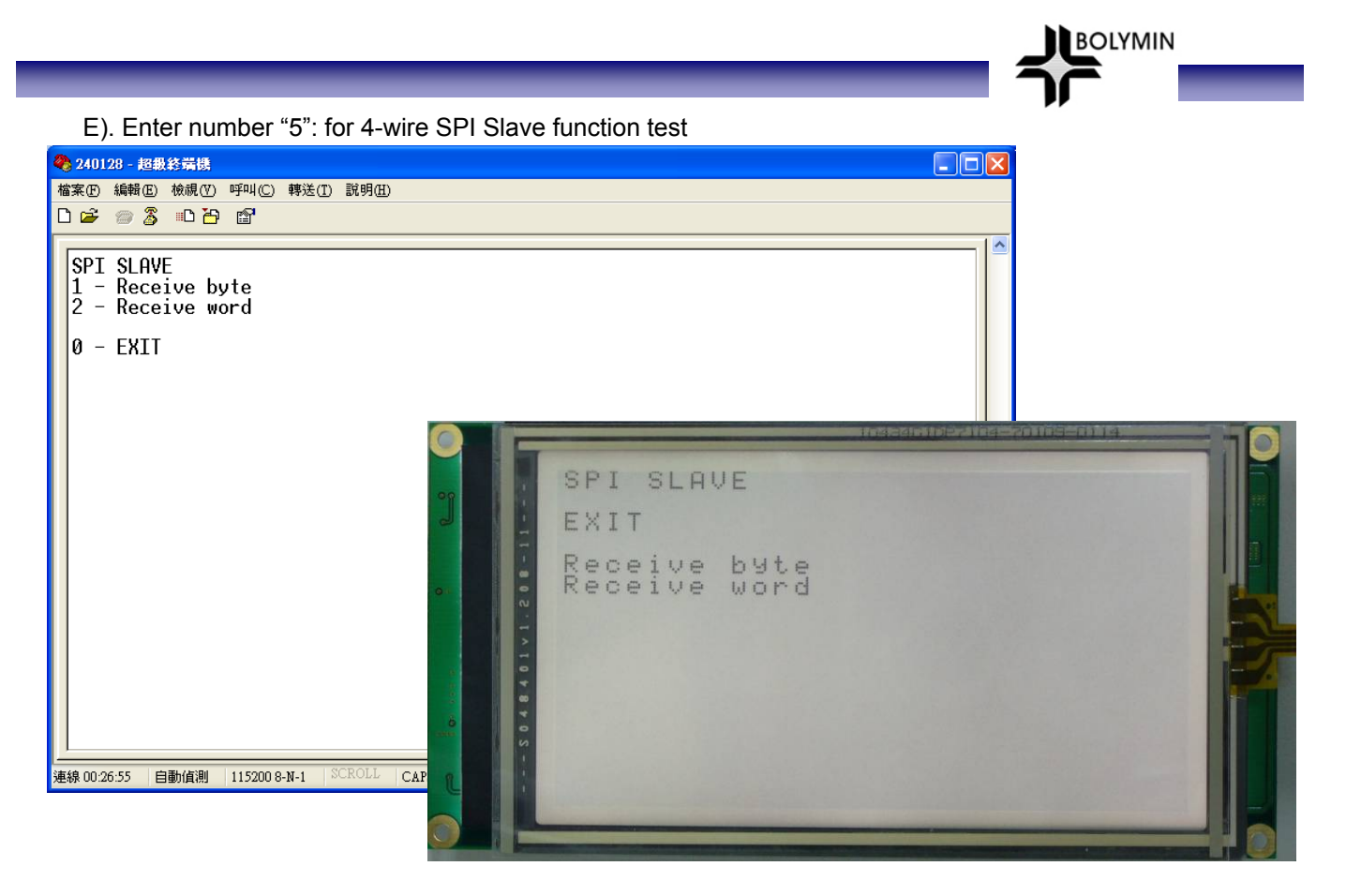

- Enter number "1": to receive 1 byte
   Enter number "2": to receive 1 word
   Enter number "0": to return to main screen

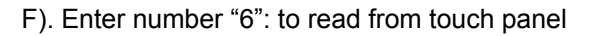

| 240128 - 超銀終端機                                                                                                    |        |  |
|----------------------------------------------------------------------------------------------------|--------|--|
| 檔案 [E] 編輯 [E] 檢視 [V] 呼叫 (C) 轉送 (I) 說明 [H]                                                                                                    |        |  |
| C 📽 🚿 🖞 🍟                                                                                                    |        |  |
| X=661, Y=653, DX=158, DY=85<br>X=535, Y=574, DX=136, DY=63<br>X=547, Y=580, DX=137, DY=65<br>X=559, Y=458, DX=102, DY=67<br>X=561, Y=455, DX=101, DY=67<br>X=561, Y=454, DX=101, DY=67<br>X=696, Y=407, DX=87, DY=91<br>X=343, Y=737, DX=184, DY=29<br>X=341, Y=740, DX=184, DY=29<br>X=340, Y=740, DX=184, DY=28<br>X=339, Y=737, DX=184, DY=28<br>X=436, Y=819, DX=207, DY=45 |        |  |
| X=483, Y=810, DX=204, DY=54<br>X=598, Y=790, DX=198, DY=74<br>X=596, Y=782, DX=195, DY=73<br>X=595, Y=786, DX=197, DY=73<br>-                                                                                                    |        |  |
| 連線 00:31:34 自動偵測 115200 8-N-1 SCROLL CAPS                                                                                                    |        |  |
|                                                                                                    | о<br>и |  |
|                                                                                                    |        |  |
|                                                                                                    | EXIT   |  |
|                                                                                                    |        |  |

- Using light pen to touch a point on touch panel
   X, Y values are touch panel coordinates
- 3). DX, DY values are LCD coordinates (DX=0/DY=0 if touch panel is not calibrated.)
- 4). Enter number "0": to return to main screen

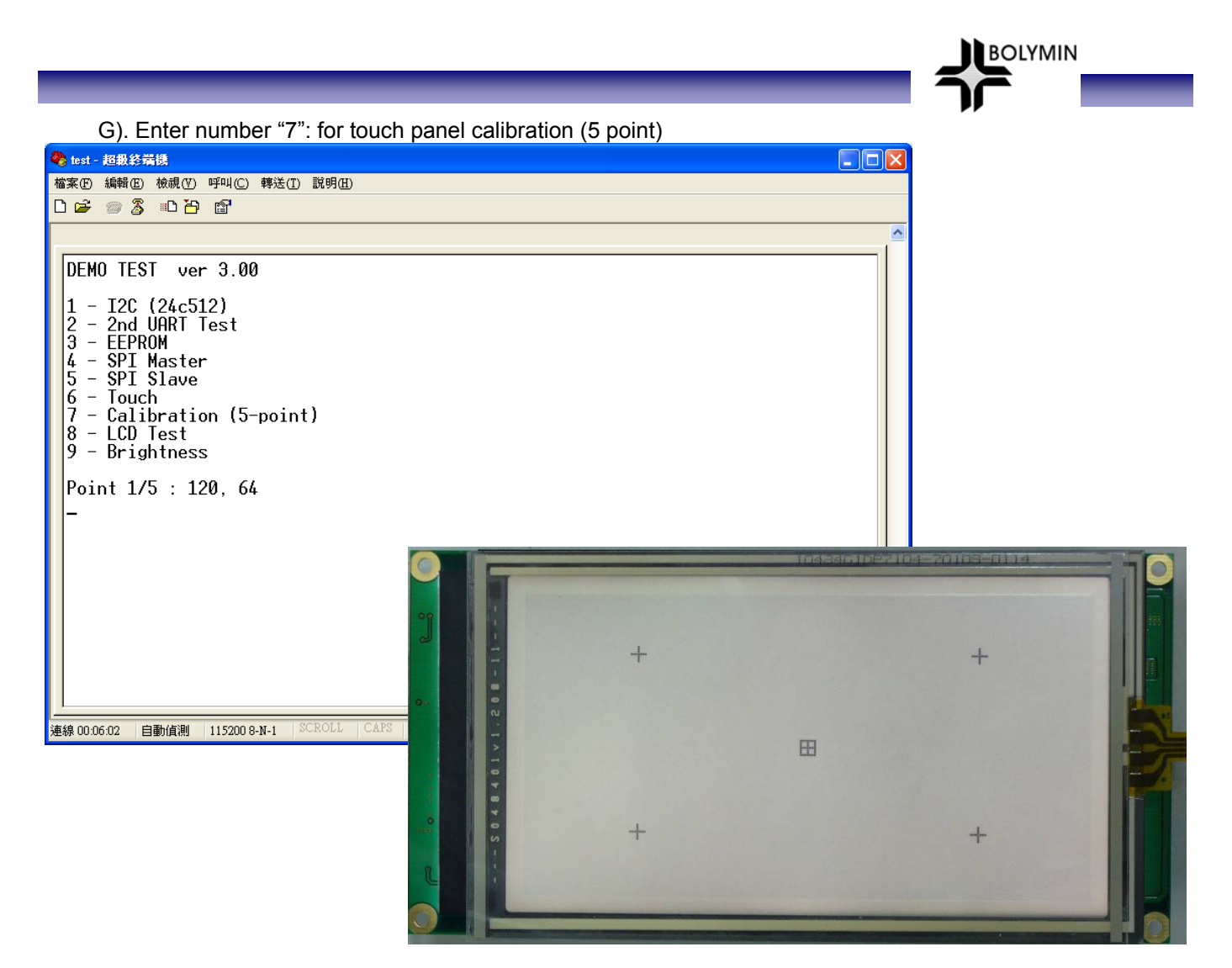

- 2). Please repeat above process to calibrate 5 points.
- 3). Touch panel calibration is finished.

H). Enter number "8": for LCD function test

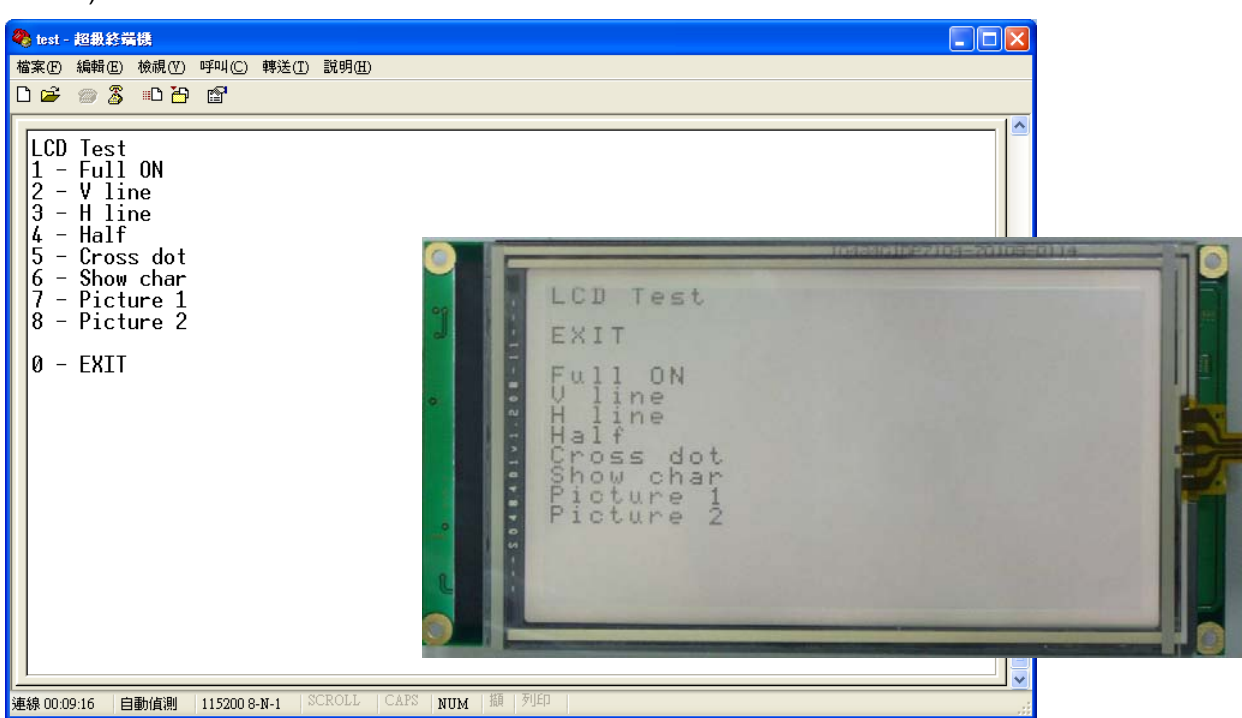

BOLYMIN

- Enter number "1": to LCD show full on
   Enter number "2": to LCD show vertical line
   Enter number "3": to LCD show horizontal line
- 4). Enter number "4": to LCD show half
- 5). Enter number "5": to LCD show cross dot
- 6). Enter number "6": to LCD show character
- 7). Enter number "7": to LCD show picture 1
- 8). Enter number "8": to LCD show picture 2
- 9). Enter number "0": to return to main screen

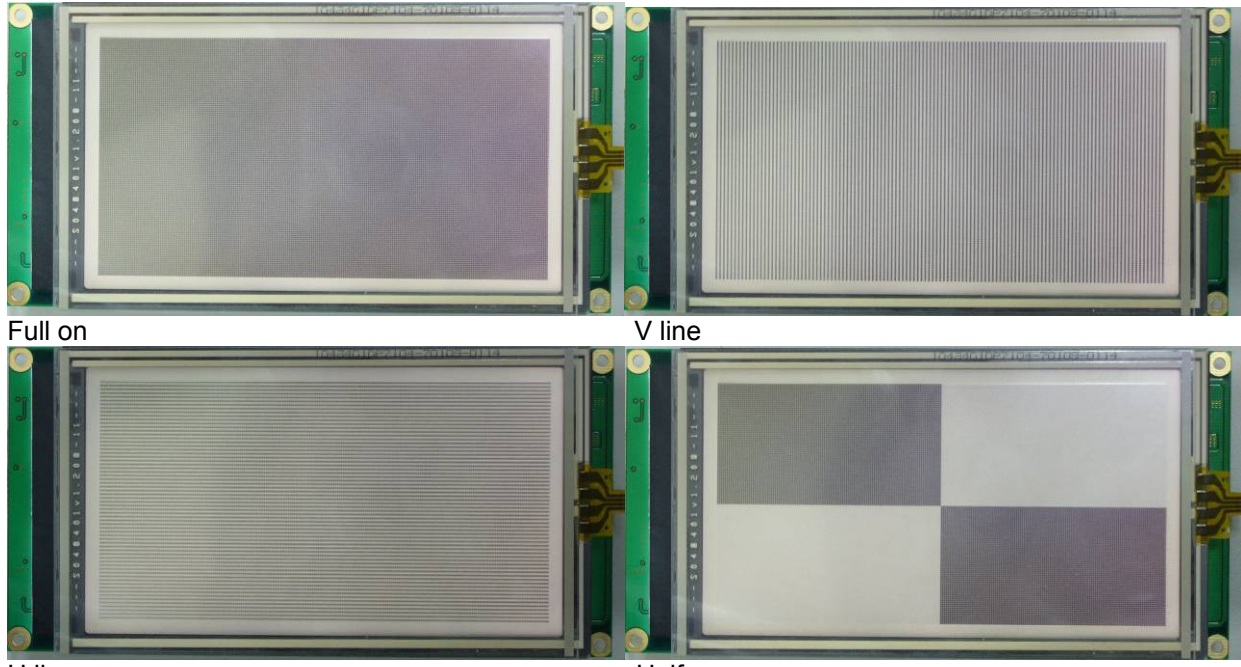

H line

Half

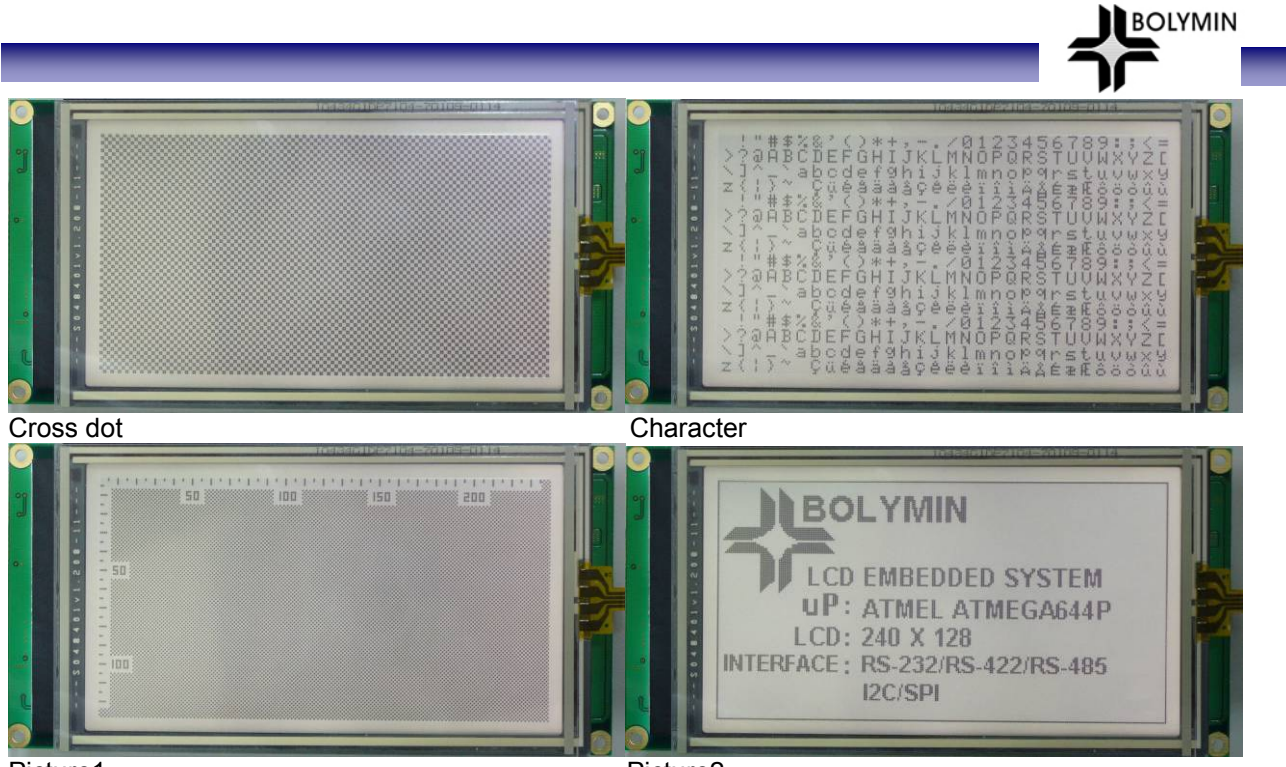

Picture1

Picture2

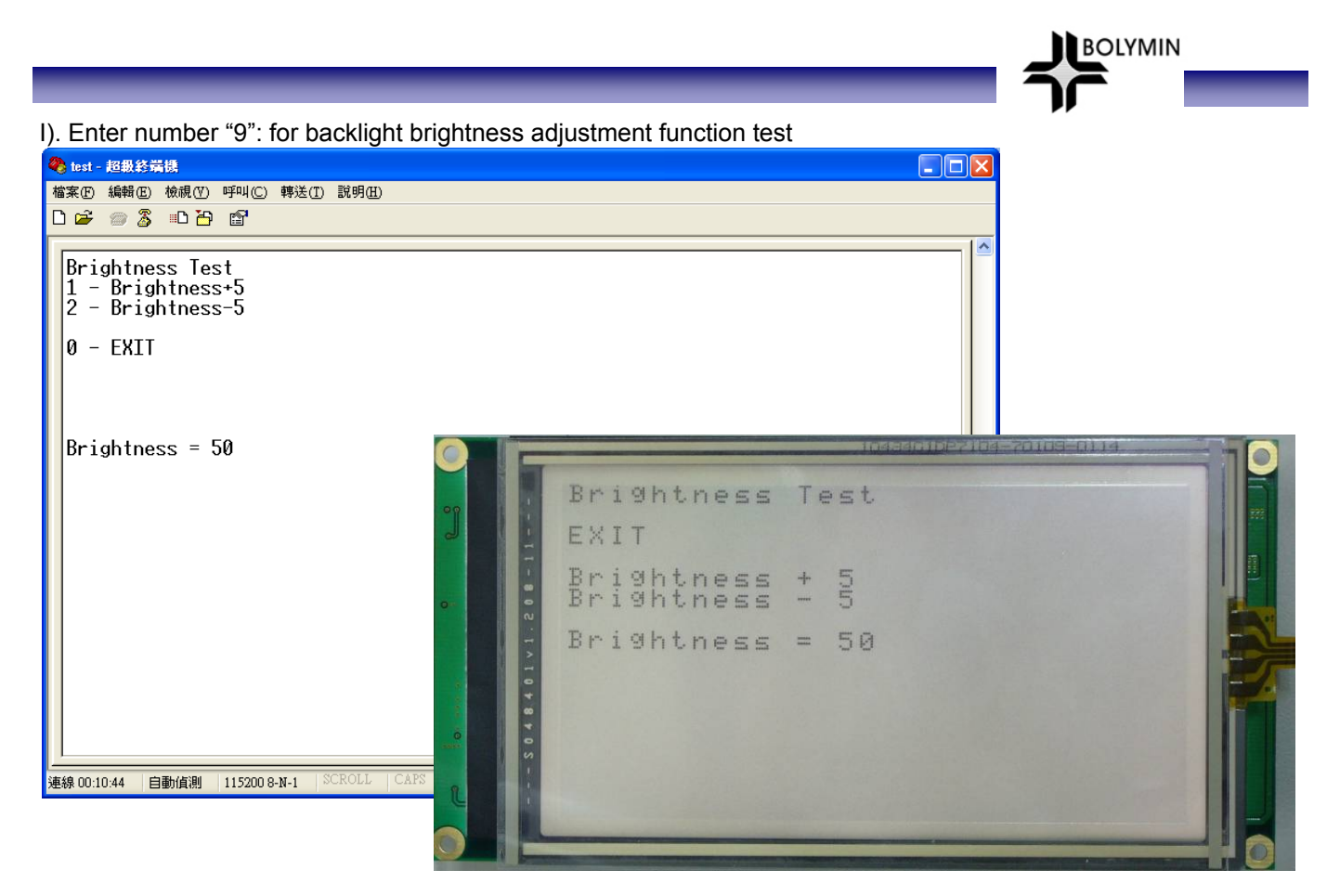

- Enter number "1": to backlight brightness + 5
   Enter number "2": to backlight brightness 5
   Enter number "0": to return to main screen

### 4-4 Bolymin Free Software Utilities

#### 4-4-1 Website Links

• Touch Panel Driver www.bolymin.com.tw/embedded/utility/BEGV641A/tpdriver.zip BOLYMIN

- UART Driver (RS-232/485/422) www.bolymin.com.tw/embedded/utility/BEGV641A/uartdriver.zip
- SPI Driver www.bolymin.com.tw/embedded/utility/BEGV641A/spidriver.zip
- I<sup>2</sup>C Driver

www.bolymin.com.tw/embedded/utility/BEGV641A/i2cdriver.zip

Backlight Driver
 www.bolymin.com.tw/embedded/utility/BEGV641A/backlightdriver.zip

• LCD Driver www.bolymin.com.tw/embedded/utility/BEGV641A/lcddriver.zip

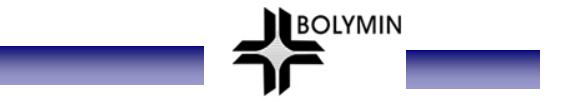

#### 4-4-2 Introduction of Bolymin software utilities

It is recommended to use Bolymin software utilities in order to speed up project development phase. However, designer may develop your own software utilities, if you find Bolymin utilities is not convenient to use.

On following paragraphs, we explain the way to add Bolymin software utilities into designer PC.

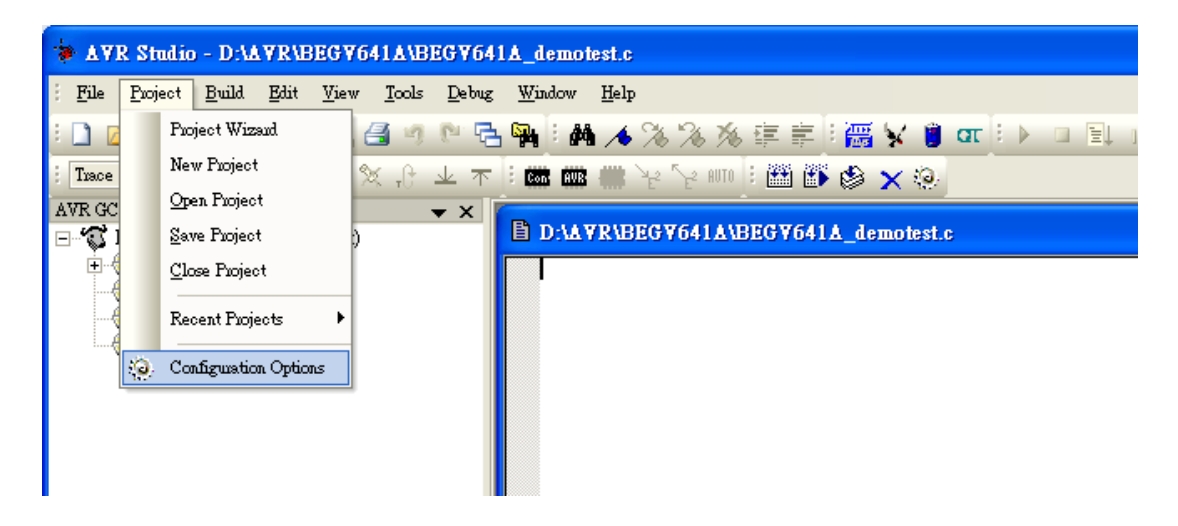

Note: Under AVR Studio4, Project→Configuration Options

| BL12864G_AVR                   | Project Options 🛛 📉                                                              |
|--------------------------------|----------------------------------------------------------------------------------|
| 2200                           | Include File Search Path:                                                        |
| General<br>Include Directories |                                                                                  |
| Libuaries<br>Memory Settings   |                                                                                  |
|                                | Choose Include Directories, and Include File Search Path to continue<br>確定 取消 説明 |

#### Note: Adding into Header files

| 制管咨封床                        |   |
|------------------------------|---|
| 🗐 🦳 8328d37d388ca4a6ce622c4b |   |
| ArcBackupDeviceInfo          |   |
| 🗉 🧰 AUD-AM09MY-105           |   |
| AVL-2500-V01-emn&emp         |   |
| E Guid790                    |   |
| awu≀o∋                       |   |
|                              |   |
| 😑 🛅 BE240128_demotest        |   |
| 🖨 🧰 BOL_lib_ver3             |   |
| BOL_lib                      |   |
| 🖅 🛅 default                  |   |
| 🖬 🧰 BE240128_test            |   |
|                              |   |
| biosview                     | × |

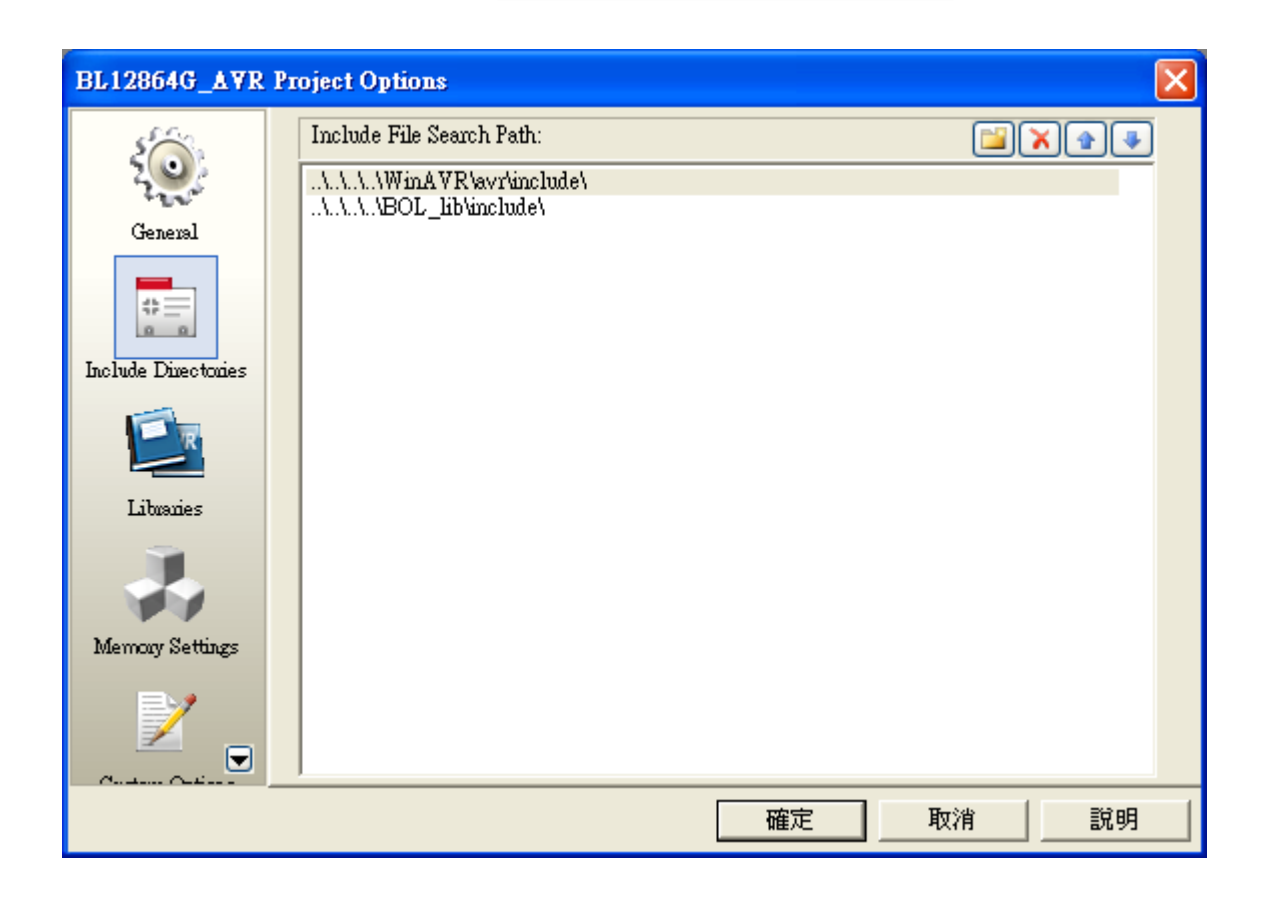

| BE240128 Projec     | t Options                                                                                                    |                                                       |
|---------------------|----------------------------------------------------------------------------------------------------|-------------------------------------------------------|
| General             | Library Search Path:                                                                                                    |                                                       |
| Include Directories | Available Link Objects:<br>libc.a<br>libobjc.a<br>libopintf_fit.a<br>libprintf_min.a<br>libscanf_fit.a<br>libscanf_min.a | Add Library>         Remove Object         Add Object |
|                     |                                                                                                    | Move up<br>Move down                                  |
|                     |                                                                                                    | 確定 取消 説明                                              |

Note: For touch panel calibration, Floating-point operations is necessary, so please add libm.a and libprintf\_flt.a in WinAVR.

| BE240128 Project                                                          | Options                                                                                                    |                                         |
|---------------------------------------------------------------------------|----------------------------------------------------------------------------------------------------|-----------------------------------------|
| General<br>General<br>Include Directories<br>Libraries<br>Memory Settings | Library Search Path:<br>Available Link Objects:<br>libc.a<br>libm.a<br>libobjc.a<br>libprintf_flt.a<br>libprintf_flt.a<br>libscanf_flt.a<br>libscanf_min.a | Link with These Objects:<br>Add Library |
| Curtur Curius                                                             |                                                                                                    | Move down                               |
|                                                                           |                                                                                                    | 確定 取消 説明                                |

| BE240128 Projec                                     | t Options                                                                                                    |                                                                                                    |
|-----------------------------------------------------|----------------------------------------------------------------------------------------------------|----------------------------------------------------------------------------------------------------|
| General                                             | Library Search Path:                                                                                                    |                                                                                                    |
| Include Directories<br>Libraries<br>Memory Settings | Available Link Objects:<br>libc.a<br>libobjc.a<br>libprintf_flt.a<br>libscaaf_flt.a<br>libscaaf_flt.a<br>libscaaf_min.a | Link with These Objects:          Add Library>       libm.a         Remove Object       Move up         Move up       Move down |
|                                                     |                                                                                                    |                                                                                                    |

| BE240128 Project    | t Options 🛛 🔀                             |
|---------------------|-------------------------------------------|
| 2000<br>Geneval     | Library Search Path:                      |
| include Directonies | Available Link Objects:                   |
| Libuaries           | libc.a     Add Library                    |
| Memory Settings     | hbscanf_lit.a<br>hbscanf_min.a Add Object |
| - <u> </u>          | Move down<br>Move down<br>確定 取消 説明        |
|                     | HEAVE TOURING BARYS                       |

BE240128 Project Options X Library Search Path: General 44 E Include Directories Available Link Objects: Link with These Objects: libc.a libm.a libm.a libprintf\_flt.a Add Library --> libobjc.a libprintf\_flt.a libprintf\_min.a libscanf\_flt.a libscanf\_min.a Remove Object Libraries Add Object . Memory Settings Move up Move down ⊡ 取消 說明 確定

Note: Adding into Obj

| Add Link Object                                   |                                                                                                    |   |   |            |            | ? 🔀                |
|---------------------------------------------------|----------------------------------------------------------------------------------------------------|---|---|------------|------------|--------------------|
| 查詢(1):                                            | 🗁 obj                                                                                                    | • | 4 | <u>٤</u> ( | <b>*</b> 🎟 | •                  |
| 我最近的文件<br>反一<br>東面<br>教的文件<br>教的電腦<br>一<br>網路上的芳鄰 | <ul> <li>● 桌面</li> <li>● 我的交件</li> <li>● 我的变件</li> <li>● 我的電腦</li> <li>● ACER (C:)</li> <li>● ACERDATA (D:)</li> <li>● BE240128</li> <li>● BE240128</li> <li>● DY</li> <li>● DYD-RAM 磁碟機 (E:)</li> <li>● 卸除式磁碟 (F:)</li> <li>● 卸除式磁碟 (G:)</li> <li>● 卸除式磁碟 (I:)</li> <li>● DYD 光碟機 (J:)</li> <li>● DYD 光碟機 (J:)</li> <li>● DYD 光碟機 (J:)</li> <li>● 世俗式磁碟 (I:)</li> <li>● DYD 光碟機 (J:)</li> <li>● 如除式磁碟 (I:)</li> <li>● DYD 光碟機 (J:)</li> <li>● 新路上的芳鄰</li> <li>● My Documents</li> <li>● My Documents</li> <li>● My DxDM Places</li> <li>● 網路上的芳鄰</li> <li>● My Private Folder</li> <li>● 581 option</li> <li>● 30304</li> <li>● AVL-2500</li> <li>● BEGX581A</li> <li>● BIOS基本設定練習模擬器</li> <li>● CABLE</li> </ul> |   |   |            | •          | 開 <u>略()</u><br>取消 |

| Add Link Objec                                                                                                    | t                                                                                               |                               |   |          | ? 🔀                  |
|----------------------------------------------------------------------------------------------------|-------------------------------------------------------------------------------------------------|-------------------------------|---|----------|----------------------|
| 查詢(]):                                                                                                    | 🗀 obj                                                                                           |                               | • | 🗢 🗈 💣 🎫  |                      |
| 我最近的文件<br>反正的文件<br>反正の<br>東面<br>教的文件<br>教的文件<br>一<br>教的文件<br>一<br>一<br>一<br>一<br>一<br>一<br>一<br>一<br>一<br>一<br>一<br>一<br>一 | a2d.o<br>i2ceeprom.o<br>MainUtility.o<br>spi.o<br>f5963c.o<br>TestParten.o<br>touch.o<br>vart.o |                               |   |          |                      |
|                                                                                                    | 檔名(N):<br>檔案類型(T):                                                                              | i2ceeprom.o<br>All Files(*.*) |   | <b>•</b> | 開啓( <u>0</u> )<br>取消 |

| BE240128 Projec     | t Options                                                                                                    |                                                                                                    |
|---------------------|----------------------------------------------------------------------------------------------------|----------------------------------------------------------------------------------------------------|
| Geneval             | Library Search Path:                                                                                                    |                                                                                                    |
| Include Directories | Available Link Objects:<br>libc.a<br>libm.a<br>libobjc.a<br>libprintf_flt.a<br>libprintf_min.a<br>libscanf_flt.a<br>libscanf_min.a | Add Library>       libm.a         Add Diject       D:\BE240128\BE240128\obj\\2ce         Add Object       Move up         Move down       Image: Comparison of the second second |
|                     |                                                                                                    | 確定 取消 説明                                                                                                    |

|                     |                                                                                                    | BOLYMIN     |
|---------------------|----------------------------------------------------------------------------------------------------|-------------|
|                     |                                                                                                    |             |
| BE240128 Project    | Options                                                                                                    |             |
| Include Directories | Custom Compilation Options<br>[All files]<br>main.c<br>DemoPrg.c<br>demo.c<br>[Linker Options]<br>                         | Remove      |
| Memory Settings     | External Tools<br>Use WinAVR<br>avr-gcc: C:\WinAVR-20090313\bin\avr-gcc.exe<br>make: C:\WinAVR-20090313\utils\bin\make.exe | Edit<br>Add |
|                     |                                                                                                    |             |

| BE240128 Projec                                                                     | et Options                                                                                                    |                       |   |
|-------------------------------------------------------------------------------------|----------------------------------------------------------------------------------------------------|-----------------------|---|
| Include Directories<br>Libraries<br>Libraries<br>Merroay Settings<br>Custom Options | Custom Compilation Options<br>[All files]<br>main.c<br>Demo Bus-<br>demo.c<br>[Linker Options]<br>External Tools<br>Vuse WinAVR<br>avr-gcc: C:\WinAVR-20090313\bin\avr-gcc.exe<br>make: C:\WinAVR-20090313\utils\bin\make.exe | Remove<br>Edit<br>Add |   |
|                                                                                     | 確定 取消 取消                                                                                                    | 說明                    | ] |

Note: choose [Linker Options]

| BE240128 Project                                    | Options 🛛 🗙                                                                                                    |
|-----------------------------------------------------|----------------------------------------------------------------------------------------------------|
| Include Directories<br>Libraries<br>Memory Settings | Custom Compilation Options [All files] main.c DemoPrg.c demo.c [Linker Options]  Fdit -Wl,-u,vfprintf] Add  External Tools V Use WinAVR |
|                                                     | avr-gcc:         C:\WinAVR-20090313\bin\avr-gcc.exe           make:         C:\WinAVR-20090313\utils\bin\make.exe                       |
|                                                     | 確定 取消 說明                                                                                                    |

Note: key in -WI,-u,vfprintf, and then Add

| BE240128 Projec        | et Options 🔀                                                                                                    |
|------------------------|----------------------------------------------------------------------------------------------------|
| Libuaries<br>Libuaries | Custom Compilation Options<br>[All files]<br>main.c<br>DemoPrg.c<br>demo.c<br>[Linker Options]<br>Edit<br>Edit<br>Edit<br>Mdd |
|                        | avr-gcc:     C:\WinAVR-20090313\bin\avr-gcc.exe       make:     C:\WinAVR-20090313\utils\bin\make.exe                         |
|                        | 確定 取消 説明                                                                                                    |

#### **4-4-3 Software Utilities Function Description** 4-4-3-1 UART function

Header file : uart.h Object file : uart.o

#### uartInit Function: Initial UART.

| Syntax       | void uartInit( |                                           |
|--------------|----------------|-------------------------------------------|
| -            | uint8_t        | byPort,                                   |
|              | uint32 t       | uBaudrate.                                |
|              | uint8 t        | bvParity.                                 |
|              | uint8_t        | uDatabit.                                 |
|              | uint8_t        | uStopbit                                  |
|              | uint8_t        | nTxMode                                   |
|              | ) <sup>.</sup> |                                           |
| Parameters   | byPort UA      | RT_PORT0 – 1st Uart port                  |
|              | UA             | RT_PORT1 – 2nd Uart port                  |
|              | nBaudrat Bau   | id rate ex: 9600                          |
|              | hyParity Par   | ity Check 'N' - None 'E' - EVEN 'O' - ODD |
|              | uDatabit dat   | $h$ bit $5 \sim 8$                        |
|              |                |                                           |
|              |                | a dit, $1 \sim 2$ .                       |
|              | n IxMode Irai  | nsmission Mode.                           |
|              | 0 or           | FALSE – RS232.                            |
|              | 1 or           | TRUE - RS485 or RS422.                    |
| Return value | None.          |                                           |

BOLYMIN

#### uartSetBaudRate Function: to set up baud rate for assigned UART port

| Syntax       | void uartSetBa | audRate(                   |
|--------------|----------------|----------------------------|
| -            |                | uint8_t byPort,            |
|              |                | uint32_t uBaudrate         |
|              | )              | ·, —                       |
| Parameters   | byPort         | UART_PORT0 – 1st Uart port |
|              | -              | UART_PORT1 – 2nd Uart port |
|              | nBaudrate      | Baud Rate, ex: 9600.       |
| Return value | None.          |                            |

#### uartSendByte Function: To send 1 byte from assigned UART port

| Syntax       | void uartSendByte(                |
|--------------|-----------------------------------|
|              | uint8_t byPort,                   |
|              | uint8_t txData                    |
|              | );                                |
| Parameters   | byPort UART_PORT0 – 1st Uart port |
|              | UART_PORT1 – 2nd Uart port        |
|              | txData byte to be sent.           |
| Return value | None.                             |

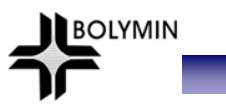

#### uartDisablePort Function: to stop operation of assigned Uart port

| Syntax       | void uartDisablePort (            |
|--------------|-----------------------------------|
| -            | uint8_t byPort                    |
|              | );                                |
| Parameters   | byPort UART_PORT0 – 1st Uart port |
|              | UART_PORT1 – 2nd Uart port        |
| Return value | None.                             |

#### uartSendString Function: to send 1 string from assigned UART port

| Syntax       | void uartSendString(                             |
|--------------|--------------------------------------------------|
|              | uint8_t byPort                                   |
|              | uint8_t* str                                     |
|              | );                                               |
| Parameters   | byPort UART_PORT0 – 1st Uart port                |
|              | UART_PORT1 – 2nd Uart port                       |
|              | str Index of string to be sent, ending with "0". |
| Return value | None.                                            |

#### uartSendBuffer Function: to send buffer from assigned UART port

| Syntax       | void uartSendBu | uffer(                     |
|--------------|-----------------|----------------------------|
| -            |                 | uint8_t byPort,            |
|              |                 | uint8_t* buffer,           |
|              |                 | uint16_t nBytes            |
|              | );              |                            |
| Parameters   | byPort          | UART_PORT0 – 1st Uart port |
|              | -               | UART_PORT1 – 2nd Uart port |
|              | buffer          | index of buffer to be sent |
|              | nBytes          | bytes of buffer to be sent |
| Return value | None.           |                            |

#### uartReceiveByte Function: to read 1 byte data from assigned UART port

| Syntax       | uint8_t uartReceiveByte(            |  |  |
|--------------|-------------------------------------|--|--|
|              | uint8_t byPort,                     |  |  |
|              | uint8_t* rxData                     |  |  |
|              | );                                  |  |  |
| Parameters   | byPort UART_PORT0 – 1st Uart port   |  |  |
|              | UART_PORT1 – 2nd Uart port          |  |  |
|              | rxData index of data to be received |  |  |
| Return value | TRUE – rxData is true data          |  |  |
|              | FALSE – UART port no data           |  |  |

#### uartReceiveBufferIsEmpty Function: to check if there is data in assigned UART port

| Syntax       | void uartReceiveBufferIsEmpty(                 |  |  |
|--------------|------------------------------------------------|--|--|
| -            | uint8_t byPort                                 |  |  |
|              | );                                             |  |  |
| Parameters   | byPort UART_PORT0 – 1st Uart port              |  |  |
|              | UART_PORT1 – 2nd Uart port                     |  |  |
| Return value | TRUE – There is data on assigned UART port     |  |  |
|              | FALSE – There is no data on assigned UART port |  |  |

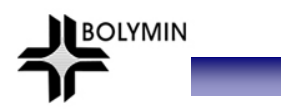

#### uartFlushReceiveBuffer Function: to clear receiving buffer on assigned UART port

| Syntax       | void uartFlushReceiveBuffer(      |  |  |
|--------------|-----------------------------------|--|--|
| -            | uint8_t byPort                    |  |  |
|              | );                                |  |  |
| Parameters   | byPort UART_PORT0 – 1st Uart port |  |  |
|              | UART_PORT1 – 2nd Uart port        |  |  |
| Return value | None.                             |  |  |

# uartEnableTx Function: to Enable or Disable UART transmitter. (When UART port is applied on RS485 or RS422, transmitter must be set to Disable, and to Enable transmitter only when sending data.)

| Syntax       | void uartEnableTx(                |
|--------------|-----------------------------------|
|              | );                                |
| Parameters   | bEnable TRUE – Enable transmitter |
|              | FALSE – Disable transmitter.      |
| Return value | None.                             |
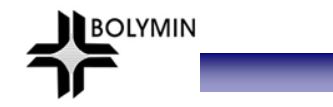

4-4-3-2 I<sup>2</sup>C function

Header file : i2ceeprom.h object file : i2ceeprom.o

| i2clnitial Function: Initial I2C functions. User should call this function before using I2C functions. |                  |  |
|----------------------------------------------------------------------------------------------------|------------------|--|
| Syntax                                                                                                 | void i2clnitial( |  |
|                                                                                                    | );               |  |
| Parameters                                                                                             | None.            |  |
| Return value                                                                                           | None.            |  |

#### 100 0

## i2cReadByte Function: to read 1 byte data from $I^2C$

| Syntax       | uint8_t i2cReadByte(                                                             |  |
|--------------|----------------------------------------------------------------------------------|--|
|              | uint8_t uDevAddr,                                                                |  |
|              | uint16_t nAddr                                                                   |  |
|              | );                                                                               |  |
| Parameters   | uDevAddr I <sup>2</sup> C device address. (address of three 24c512 on board are: |  |
|              | A2 <sub>hex</sub> , A4 <sub>hex</sub> , A6 <sub>hex</sub> .                      |  |
|              | nAddr address to write in .                                                      |  |
| Return value | Data reading from I <sup>2</sup> C                                               |  |

## i2cWriteByte Function: to write 1 byte data from $I^2C$

| Syntax               | void i2cWriteByte(                                                                                  |
|----------------------|----------------------------------------------------------------------------------------------------|
| -                    | uint8_t uDevAddr,                                                                                   |
|                      | uint16 t nAddr,                                                                                     |
|                      | uint8 t byData                                                                                      |
|                      | );                                                                                                  |
| Parameters           | uDevAddr I <sup>2</sup> C device address.(address of three 24c512 on board are: A2 <sub>hex</sub> , |
|                      | A4 <sub>hex</sub> ,A6 <sub>hex</sub> .                                                              |
|                      | nAddr address to write in .                                                                         |
|                      | byData data to write in .                                                                           |
| Return value         | None.                                                                                               |
| i2cSetSpeed Function | to set baud rate for I2C                                                                            |
| Syntax               | void i2cSetSpeed(                                                                                   |
| -                    | uint16 t nSpeed,                                                                                    |
|                      | );                                                                                                  |
| Parameters           | uSpeed I <sup>2</sup> C baud rate , 0 – 100K, 1 – 250K.                                             |
| Return value         | None.                                                                                               |

4-3-3-3 SPI function

Header file : spi.h object file : spi.o

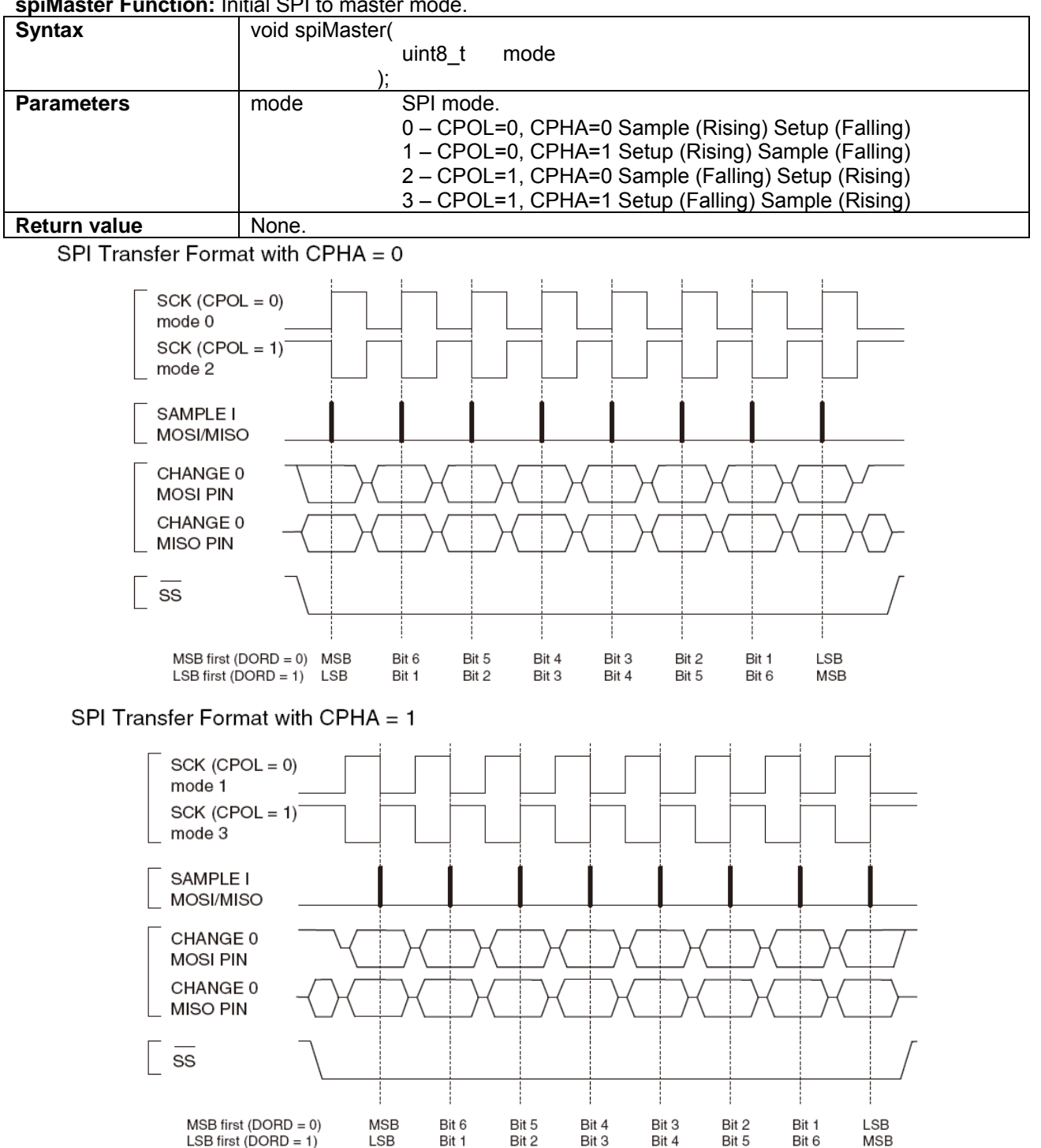

BOLYMIN

#### spiMaster Function: Initial SPI to master mode.

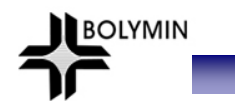

## spiSlave Function: Initial SPI to slave mode.

| Syntax       | void spiSlave(                                     |
|--------------|----------------------------------------------------|
|              | uint8_t mode,                                      |
|              | );                                                 |
| Parameters   | mode SPI mode.                                     |
|              | 0 – CPOL=0, CPHA=0 Sample (Rising) Setup (Falling) |
|              | 1 – CPOL=0, CPHA=1 Setup (Rising) Sample (Falling) |
|              | 2 – CPOL=1, CPHA=0 Sample (Falling) Setup (Rising) |
|              | 3 – CPOL=1, CPHA=1 Setup (Falling) Sample (Rising) |
| Return value | None.                                              |

#### spiSetBitrate Function: to set SPI baud rate

| Syntax       | void spiSetBitrate( |                                          |
|--------------|---------------------|------------------------------------------|
|              |                     | uint8_t spr                              |
|              | )                   | ,                                        |
| Parameters   | spr                 | SPI baud rate. system OSC is 11.0592MHz. |
|              |                     | 0 – OSC / 4.                             |
|              |                     | 1 – OSC / 16.                            |
|              |                     | 2 – OSC / 64.                            |
|              |                     | 3 – OSC / 128.                           |
| Return value | None.               |                                          |

#### spiSetDataOrder Function: to set SPI order when sending data, LSB first or MSB first.

| Syntax       | void spiSetDataOrder( |                                                                                                    |
|--------------|-----------------------|----------------------------------------------------------------------------------------------------|
|              |                       | uint8_t order                                                                                                    |
|              |                       | );                                                                                                    |
| Parameters   | order                 | LSB first or MSB first.<br>DATA_LSB_FIRST–LSB of the data word will be transmitted first.<br>DATA_MSB_FIRST–MSB of the data word will be transmitted<br>first.(Default) |
| Return value | None.                 |                                                                                                    |

## spiSendByte Function: to send 1 byte data from SPI port

| Syntax       | void spiSendByte(    |  |  |
|--------------|----------------------|--|--|
|              | uint8_t data         |  |  |
|              | );                   |  |  |
| Parameters   | data byte to be sent |  |  |
| Return value | None.                |  |  |

#### spiRecvByte Function: to receive 1 byte data from SPI port

| Syntax       | uint8_t spiRecvByte(         |  |
|--------------|------------------------------|--|
|              | );                           |  |
| Parameters   | None.                        |  |
| Return value | To read 1 byte data from SPI |  |

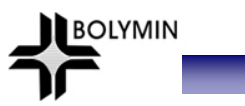

## **spiTransferByte Function:** to send and read 1 byte data from SPI port

| Syntax       | uint8_t spiTransferByte(     |  |  |
|--------------|------------------------------|--|--|
| -            | uint8_t data                 |  |  |
|              | );                           |  |  |
| Parameters   | data byte to be sent         |  |  |
| Return value | 1 byte data reading from SPI |  |  |

## spiTransferWord Function: to send and read 1 word from SPI port

| Syntax       | Uint16_t spiTransferByte(    |  |  |
|--------------|------------------------------|--|--|
|              | uint16_t data                |  |  |
|              | );                           |  |  |
| Parameters   | data word to be sent         |  |  |
| Return value | 1 word data reading from SPI |  |  |

## 4-3-3-4 E<sup>2</sup>PROM function

E<sup>2</sup>PROM Function is built inside WinAVR, so users need only to include eeprom.h in program to call E<sup>2</sup>PROM Function.

BOLYMIN

For exmaple :

#include <avr/eeprom.h>

## eeprom\_write\_byte Function: to write 1 byte to MCU E<sup>2</sup>PROM.

| Syntax       | void eeprom_w    | vrite_byte(<br>uint8_t* address,<br>uint8_t value                                                |
|--------------|------------------|--------------------------------------------------------------------------------------------------|
| Parameters   | address<br>value | E <sup>2</sup> PROM address to write in, range 0 ~ 0x7FF<br>E <sup>2</sup> PROM data to write in |
| Return value | None.            |                                                                                                  |

#### **eeprom\_read\_byte Function:** This function read one byte from EEPROM.

| Syntax       | uint8_t eeprom_read_byte (                          |  |  |
|--------------|-----------------------------------------------------|--|--|
|              | uint8_t* address                                    |  |  |
|              | );                                                  |  |  |
| Parameters   | address $E^2$ PROM address to read, range 0 ~ 0x7FF |  |  |
| Return value | Data reading from E <sup>2</sup> PROM               |  |  |

#### **eeprom\_write\_block Function:** to write block data to E2PROM.

| Syntax       | void eeprom_write_l | byte (                      |                                   |
|--------------|---------------------|-----------------------------|-----------------------------------|
|              |                     | void*<br>const void*        | pointer_ram,<br>pointer_eeprom,   |
|              |                     | size_t                      | n                                 |
|              | );                  | •<br>•                      |                                   |
| Parameters   | pointer_ram         | index of block              | data to write in .                |
|              | pointer_eeprom      | E <sup>2</sup> PROM addr    | ess to write in, range 0 ~ 0x7FF. |
|              | n                   | length of E <sup>2</sup> PR | OM data to write in               |
| Return value | None.               |                             |                                   |

#### eeprom\_read\_block Function: to read block data from E2PROM

| Syntax       | uint8_t eeprom_read_block ( |                                |                                      |
|--------------|-----------------------------|--------------------------------|--------------------------------------|
|              |                             | void*<br>const void*<br>size_t | pointer_ram,<br>pointer_eeprom,<br>n |
|              | ),                          |                                |                                      |
| Parameters   | pointer_ram                 | index of block                 | data to read .                       |
|              | pointer_eeprom              | address of E <sup>2</sup> F    | PROM to read, rnage 0 ~ 0x7FF.       |
|              | n – .                       | length of E <sup>2</sup> PR    | OM data to read                      |
| Return value | Data block read to .        |                                |                                      |

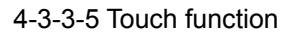

Header file : touch.h, a2d.h object file : touch.o, a2d.o

#### touchInit Function: Initial Touch panel.

| Syntax       | void touchInit( |
|--------------|-----------------|
|              | );              |
| Parameters   | None.           |
| Return value | None.           |

BOLYMIN

#### touchGet Function: to read touch data from touch panel

| Syntax       | uint8_t touchG | et(                                  |
|--------------|----------------|--------------------------------------|
|              |                | int * pX,                            |
|              |                | int * pY                             |
|              | );             |                                      |
| Parameters   | pХ             | to read X Coordinate from touch data |
|              | pY             | to read Y Coordinate from touch data |
| Return value | TRUE           | data of pX and pY is true            |
|              | FALSE          | data of pX and pY is false           |

#### touchDrawCalPoint Function: to draw Calibration cross Coordinate on LCD

| Syntax       | uint8 t touchDrawCalPoint (   |  |  |
|--------------|-------------------------------|--|--|
|              | POINT* ptCal,                 |  |  |
|              | int n                         |  |  |
|              | );                            |  |  |
| Parameters   | ptCal Calibration Coordinate. |  |  |
|              | n Calibration Coordinate No.  |  |  |
| Return value | None.                         |  |  |

#### setCalibrationMatrix Function: to set Calibration calculation matrix

| Syntax                | void setCalibrationMatrix(                 |                                                |  |
|-----------------------|--------------------------------------------|------------------------------------------------|--|
| -                     |                                            | POINT * ptDisplay,                             |  |
|                       |                                            | POINT * ptTouch,                               |  |
|                       |                                            | int n                                          |  |
|                       |                                            | );                                             |  |
| Parameters            | ptDisplay                                  | LCD reference Coordinate for calibration.      |  |
|                       | ptTouch                                    | Touch Coordinate for calibration               |  |
|                       | n                                          | Coordinate No. for calibration                 |  |
| Return value          | None.                                      |                                                |  |
| getDisplayPoint Funct | ction: to change Touch Coordinate into LCD |                                                |  |
| Syntax                | void getDispla                             | yPoint(                                        |  |
|                       |                                            | int x,                                         |  |
|                       |                                            | int y,                                         |  |
|                       |                                            | int * pX,                                      |  |
|                       |                                            | int * pY                                       |  |
|                       |                                            | );                                             |  |
| Parameters            | x Tou                                      | ich X Coordinate.                              |  |
|                       | y Tou                                      | ich Y Coordinate.                              |  |
|                       | pX LCI                                     | O X Coordinate changed from Touch X Coordinate |  |
|                       | pY LCI                                     | D Y Coordinate changed from Touch Y Coordinate |  |
| Return value          | None.                                      |                                                |  |

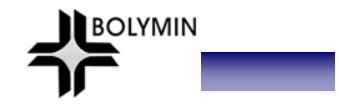

#### 4-3-3-6 LCD control function

Header file : t6963c.h object file : t6963c.o

IcdInit Function: Initialize all parameters of LCD display. User should call this function before use functions of LCD display.

| Syntax       | void IcdInit ( |
|--------------|----------------|
|              | );             |
| Parameters   | None.          |
| Return value | None.          |

#### IcdDisplayClr Function: Clear screen (include graphic and text layer).

| Syntax       | IcdDisplayClr( |
|--------------|----------------|
|              | );             |
| Parameters   | None.          |
| Return value | None.          |

#### **IcdSetCursorPos Function:** Set the position of cursor. (UNIT=character=8\*8 pixel)

| Syntax       | void IcdSetCursorPos(    |  |  |
|--------------|--------------------------|--|--|
|              | uint8_t x,               |  |  |
|              | uint8_t y                |  |  |
|              | );                       |  |  |
| Parameters   | x X coordinate of cursor |  |  |
|              | y Y coordinate of cursor |  |  |
| Return value | None.                    |  |  |

#### IcdSwitchDisplay Function: ON/OFF.the display of cursor, text and graphic layer.

| Syntax       | void IcdSwitchDisplay(                                                           |              |             |                                       |
|--------------|----------------------------------------------------------------------------------|--------------|-------------|---------------------------------------|
| -            |                                                                                  | uint8_t      | display_s   | witch                                 |
|              | );                                                                               |              |             |                                       |
| Parameters   | display_switch                                                                   | Display s    | witch flag  |                                       |
|              |                                                                                  | DS_DISF      | PLAY_OFF    | Turn off all display.                 |
|              |                                                                                  | DS_TEX       | T_ON        | Turn ON the display of text layer.    |
|              |                                                                                  | DS_GRA       | PHIC_ON     | Turn ON the display of graphic layer. |
|              |                                                                                  | DS_CUR       | SOR_ON      | Turn ON the display of cursor.        |
|              |                                                                                  | DS_BLIN      | K_ON        | Turn ON cursor blink. This flag is    |
|              |                                                                                  |              |             | available while cursor is ON.         |
| Return value | None.                                                                            |              |             |                                       |
| Example      | // Turn OFF all displa                                                           | ay.          |             |                                       |
|              | lcdSwitchDisplay(DS_DISPLAY_OFF);                                                |              |             |                                       |
|              |                                                                                  |              |             |                                       |
|              | // .Turn ON the displ                                                            | ay of text a | ind graphic | layer. Turn OFF cursor.               |
|              | lcdSwitchDisplay(DS_TEXT_ON  DS_GRAPHIC_ON);                                     |              |             |                                       |
|              | // .Turn ON the display of text layer and cursor without blink. Turn OFF graphic |              |             |                                       |
|              | layer.                                                                           |              |             |                                       |
|              | IcdSwitchDisplay(DS_TEXT_ON  DS_CURSOR_ON);                                      |              |             |                                       |
|              |                                                                                  |              |             |                                       |
|              | // .Turn ON the display of text layer, graphic layer and cursor with blink.      |              |             |                                       |
|              | IcdSwitchDisplay(DS_TEXT_ON  DS_GRAPHIC_ON  DS_CURSOR_ON                         |              |             |                                       |
|              | DS BLINK ON);                                                                    |              |             |                                       |

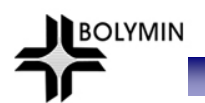

## IcdSetDispMode Function: Set the display mode between graphic layer and text layer.

| Syntax       | void IcdSetDispMode (                                                                                                    |  |  |  |
|--------------|----------------------------------------------------------------------------------------------------|--|--|--|
| -            | uint8_t new_mode                                                                                                    |  |  |  |
|              | );                                                                                                    |  |  |  |
| Parameters   | New_mode       New display mode between graphic layer and text layer.         Value : DM_OR_MODE, DM_XOR_MODE,         DM_AND_MODE |  |  |  |
|              | Content on Graphic layer Content on Text layer                                                                                     |  |  |  |
|              |                                                                                                    |  |  |  |
|              | DM_OR_MODE DM_XOR_MODE DM_AND_MODE                                                                                                 |  |  |  |
|              |                                                                                                    |  |  |  |
| Return value | None                                                                                                    |  |  |  |
|              |                                                                                                    |  |  |  |

#### IcdDraw Function: Draw input binary picture on specified area of graphic area.

| Syntax       | void lcdDraw ( |                                                                       |
|--------------|----------------|-----------------------------------------------------------------------|
| _            | uint8          | _t x_start,                                                           |
|              | uint8          | t y_start,                                                            |
|              | uint8          | t x end,                                                              |
|              | uint8          | t y end,                                                              |
|              | uint8          | t * pic data.                                                         |
|              | uint8          | t mode                                                                |
|              | );             |                                                                       |
| Parameters   | x_start        | X coordinate of the top-left point of input picture. (UNIT=pixel)     |
|              | y_start        | Y coordinate of the top-left point of input picture. (UNIT=pixel)     |
|              | x_end          | X coordinate of the bottom-right point of input picture. (UNIT=pixel) |
|              | y end          | Y coordinate of the bottom-right point of input picture. (UNIT=pixel) |
|              | pic data       | Bit map data will be drawn. Input 0 will reverse pixels of specified  |
|              | · _            | area.                                                                 |
|              | mode           | DRAW NORMAL: Draw the picture normally.                               |
|              |                | DRAW REVERSE : Reverse the picture and then draw the                  |
|              |                | picture.                                                              |
| Return value | None.          |                                                                       |

## IcdFillByte Function: Fill input byte value on specified area of graphic layer.

| Syntax       | void IcdFillByte | (                                                                  |
|--------------|------------------|--------------------------------------------------------------------|
|              |                  | uint8_t x_start,                                                   |
|              |                  | uint8_t y_start,                                                   |
|              |                  | uint8_t x_end,                                                     |
|              |                  | uint8_t y_end,                                                     |
|              |                  | uint8_t data,                                                      |
|              |                  | uint8_t mode                                                       |
|              | );               |                                                                    |
| Parameters   | x_start          | X coordinate of the top-left point of specified area. (UNIT=pixel) |
|              | y_start          | Y coordinate of the top-left point of specified area. (UNIT=pixel) |
|              | x_end            | X coordinate of the bottom-right point of specified area.          |
|              |                  | (UNIT=pixel)                                                       |
|              | y_end            | Y coordinate of the bottom-right point of specified area.          |
|              |                  | (UNIT=pixel)                                                       |
|              | pic_data         | Byte value will be filled.                                         |
|              | Mode             | DRAW_NORMAL: Fill input value normally.                            |
|              |                  | DRAW_REVERSE : Reverse the input value and then fill it on the     |
|              |                  | specified area                                                     |
| Return value | None.            |                                                                    |

#### IcdPrintString Function: Print input string to specified location of text layer.

| Syntax       | void IcdPrintString ( |                                                                   |
|--------------|-----------------------|-------------------------------------------------------------------|
|              |                       | uint8_t x_start,                                                  |
|              |                       | uint8_t y_start,                                                  |
|              |                       | char * string,                                                    |
|              |                       | uint8_t str_count                                                 |
|              | );                    |                                                                   |
| Parameters   | x_start               | X coordinate of start location that input string will be printed. |
|              |                       | (UNIT= character=8*8 pixel)                                       |
|              | y_start               | Y coordinate of start location that input string will be printed. |
|              |                       | (UNIT= character=8*8 pixel)                                       |
|              | string                | string will be printed to LCD                                     |
|              | str_count             | character count of input string                                   |
| Return value | None.                 |                                                                   |

## IcdDrawBit Function: ON/OFF the pixel on specified location of graphic layer.

| Syntax       | void IcdDrawBit (                                                            |
|--------------|------------------------------------------------------------------------------|
|              | uint8_t x,                                                                   |
|              | uint8_t y,                                                                   |
|              | char bit_value                                                               |
|              | );                                                                           |
| Parameters   | x X coordinate of the location will be drawn. (UNIT=pixel)                   |
|              | <ul> <li>Y coordinate of the location will be drawn. (UNIT=pixel)</li> </ul> |
|              | bit_value 1 : ON the pixel                                                   |
|              | 0 : OFF the pixel                                                            |
| Return value | None.                                                                        |

**IcdDrawRect Function:** Draw rectangle by single line on graphic layer.

| Syntax       | void IcdDrawR | lect (                                                            |
|--------------|---------------|-------------------------------------------------------------------|
| -            |               | uint8_t x_start,                                                  |
|              |               | uint8_t y_start,                                                  |
|              |               | uint8_t x_end,                                                    |
|              |               | uint8_t y_end,                                                    |
|              | )             | ;                                                                 |
| Parameters   | x_start       | X coordinate of the top-left point of rectangle. (UNIT=pixel)     |
|              | y_start       | Y coordinate of the top-left point of rectangle. (UNIT=pixel)     |
|              | x_end         | X coordinate of the bottom-right point of rectangle. (UNIT=pixel) |
|              | y_end         | Y coordinate of the bottom-right point of rectangle. (UNIT=pixel) |
| Return value | None          |                                                                   |

4-3-3-7 Backlight PWM control function

Header file : bklight\_pwm.h object file : bklight\_pwm.o

#### Note:Backlight PWM control used TIMER0 and INTERRUPT0

**bkIPWM\_Init Function:** Initialize all parameters of backlight PWM control function. User should call this function before use backlight PWM control functions.

BOLYMIN

| Syntax       | void bkIPWM_Init ( |
|--------------|--------------------|
|              | );                 |
| Parameters   | None.              |
| Return value | None.              |

#### bklSetBrightness Function: Set current brightness value of backlight.

| Syntax       | void bklSetBrightness ( |                                             |  |
|--------------|-------------------------|---------------------------------------------|--|
|              |                         | uint8_t brightness                          |  |
|              | );                      | );                                          |  |
| Parameters   | Brightness              | New brightness value                        |  |
|              | -                       | 0 – OFF backlight                           |  |
|              |                         | 1~100 – Control the brightness of backlight |  |
| Return value | None.                   |                                             |  |

#### bklGetBrightness Function: Get current brightness value of backlight

| Syntax       | uint8_t bklGetBrightness (                       |
|--------------|--------------------------------------------------|
|              | );                                               |
| Parameters   | None.                                            |
| Return value | Current brightness value of backlight. (0 ~ 100) |

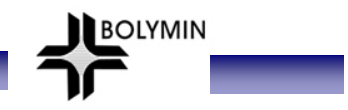

## **Appendix A: LCD Controller Specification**

**Appendix B: EEPROM Specification** 

## Appendix C: ATMEL ATmega644p MCU Specification

Please download this specification from following ATMEL link: http://www.atmel.com/dyn/resources/prod\_documents/doc8011.pdf

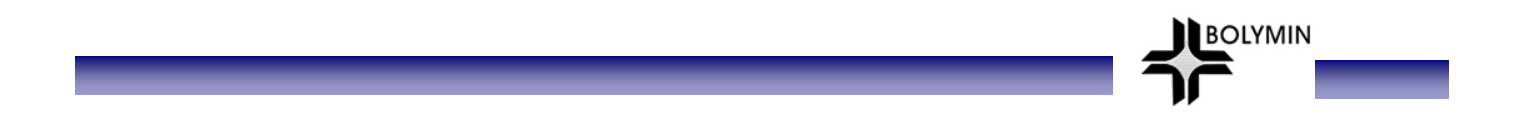

# <END of BEGV641A User Manual>